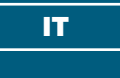

MANUALE COMPLETO

# **EVALL**

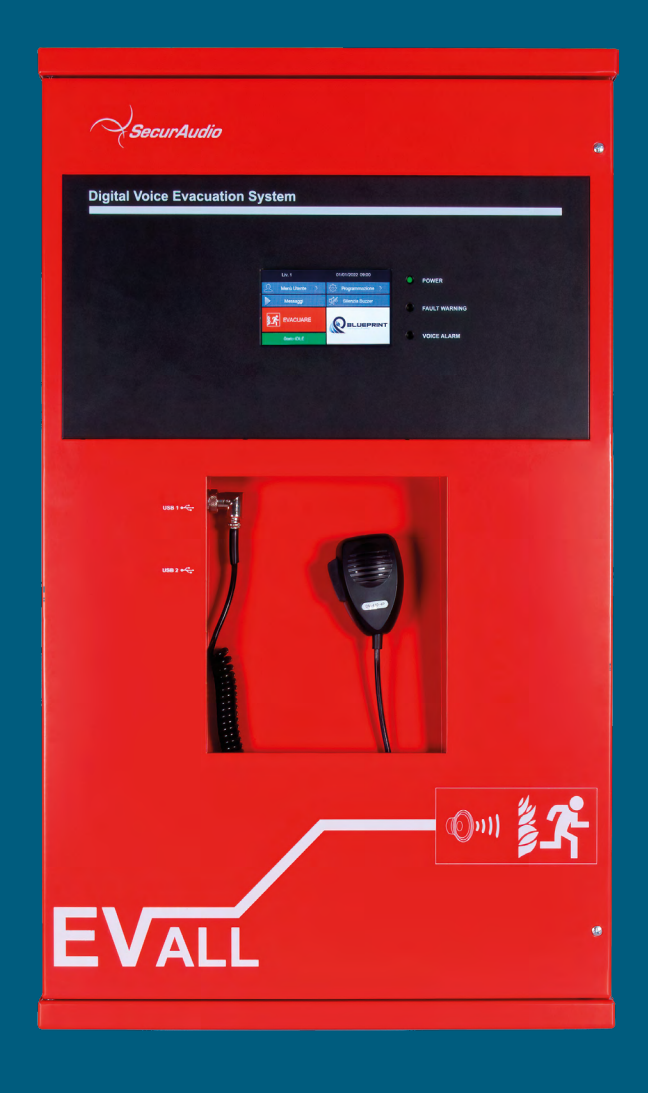

MODELLI EVALL 250 / 500 / 500.2 / 500.4 / 500.6

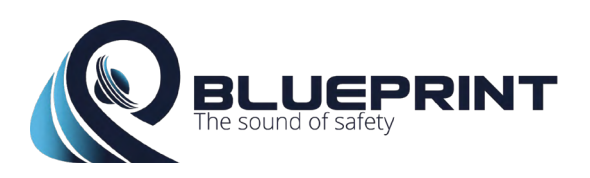

Manuale EVALL

# Registro versioni

| DATA       | VERSIONE | AUTORE         | NOTE                              |
|------------|----------|----------------|-----------------------------------|
| 16/12/2022 | Rev 1.0  | Emanuele Paris | Contenuto del documento approvato |

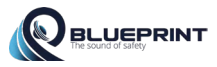

# Sommario

| 1. Legenda Simboli                                 | 5  |
|----------------------------------------------------|----|
| 2. Avvertenze                                      | 6  |
| 3. Norme e Conformità                              | 7  |
| 4. Descrizione Generale della centrale EVALL       | 8  |
| 4.1. Introduzione                                  | 8  |
| 4.2. Configurazione Tipo                           | 9  |
| 4.3. Principali Caratteristiche Funzionali         | 10 |
| 4.4. Pannello Frontale                             | 11 |
| 4.5. Vista Interna                                 | 12 |
| 4.6. Scheda madre                                  | 13 |
| 4.7. Scheda zone                                   | 15 |
| 4.8. Condizioni Operative                          | 16 |
| 4.9. Livelli di Priorità delle Comunicazioni       | 17 |
| 5. Postazioni Microfoniche                         | 18 |
| 5.1. Postazioni Microfoniche di Emergenza          | 18 |
| 5.2. Postazioni di servizio                        | 22 |
| 5.3. Indirizzamento postazioni microfoniche        | 26 |
| 6. Installazione e Collegamenti                    | 27 |
| 6.1. Installazione a Parete                        | 27 |
| 6.2. Passaggio Cavi                                | 29 |
| 6.3. Collegamento Contatti Ingresso Supervisionati | 30 |
| 6.4. Collegamento Uscite Relè                      | 31 |
| 6.5. Collegamento Sorgenti Musicali                | 32 |
| 6.6. Collegamento Linee Diffusori                  | 33 |
| 6.7. Collegamento Postazioni Microfoniche          | 34 |
| 6.8. Collegamento Altre Centrali                   | 37 |
| 6.9. Collegamento Alimentazioni Elettriche         | 38 |
| 7. Menù e Utilizzo della Centrale                  | 40 |
| 7.1. Accesso ai Menù                               | 41 |
| 7.2. Menù Utente                                   | 43 |
| Menu Utente -> Musica                              | 43 |
| Menu Utente -> Audio                               | 43 |
| Menu Utente -> Stato Zone                          | 45 |
| Menu Utente -> Stato Generale                      | 46 |
| Menu Utente -> Alimentazione                       | 46 |
| Menu Utente -> Log Eventi                          | 46 |
| Menu Utente -> Data/Ora                            | 47 |

|    | Menu Utente -> Input                   | 47 |
|----|----------------------------------------|----|
|    | Menu Utente -> Info                    | 47 |
|    | Menu Utente -> Test Pannello Frontale  | 47 |
|    | 7.3. Programmazione                    | 48 |
|    | Programmazione -> Bus Esterni          | 48 |
|    | Programmazione -> Linee                | 53 |
|    | Programmazione -> Messaggi             | 54 |
|    | Programmazione -> Equal Evac           | 55 |
|    | Programmazione -> Livello Evac         | 55 |
|    | Programmazione -> PTT                  | 56 |
|    | Programmazione -> Input                | 56 |
|    | Programmazione -> Output               | 57 |
|    | Programmazione -> Sistema              | 58 |
|    | Programmazione -> Backup               | 60 |
|    | Programmazione -> Calibrazione Display | 60 |
|    | 7.4. Silenzia Buzzer                   | 61 |
|    | 7.5. Messaggi                          | 61 |
|    | 7.6. Evacuazione Manuale               | 62 |
|    | 7.7. Tabelle logs                      | 64 |
| 8. | Manutenzione                           | 66 |
|    | 8.1. Aggiornamento FW                  | 66 |
|    | 8.2. Display e LED                     | 66 |
|    | 8.3. Batterie                          | 66 |
|    | 8.4. Pulizia                           | 66 |
| 9. | Caratteristiche tecniche               | 68 |

Manuale EVALL

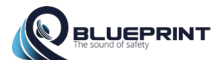

# 1. Legenda Simboli

Vengono qui descritte alcune icone che all'interno del manuale focalizzano l'attenzione su alcuni aspetti che sono di particolare rilievo

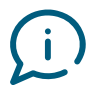

#### INFORMAZIONE UTILE

Questo simbolo identifica una informazione utile nell'uso, nella gestione o nella configurazione della centrale.

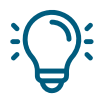

#### SUGGERIMENTO APPLICATIVO

Questo simbolo identifica un esempio o suggerimento utile a capire un aspetto specifico della centrale.

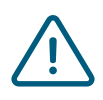

#### PERICOLO/ATTENZIONE

Questo simbolo identifica un aspetto, una funzionalità o un'azione che merita particolare cura e attenzione in quanto una negligenza comporterebbe una situazione di pericolo, di malfunzionamento o di alterazione delle prestazioni della centrale.

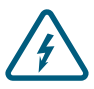

#### PERICOLO DI SHOCK ELETTRICO

Questo simbolo identifica una situazione in cui l'utente/manutentore/installatore potrebbe essere esposto a rischio di shock elettrico.

L'accessibilità alla centrale, alla sua operatività, alla sua configurazione e ai suoi collegamenti è demandata a figure predeterminate. All'interno di questo manuale, le tre figure che sono autorizzate ad accedere alla centrale sono identificate dai seguenti simboli a cui sono associate le relative mansioni.

L'accesso alle funzioni a cui fanno riferimento le tre figure qui elencate è protetto da password.

Esiste un quarto livello di accesso riservato al produttore della centrale.

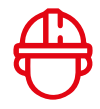

#### LIVELLO DI ACCESSO 3 - INSTALLATORE O MANUTENTORE

è colui che definisce, configura, posa, cabla l'impianto e ne cura l'assistenza tecnica.

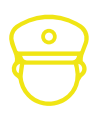

#### LIVELLO DI ACCESSO 2 - ADDETTO ALLA SICUREZZA

è colui che può mandare messaggi di allarme

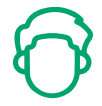

#### LIVELLO DI ACCESSO 1 - UTENTE

è colui che ha in carico l'utilizzo della centrale a livello di accesso 1. Esso può solamente visionare lo stato, variare il volume dell'ingresso ausiliario e diffondere messaggi che non siano di allarme.

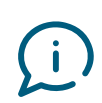

L'accesso alla centrale da parte delle tre figure identificate sopra non è esclusivo, ma si intende a cascata, ovvero là dove è indicato l'accesso all'utente, possono accedervi anche l'addetto alla sicurezza e l'installatore; là dove può accedere l'addetto alla sicurezza può accedervi anche l'installatore ma non l'utente; là dove è indicato l'accesso per l'installatore non possono accedervi né l'addetto alla sicurezza né l'utente.

Т

# 2. Avvertenze

Per un corretto ed efficace utilizzo dell'apparecchio è importante prendere conoscenza di tutte le caratteristiche leggendo attentamente le presenti istruzioni ed avvertenze.

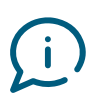

#### 1. MANUALE

Conservare questo manuale per futuri riferimenti.

Ogni centrale EVALL avrà sul lato destro un'etichetta adesiva con un QR code che punterà a questo manuale e ad ogni altra informazione relativa al prodotto.

#### 2. ALIMENTAZIONE E MESSA A TERRA

Questi apparecchi sono predisposti per il funzionamento con tensione di rete a 230 Vca +10% / -15% 50/60 Hz ed alimentazione in corrente continua a 24Vcc erogata dalle batterie interne

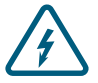

- **a.** devono essere collegati ad un interruttore magnetotermico bipolare differenziale, secondo la normativa di bassa tensione, dedicato esclusivamente all'apparato e deve essere accessibile per la disconnessione.
- b. devono sempre essere connessi ad un impianto di terra a norma di legge
- c. il collegamento a polarità invertita dell'alimentazione in corrente continua può causare danni all'apparecchiature o alla rete elettrica.

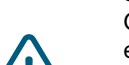

#### 3. NOTE DI SICUREZZA

Gli apparecchi sono costruiti nel rispetto delle più severe normative internazionali di sicurezza e in ottemperanza ai requisiti della Comunità Europea.

- **d.** L'apparecchiatura non deve essere esposta ad acqua o schizzi. Non utilizzare detersivi liquidi o spray per la pulizia. Non esporre questa apparecchiatura ad aree umide.
- e. Le griglie servono per la ventilazione e non vanno coperte. Lasciare 10 cm ad ogni lato per una corretta ventilazione.

#### 4. INSTALLAZIONE

Si rimanda alla sezione installazione per le relative procedure riservate esclusivamente al personale specializzato e addestrato.

#### 5. GUASTI O MALFUNZIONAMENTI

- f. L'apparecchiatura deve essere aperta solo da personale qualificato o addestrato.
- g. Se si verifica una di queste situazioni, lasciare che solo il personale qualificato controlli l'attrezzatura:
  - i. Il cavo di alimentazione è danneggiato.
  - ii. Si è infiltrato del liquido all'interno dell'apparecchiatura e/o l'apparecchiatura è stata esposta all'umidità.
  - iii. Se l'apparecchiatura presenta evidenti segni di danneggiamento.
  - iv. L'apparecchiatura non funziona o non funziona correttamente.

#### 6. SMALTIMENTO DEL PRODOTTO

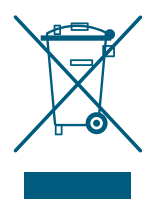

Ai sensi della Direttiva Europea 2012/19/UE, il simbolo RAEE (composto da un bidone sbarrato con una croce) presente sul dispositivo indica che alla fine della sua vita utile il prodotto non deve essere assolutamente buttato nella spazzatura generica ma conferito in appositi contenitori presso le isole ecologiche comunali attrezzate oppure presso i rivenditori che forniscono questo servizio. I prodotti RAEE non sono biodegradabili e contengono sostanze estremamente tossiche per l'ambiente e pertanto è necessario un corretto smaltimento anche per permettere il recupero dei materiali di cui è composto.

1

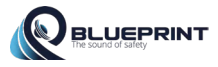

# 3. Norme e Conformità

La centrale di evacuazione vocale integrato EVALL è disegnata ai sensi delle norme EN54-16 e EN54-4 ed è certificato secondo le esigenze del CPR (Regolamento Prodotti da Costruzione)

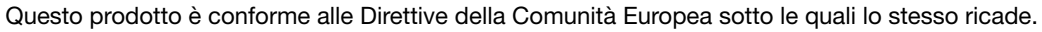

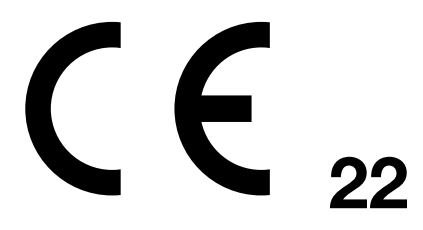

# **Blueprint Srl**

Via Bergamo 15 - 24030 Medolago (BG) - Italy

DOP: 100

# 0068-CPR-172/2022

# EN 54-16:2008 EN 54-4:1997+A1:2002+A2:2006

# **EVALL**

Power Supply: 230Vac, 50/60 Hz

#### Funzioni con requisiti

- 7.3 Avvertimento Acustico
- 7.6.2 Tacitazione manuale della condizione d'allarme vocale
- 7.7.2 Ripristino manuale della condizione d'allarme vocale
- 7.9 Uscita della condizione d'allarme vocale
- 8.3 Segnalazione di guasti relativi al percorso di trasmissione alla CIE
- 8.4 Segnalazione di guasti relativi a zone del sistema di allarme vocale
- 10 Comando manuale del sistema di allarme vocale
- 12 Microfono d'emergenza
- 13.14 Amplificatori di potenza ridondanti

# 4. Descrizione Generale della centrale EVALL

#### 4.1. Introduzione

La gamma di centrali compatte serie EVALL, comprende cinque centrali di evacuazione vocale integrate per impianti d'emergenza, appositamente studiati per il montaggio a parete e dotati di un'unita di controllo certificata conforme ai requisiti della norma EN 54-16:2008, EN 54-4, Direttive EMC e LVD.

A seconda del modello queste centrali sono in grado di gestire da 1 a 6 zone d'allarme, le quali possono essere pilotate da 1 o 2 amplificatori, postazioni microfoniche, ingressi supervisionati da connettere ad una centrale antincendio e microfoni PTT.

Di seguito vengono rappresentati i modelli di centrali EVALL disponibili:

| MODELLO     | POTENZA (1) | ZONE A/B (2) | SPARE AMP (3) |
|-------------|-------------|--------------|---------------|
| EVALL 250   | 250W        | 1            | NO            |
| EVALL 500   | 250W + 250W | 1/2          | SI/NO         |
| EVALL 500.2 | 500W        | 2            | SI            |
| EVALL 500.4 | 500W        | 4            | SI            |
| EVALL 500.6 | 500W        | 6            | SI            |

1. POTENZA: potenza totale erogata dalla centrale. Può essere distribuita su una o più zone.

2. ZONE A/B: numero massimo di zone disponibili nella centrale a seconda del modello.

3. SPARE AMP: amplificatore che subentra al principale in caso di guasto, per garantire l'invio dei messaggi d'emergenza.

È possibile collegare fra loro fino ad un massimo di 6 centrali per un totale massimo di 36 zone A/B.

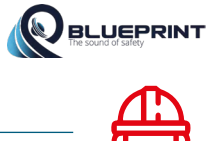

# 4.2. Configurazione Tipo

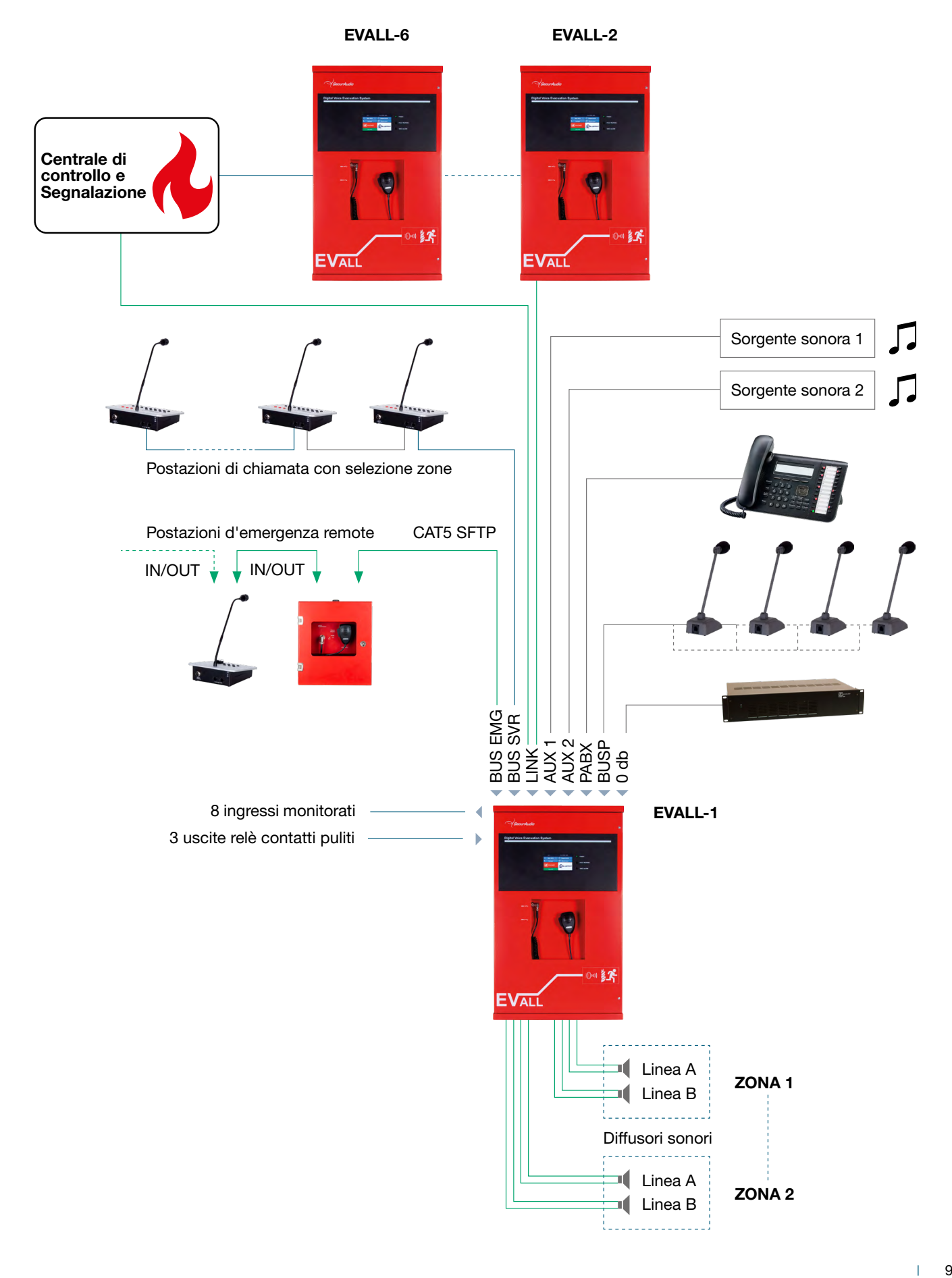

# 4.3. Principali Caratteristiche Funzionali

- Potenza nominale audio da 250 W sino a 500 W complessivi distribuibili liberamente sulle zone
- Possibilità di gestire sino a 6 zone con doppia linea (dorsale) A/B, diffondere musica di sottofondo ed eseguire annunci tramite 6 diverse tipologie di postazioni microfoniche
- Display 4.3" retroilluminato con touch screen per configurazione della centrale con 4 livelli di accesso, visualizzazione guasti, regolazione volumi delle varie zone, selezione e invio messaggi di allarme e commerciali preregistrati, per la messa in emergenza dell'impianto, per la riproduzione di file MP3, per il tacitamento dell'indicatore acustico di guasto e della riproduzione dei messaggi d'allarme sulle singole zone
- Microfono palmare VVF frontale tipo PTT
- Altoparlante (~1 W) per permettere la verifica locale dell'audio riprodotto nelle varie zone
- Nr. 8 contatti d'ingresso monitorati per attivare la riproduzione dei messaggi di evacuazione e/o allerta sulle zone programmate a piacere
- Nr. 2 ingressi audio analogici AUX1 e AUX2 tipo RCA per connettere fonti audio esterne quali lettori CD, radio, internet radio, etc.
- Nr. 1 ingresso audio analogico associato a contatto prioritario per connessione di uno tra:
  - Ingresso PABX (morsetto a 4 poli per ingresso audio bilanciato + ingresso non monitorato)
  - Ingresso da Base Microfonica preamplificata con connettore RJ-25
- Nr. 3 uscite a relè configurabili
- Nr. 1 uscita segnale audio 0 dB per connessione ad impianto di alta fedeltà
- Possibilità di collegare fino a 7 postazioni microfoniche alimentate localmente
- Possibilità di collegare fino a 2 postazioni microfoniche d'emergenza alimentate dalla centrale
- Possibilità di collegare fino a 8 postazioni microfoniche Art. BMS21 alimentate dalla centrale
- Possibilità di collegare fino a 6 centrali per un massimo di 36 zone AB tramite canale BUS RS-485
- Controllo del volume indipendente per ogni zona
- Nr. 2 porte USB frontali per la riproduzione anche contemporanea di due files MP3 differenti in zone distinte selezionabili a piacere
- Equalizzazione del segnale per ogni sorgente audio
- Numero praticamente illimitato di messaggi indirizzabili sulle zone fino al limite della capienza della scheda micro-SD.
- Monitoraggio continuo delle capsule microfoniche delle postazioni microfoniche
- Log su memoria interna degli eventi relativi alla centrale: accensione, faults, allarmi vocali, etc.
- Porta USB per facilitare l'aggiornamento del firmware e il salvataggio/rispristino della configurazione da parte di personale qualificato
- Porta Ethernet per future implementazioni
- Commutazione automatica nel caso di guasto di un amplificatore di potenza (funzionalità non disponibile nei modelli EV250 ed EV500 configurato con 2 zone)

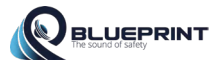

# 4.4. Pannello Frontale

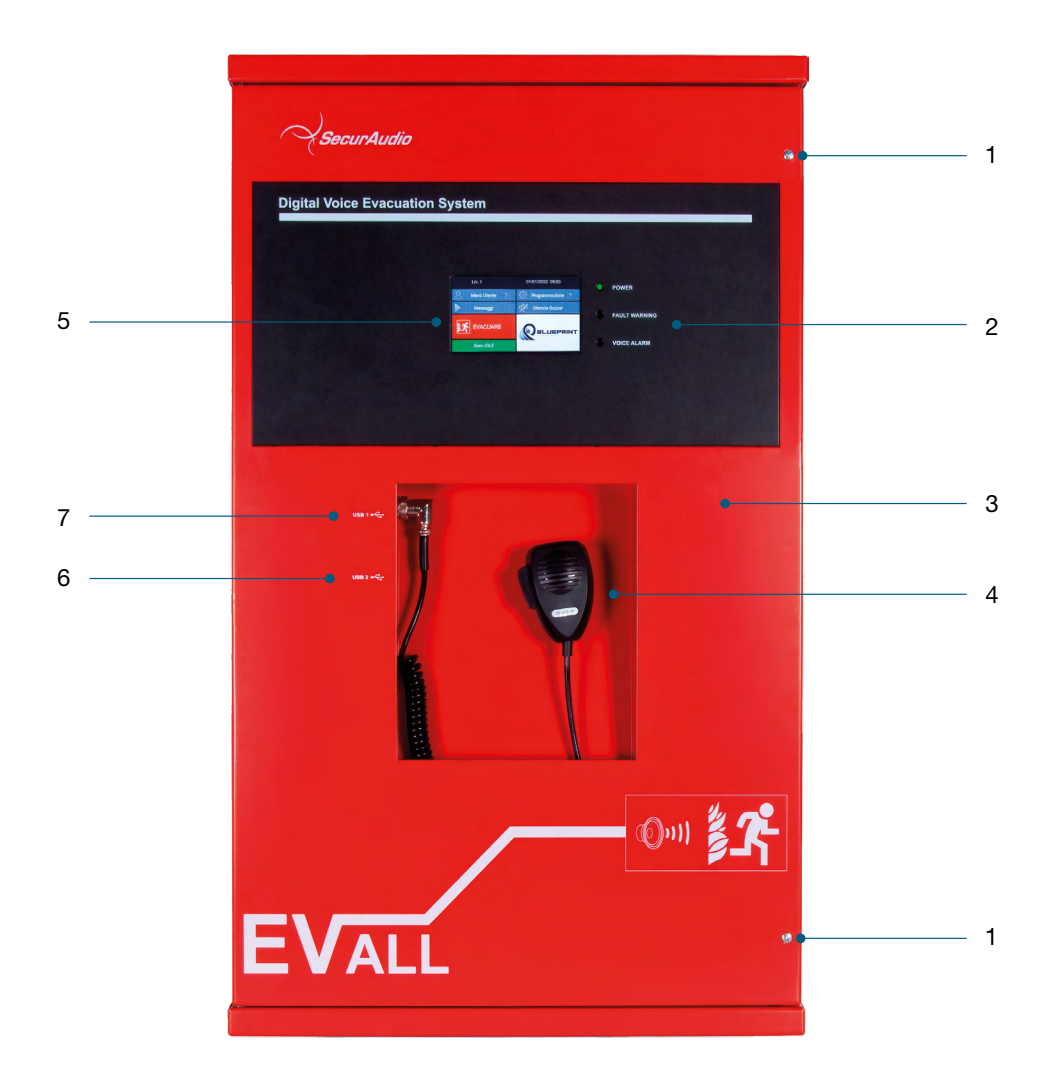

| FIGURA | ELEMENTO       | AZIONE                                                                               |
|--------|----------------|--------------------------------------------------------------------------------------|
| 1      | VITI FISSAGGIO | N. 2 viti utilizzate per chiudere la porta della centrale                            |
| 2      | LED DI STATO   | N. 3 Led che indicano lo stato della centrale: Power, Fault, Alarm                   |
| 3      | CASSA MONITOR  | Altoparlante integrato per la verifica locale dell'audio riprodotto nelle varie zone |
| 4      | VVF            | Microfono palmare PTT (premere per parlare)                                          |
| 5      | DISPLAY        | Schermo touch da 4,3" per la configurazione e utilizzo della centrale                |
| 6      | USB2           | Porta USB per la riproduzione file MP3<br>(anche in contemporanea con USB1).         |
| 7      | USB1           | Porta USB per la riproduzione file MP3<br>(anche in contemporanea con USB2).         |

# 4.5. Vista Interna

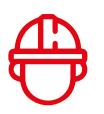

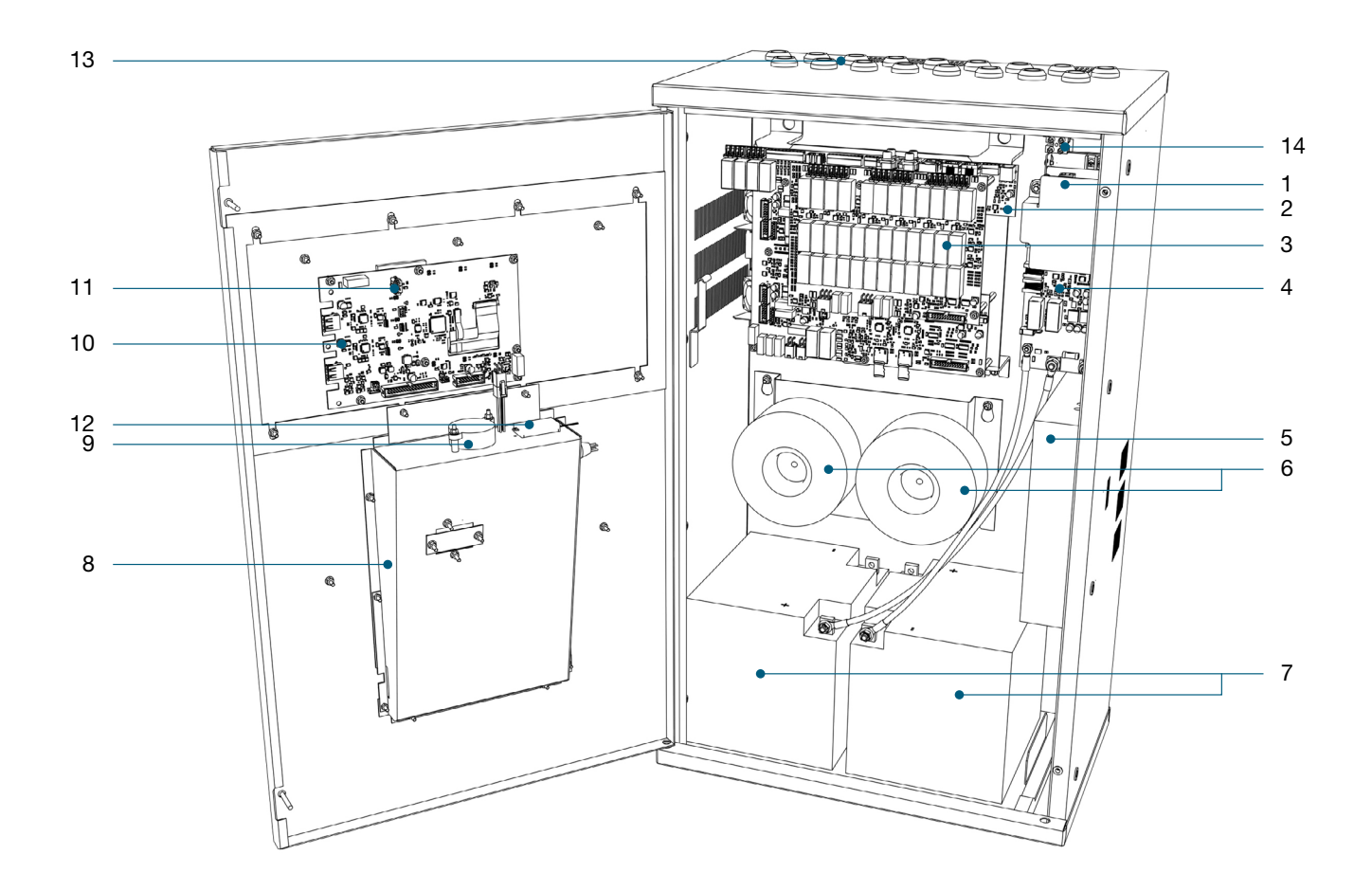

| FIGURA | ELEMENTO      | DESCRIZIONE                                                                   |
|--------|---------------|-------------------------------------------------------------------------------|
| 1      | ALIMENTATORE  | Alimentatore 230Vac -24Vdc                                                    |
| 2      | MAINBOARD     | Scheda madre                                                                  |
| 3      | SCHEDA ZONE   | Scheda da 2 a 6 zone                                                          |
| 4      | PM544         | Scheda UPS a norme EN54-4                                                     |
| 5      | INVERTER      | Inverter 600W                                                                 |
| 6      | TRASFORMATORI | Trasformatori audio 8R 100V-70V-50V-35V                                       |
| 7      | BATTERIE      | n. 2 batterie 12V 42Ah                                                        |
| 8      | NICCHIA       | Spazio contenitore PTT e n.2 USB                                              |
| 9      | BUZZER        | Cicalino per segnalazione guasti                                              |
| 10     | HMI           | Scheda interfaccia grafica e display                                          |
| 11     | USB           | Presa USB per aggiornamento Firmware e Backup configurazione centrale         |
| 12     | CASSA MONITOR | Altoparlante integrato per la verifica dell'audio riprodotto nelle varie zone |
| 13     | PASSANTI      | Forature per passaggi cavi                                                    |
| 14     | MORSETTIERA   | Morsettiera per collegamento alimentazione primaria 230Vac                    |

# 4.6. Scheda madre

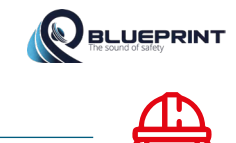

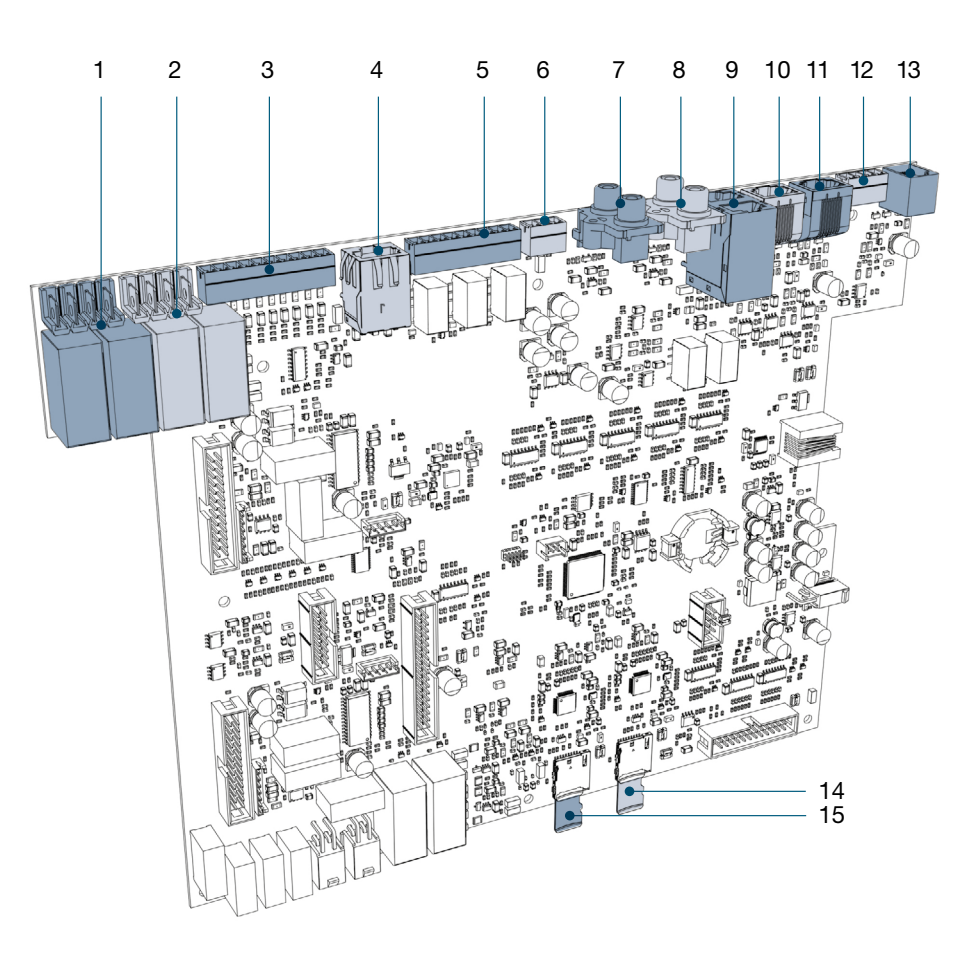

| FIGURA | MORSETTO | ELEMENTO          | AZIONE                                                                                                    |
|--------|----------|-------------------|----------------------------------------------------------------------------------------------------|
| 1      | J10a     | ZONA 1            | Connettore prima zona nei modelli EVALL 250, EVALL 500<br>e EVALL 500.2                                                                                                    |
| 2      | J10b     | ZONA 2            | Connettore seconda zona nei modelli EVALL 250,<br>EVALL 500 e EVALL 500.2                                                                                                    |
| 3      | J5       | IN SUPERVISIONATI | n. 8 ingressi monitorati. 18 da DX a SX                                                                                                    |
| 4      | T1       | ETHERNET          | Porta RJ45 Ethernet per futuro utilizzo                                                                                                    |
| 5      | J6       | OUT               | n. 3 Uscite relè con contatto pulito 13 da DX a SX                                                                                                    |
| 6      | J12      | 0 dB              | Uscita 0 dB per la connessione ad un impianto di<br>riproduzione audio ad alta fedeltà o subwoofer                                                                                                    |
| 7      | J4       | AUX2              | Connettore RCA per ingresso musica                                                                                                    |
| 8      | J3       | AUX1              | Connettore RCA per ingresso musica                                                                                                    |
| 9      | J1       | LINK              | n.2 porte RJ45 per collegamento loop (RS485+audio) ad altre centrali EVALL e centrale antincendio con protocollo adeguato                                                                                       |
| 10     | P2       | BUS SRV           | Bus di collegamento postazioni microfoniche SERVIZIO da<br>alimentare singolarmente con articolo ALCM24V                                                                                                    |
| 11     | P1       | BUS EMG           | Bus di collegamento postazioni microfoniche di EMERGENZA alimentate dalla centrale                                                                                                    |
| 12     | J7       | PABX              | Ingresso audio bilanciato affiancato da un ingresso non monitorato sullo stesso connettore                                                                                                    |
| 13     | P3       | BUSP              | Bus con contatto di attivazione prioritario verso la musica<br>per il collegamento di postazioni microfoniche BMS21                                                                                             |
| 14-15  | -        | SCHEDE MICRO-SD   | N. 2 schede micro-SD per memorizzazione messaggi evac<br>e commerciali. Formattazione FAT / FAT32. Sono supportate<br>schede SD, SDHC, microSD e microSDHC fino a 32 gigabyte.<br>14 = micro-SD1 15 = micro-SD2 |

### 4.6. Scheda madre

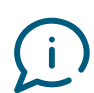

All'interno di ogni centrale EVALL è presente un'etichetta per una veloce identificazione delle connessioni

• nei modelli EV250, EV500, EV500.2

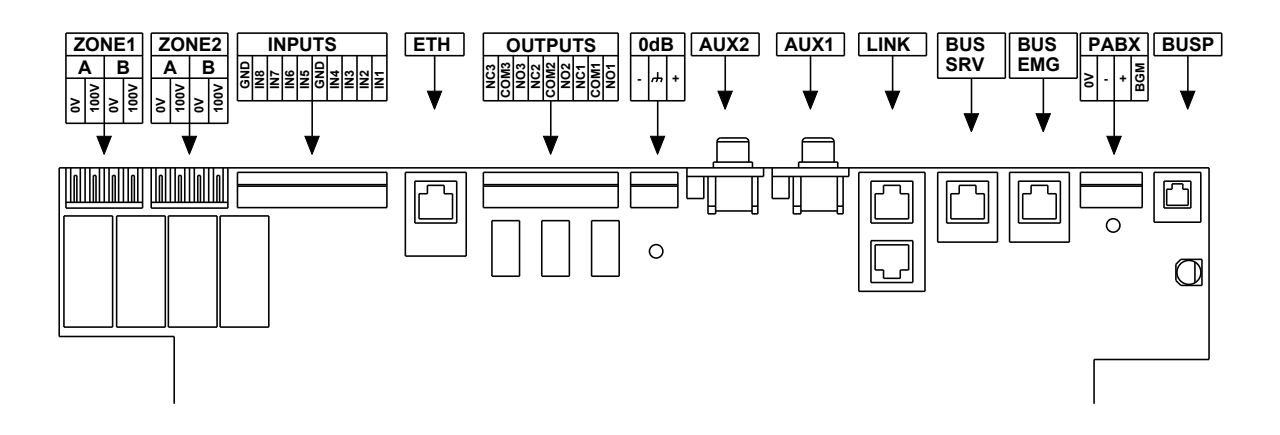

• nei modelli EV500.4, EV500.6

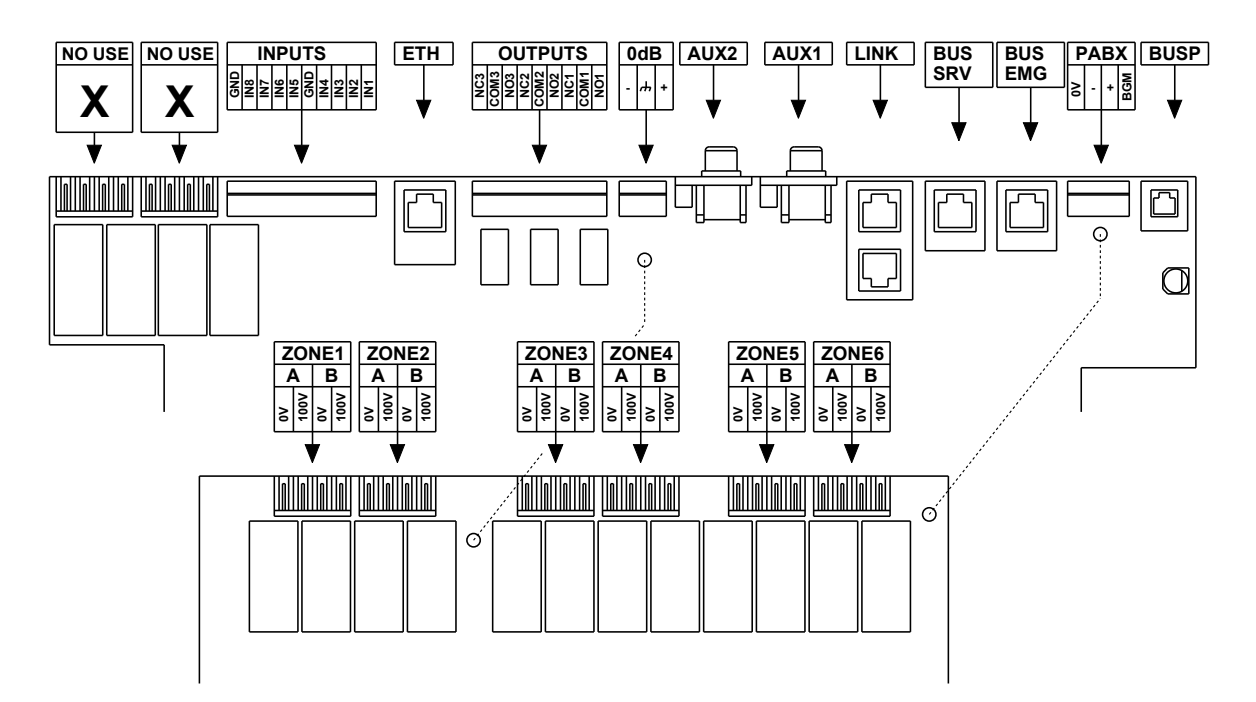

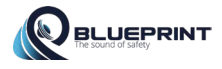

### 4.7. Scheda zone

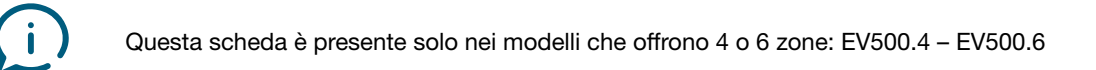

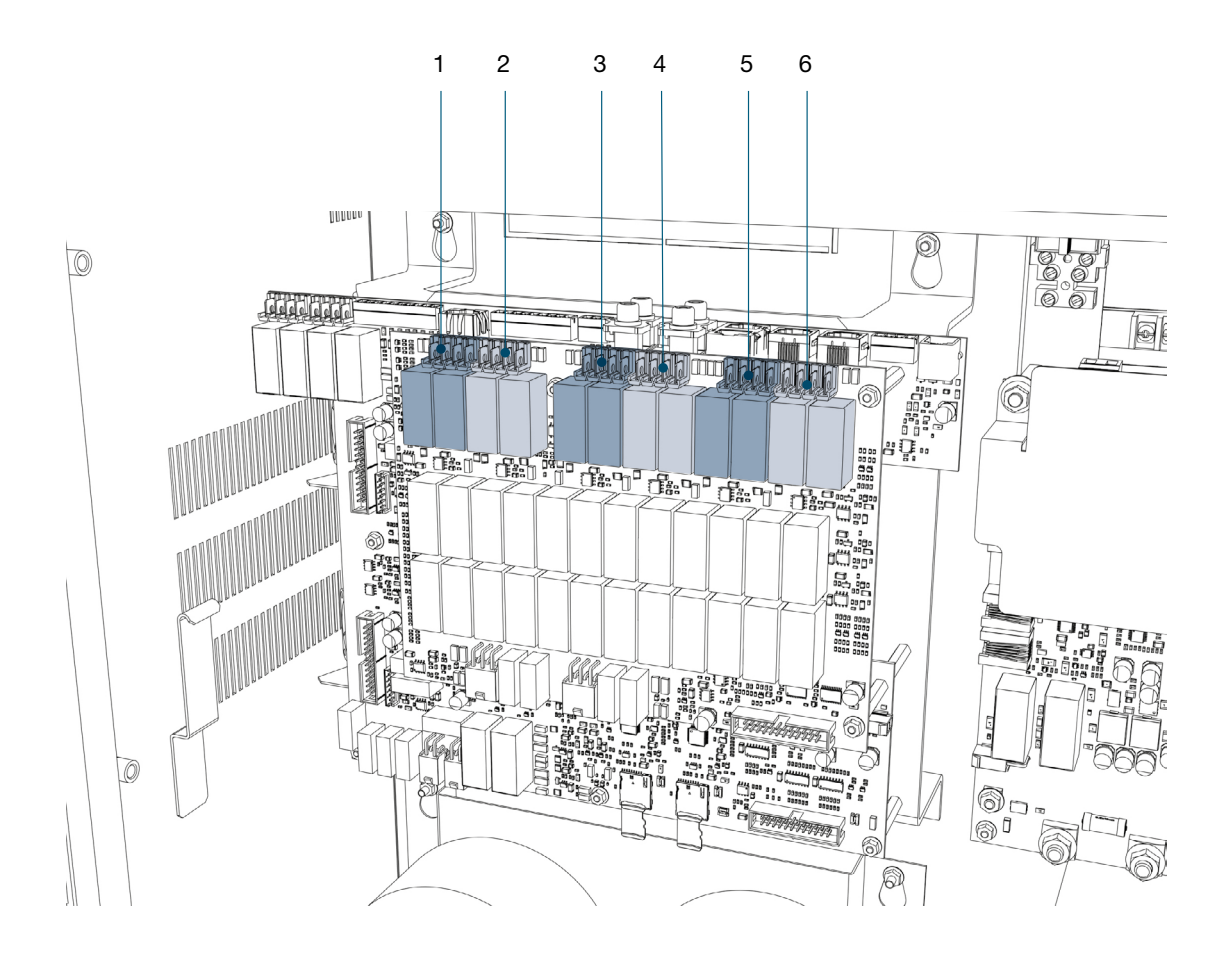

| FIGURA | MORSETTO | ELEMENTO | AZIONE                                                                                                 |
|--------|----------|----------|----------------------------------------------------------------------------------------------------|
| 1      | J2_1     | ZONA 1   | Connettore prima zona AB nei modelli EV500.4 e EV500.6                                                 |
| 2      | J2_2     | ZONA 2   | Connettore seconda zona AB nei modelli EV500.4<br>e EV500.6                                            |
| 3      | J2_3     | ZONA 3   | Connettore terza zona AB nei modelli EV500.4 e EV500.6                                                 |
| 4      | J2_4     | ZONA 4   | Connettore quarta zona AB nei modelli EV500.4 e EV500.6                                                |
| 5      | J2_5     | ZONA 5   | Connettore quinta zona AB nei modelli EV500.4 e<br>EV500.6. NOTA: Non utilizzabile nel modello EV500.4 |
| 6      | J2_6     | ZONA 6   | Connettore sesta zona AB nei modelli EV500.4 e EV500.6<br>NOTA: Non utilizzabile nel modello EV500.4   |

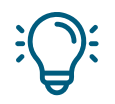

Nei modelli dove è presente questa scheda zone aggiuntiva, le connessioni alle zone "1 AB" e "2 AB" presenti nella scheda madre sottostante non sono utilizzate

# 4.8. Condizioni Operative

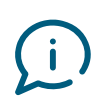

La centrale esegue un continuo monitoraggio sia delle sorgenti di emergenza sia dell'integrità dei percorsi critici per la funzionalità dell'impianto in condizione di emergenza.

La centrale segnala le differenti condizioni operative:

| Liv. 1              |               | 10/09/2022 08:30        |  |
|---------------------|---------------|-------------------------|--|
| 2                   | Menù Utente 📏 | کَرُکُ Programmazione ک |  |
|                     | Messaggi      | III) Silenzia Buzzer    |  |
| <b><sup>*</sup></b> | EVACUARE      |                         |  |
|                     | Stato IDLE    |                         |  |

- tramite display e tre led posizionati accanto al display (segnalazione visiva)
- con il segnale acustico del buzzer (segnalazione acustica)
- attivando i contatti in uscita secondo la programmazione (segnalazione a periferiche esterne)

Oltre a fornire indicazioni sull'eventuale guasto individuato, la centrale salva tutti gli eventi nei registri di Log FAULT e Log SISTEMA (memorizzazione ciclica di 4.096 eventi per ogni registro)

| Stato di Quiete<br><b>Status IDLE</b>   | <ul> <li>POWER</li> <li>FAULT WARNING</li> <li>VOICE ALARM</li> </ul> | Condizione operativa normale, senza guasti o emergenze in<br>corso. Quando la centrale è in quiete sul pannello frontale<br>dell'unità risulta acceso il solo LED verde a indicare che<br>l'impianto è alimentato. Il display "Home" riporta la scritta<br>"Stato Idle" e il buzzer tace.                                                                                                    |
|-----------------------------------------|-----------------------------------------------------------------------|----------------------------------------------------------------------------------------------------|
| Stato di Guasto<br><b>Status FAULT</b>  | <ul> <li>POWER</li> <li>FAULT WARNING</li> <li>VOICE ALARM</li> </ul> | <ul> <li>Condizione operativa che segnala la presenza di almeno un guasto rilevato dal sistema di diagnostica interno.</li> <li>La segnalazione dello stato è accompagnata da una segnalazione acustica di guasto (buzzer) dall'accensione del LED giallo sul pannello dell'unità. Rimane acceso il LED verde a indicare che la centrale è alimentata. Il display "Home" riporta la scritta "Stato FAULT" e il buzzer emette un segnale acustico.</li> <li>Cliccando "Stato FAULT" è possibile visualizzare tutti i guasti attivi. Per maggiori dettagli, fare riferimento alla tabella dei logs descritta più avanti. Se programmato, il contatto in uscita segnala la condizione di centrale in guasto.</li> </ul>      |
| Stato di Allarme<br><b>Status ALARM</b> | <ul> <li>POWER</li> <li>FAULT WARNING</li> <li>VOICE ALARM</li> </ul> | Condizione operativa durante la quale è in corso la diffusione<br>di almeno un allarme preregistrato o a viva voce da postazione<br>microfonica. Esso può essere attivato tramite un dispositivo<br>esterno connesso a uno dei contatti supervisionati oppure da una<br>postazione microfonica di emergenza connessa al BUS EMG.<br>Durante la diffusione di un allarme vocale, la centrale accende<br>il LED rosso a indicare lo stato di allarme vocale.<br>Rimane acceso il LED verde a indicare che la centrale è<br>alimentata. Il display "Home" riporta la scritta "Stato ALARM" e<br>il buzzer emette un segnale acustico. Se programmato, il contatto<br>in uscita segnala la condizione di centrale in allarme. |

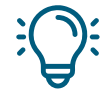

Nel momento in cui un guasto rientra automaticamente, la centrale ritorna allo Status Idle e il buzzer si tacita. Rimane la segnalazione di warning tramite triangolino in basso a SX sino a quando l'operatore non conferma di aver preso visione dell'evento premendo il tasto Status Idle presente sulla schermata. Il guasto viene sempre registrato nel Log Fault.

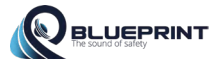

### 4.9. Livelli di Priorità delle Comunicazioni

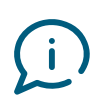

Ogni centrale potrebbe ricevere contemporaneamente (da locale o remoto) differenti segnali audio, potenzialmente in concorrenza tra loro. In caso di richieste multiple contemporanee, la gestione delle priorità è guidata secondo l'indice di priorità (priorità 1 è quella più alta) mostrato nella tabella sotto.

**NOTA:** con LIVE si intende la comunicazione tramite base microfonica mentre con MESSAGGIO si fa riferimento a messaggi preregistrati.

| SORGENTE                                                  | TIPO EVENTO             | PRIORITÀ | LOCALE | REMOTO |
|-----------------------------------------------------------|-------------------------|----------|--------|--------|
| Microfono PTT                                             | LIVE                    | 1        | х      | х      |
| Postazione microfonica su BUS EMG<br>(vocale live EVAC)   | EVAC                    | 2        | х      | Х      |
| Postazione microfonica su BUS EMG<br>(messaggio EVAC)     |                         | 3        | х      | х      |
| Ingresso supervisionato (messaggio EVAC)                  | MESSAGGIO<br>EVAC       | 3        | Х      | Х      |
| Messaggio da Centrale FIRE (messaggio EVAC)               |                         | 3        | Х      | Х      |
| Ingresso supervisionato (messaggio ALERT)                 |                         | 4        | х      | Х      |
| Postazione microfonica su BUS EMG<br>(messaggio ALERT)    | MESSAGGIO<br>ALERT      | 4        | х      | Х      |
| Messaggio da centrale FIRE (ALERT)                        |                         | 4        | Х      | Х      |
| Postazione microfonica su BUS SRV (vocale live servizio)  | ANNUNCIO<br>LIVE        | 5        | х      | Х      |
| Postazione microfonica su BUS EMG (messaggio servizio)    |                         | 6        | х      | х      |
| Postazione microfonica su BUS SRV<br>(messaggio servizio) | MESSAGGIO<br>D'ANNUNCIO | 6        | х      | Х      |
| Ingresso supervisionato (messaggio servizio)              |                         | 6        | х      | Х      |
| Ingresso PABX / BUSP                                      | AUDIO<br>PRIORITARIO    | 7        | Х      | NA     |
| Musica (AUX1, AUX2, USB1, USB2)                           |                         | 8        | х      | NA     |

Se le fonti audio in concorrenza hanno medesima priorità, la priorità viene data alla prima sorgente che ha effettuato la richiesta. Una riproduzione viene interrotta solo se interviene una fonte o una tipologia di messaggio con priorità più alta.

# 5. Postazioni Microfoniche

La serie EVALL può utilizzare n.7 modelli di postazioni microfoniche remote:

- n.3 modelli per le comunicazioni di emergenza BME1, BME7, VVFP
- n.4 modelli per le comunicazioni solo di servizio BM1TZ-VA, BM7TZ-VA, BMD-VA, BMS21

### 5.1. Postazioni Microfoniche di Emergenza

**BME1:** base a 1 tasto per comunicazioni d'emergenza. Può operare sull'intera centrale o sulle specifiche zone selezionate tramite programmazione da display (HMI) della centrale. È dotata di microfono a stelo e permette le connessioni in cascata con altre postazioni. Va connessa al BUS EMG (emergenza) e viene alimentata dalla centrale. Il tasto EVAC ha un copri tasto in plastica che va sollevato prima di poterlo attivare.

**BME7:** base a 7 tasti per comunicazioni d'emergenza. Può operare sull'intera centrale o sulle specifiche zone selezionate tramite programmazione da display (HMI) della centrale. È dotata di microfono a stelo e permette le connessioni in cascata con altre postazioni. Va connessa al BUS EMG (emergenza) e viene alimentata dalla centrale. Il tasto EVAC ha un copri tasto in plastica che va sollevato prima di poterlo attivare.

**VVFP:** base microfonica di emergenza remota da parete. Va connessa al BUS EMG (emergenza) e viene alimentata dalla centrale. È dotata di microfono PTT e alloggiata in un armadio metallico rosso, con meccanismo di chiusura, per installazione a muro.

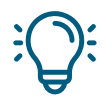

Sul BUS EMG (emergenza) si possono collegare un massimo di due postazioni microfoniche.

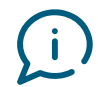

I leds di stato "**BUSY**" e "**SYSTEM**" presenti sul pannello delle postazioni microfoniche indicano lo stato della postazione e della centrale.

| LED "BUSY"   | VERDE<br>ARANCIONE                                | Bus libero<br>Bus occupato                                                      |        |
|--------------|---------------------------------------------------|---------------------------------------------------------------------------------|--------|
| LED "SYSTEM" | VERDE<br>ROSSO LAMPEGGIANTE<br>ROSSO<br>ARANCIONE | Sistema in quiete<br>Modalità EVAC Abilitata<br>Allarme in esecuzione<br>Guasto | SYSTEM |

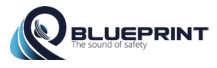

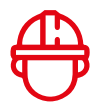

1. IN/OUT RJ45 Bus dati, audio e alimentazione proveniente dal BUS EMG della centrale

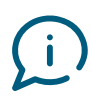

Per i collegamenti e la programmazione da display della centrale (HMI) di tutte le postazioni microfoniche riferirsi alle sezioni 6.7 e 7.3 del presente manuale.

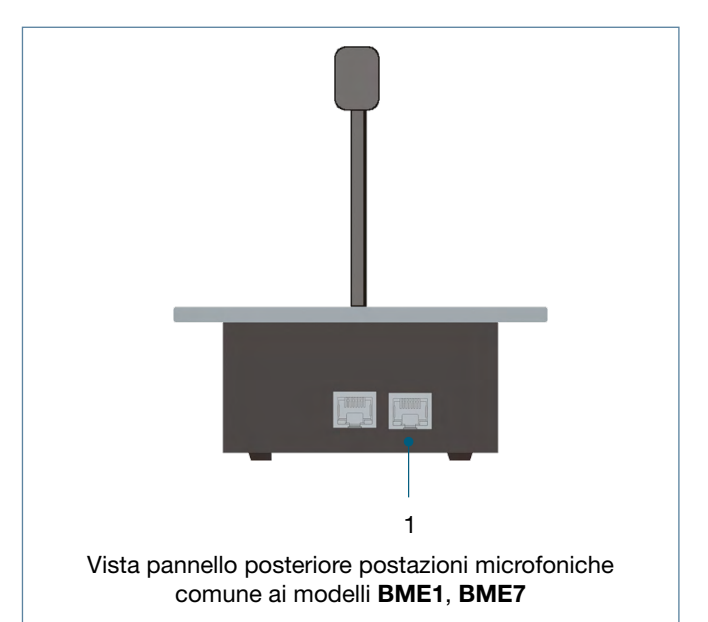

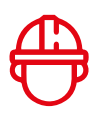

- 1. Trimmer di regolazione del guadagno del microfono.
- 2. Dip-switch per la selezione dell'indirizzo (per maggiori dettagli vedi nota esplicativa al termine del capitolo)

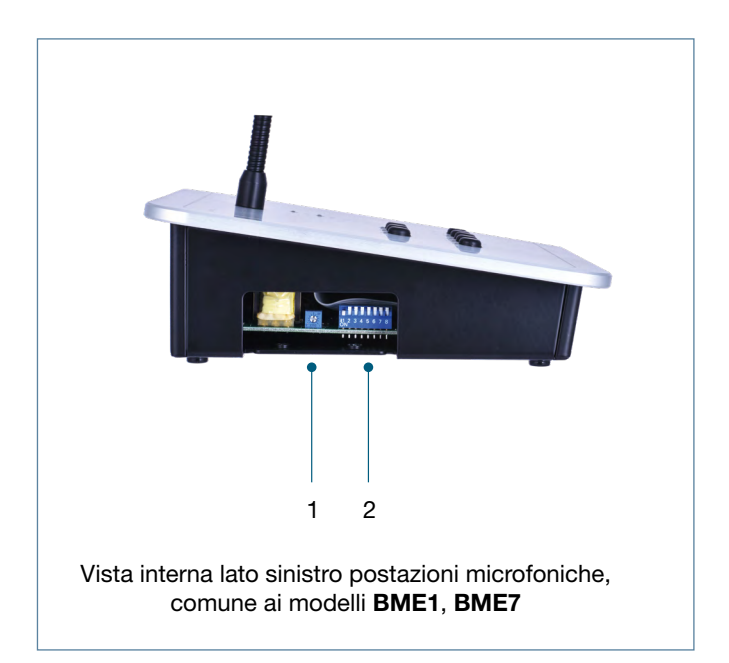

## 5.1. Postazioni Microfoniche di Emergenza

#### Operazioni da eseguire per inoltrare una comunicazione di emergenza dalla postazione BME1

- 1. Alzare il copri tasto EVAC
- 2. Tenere premuto il pulsante EVAC "rosso" per almeno 2 secondi => Il led "System" comincia a lampeggiare alla frequenza di 1 Hz di colore rosso. Tenendo premuto il tasto oltre 8 secondi (situazione di errore) il sistema ritorna in stato di guiete.
- **3.** Premere nuovamente il pulsante EVAC entro ulteriori 8 secondi (altrimenti il sistema ritorna in stato di quiete) e procedere con la comunicazione
  - a. La base viene abilitata alla procedura di evacuazione
  - b. Mentre si parla (a tasto premuto) il led SYSTEM diviene rosso fisso e il led BUSY diviene arancione

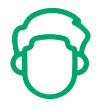

- 1. LEDs di stato della postazione microfonica e della centrale
- Tasto "EVAC", dotato di copri tasto in plastica, impegna il bus, le linee di altoparlanti programmate e diffonde il parlato. È necessario sollevare il copri tasto in plastica per attivarlo.

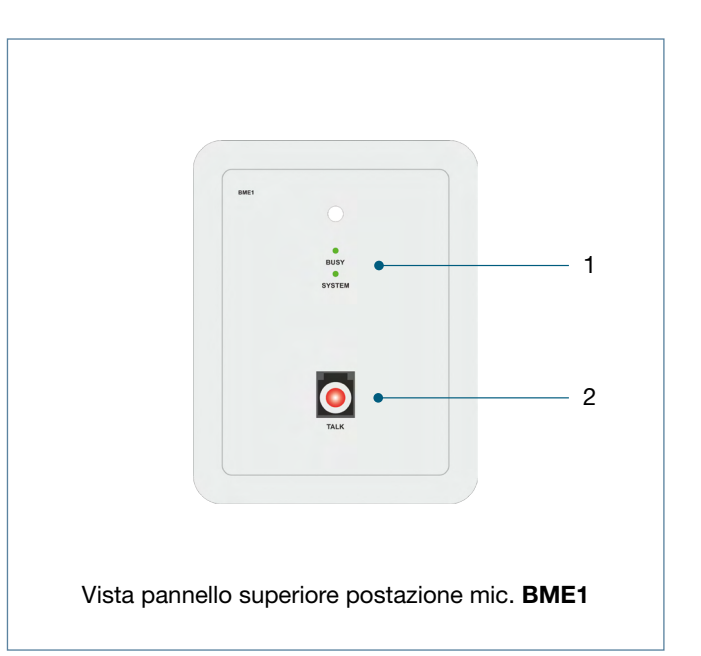

#### Operazioni da eseguire per inoltrare un messaggio o una comunicazione di emergenza dalla postazione BME7

- 1. Alzare il copri tasto EVAC
- 2. Tenere premuto il pulsante EVAC "rosso" per almeno 2 secondi => Il led "System" comincia a lampeggiare alla frequenza di 1 Hz di colore rosso. Tenendo premuto il tasto oltre 8 secondi (situazione di errore) il sistema ritorna in stato di quiete
- 3. Entro 8 secondi (altrimenti il sistema ritorna in stato di quiete) selezionare la funzione da eseguire (tasti 1-6 oppure ALL)
- 4. Premere nuovamente il pulsante EVAC
  - a. La base viene abilitata alla procedura di evacuazione

**b.** A seconda della configurazione il sistema riproduce un messaggio di allerta/evac, in alternativa è possibile parlare nel microfono fino a che il pulsante rimane premuto.

c. Il led SYSTEM diviene rosso fisso e il led BUSY diviene arancione nel caso di comunicazione via microfono

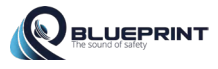

# $\bigcirc$

- 1. LEDs di stato della postazione microfonica e della centrale
- 2. Tasto "EVAC", dotato di copri tasto in plastica, impegna il bus, le linee, o gruppi di linee e diffonde il parlato o il messaggio selezionato precedentemente tramite i tasti descritti al punto "3". È necessario sollevare il copri tasto in plastica per attivarlo.
- Tasti di selezione delle linee su cui aprire il canale microfonico o attivare il msg preregistrato associato tramite programmazione da display della centrale (HMI). Il led vicino al tasto indica che quel tasto è stato selezionato.
- 4. Tasto ALL preconfigurato per parlare su tutte le zone del sistema

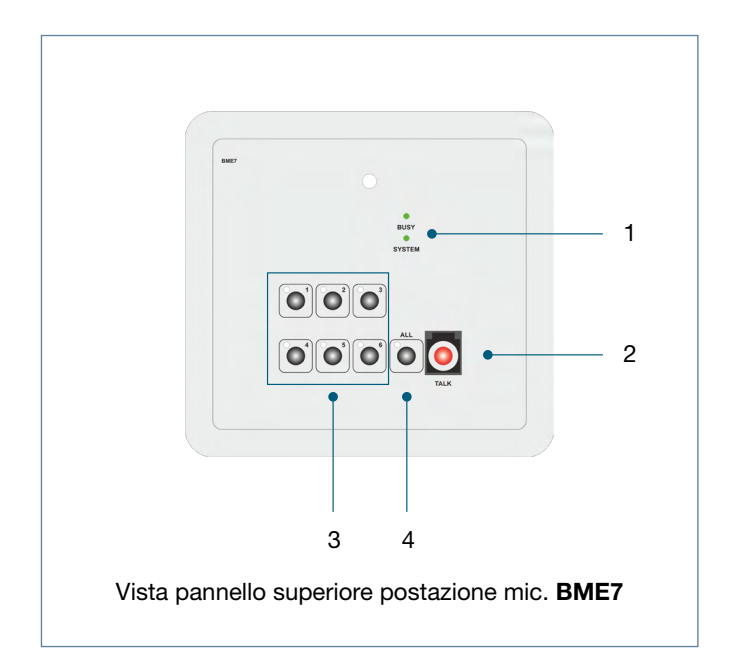

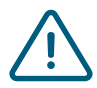

Una volta terminato l'utilizzo delle postazioni microfoniche **BME1** e **BME7**, il copri tasto a protezione del tasto "EVAC" va riabbassato.

#### Operazioni da eseguire per inoltrare un messaggio di emergenza dalla postazione VVFP

- 1. Aprire con apposita chiave la portella della postazione microfonica
- 2. Impugnare il microfono PTT avvicinandolo alla bocca
- 3. Premere il pulsante e parlare tenendolo premuto

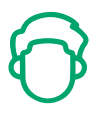

- 1. LEDs di stato della postazione e della centrale.
- 2. Microfono PTT
- 3. dip-switch situato all'interno per la selezione dell'indirizzo.
- 4. Meccanismo di chiusura

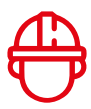

Il passaggio cavi per il collegamento alla centrale è presente sia nella parte superiore che inferiore del box.

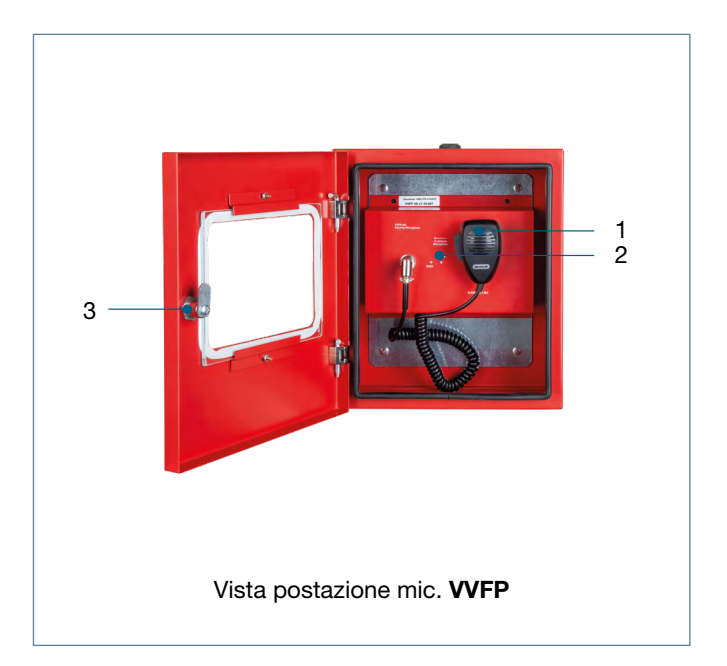

## 5.2. Postazioni di servizio

**BM1TZ-VA:** base a 1 tasto per comunicazioni di servizio (commerciali e/o generiche). Può operare sull'intera centrale o sulle specifiche zone selezionate tramite programmazione da display della centrale (HMI). È dotata di microfono a stelo e permette le connessioni in cascata con altre postazioni. Va connessa al BUS SRV (servizio) ed è alimentata localmente.

**BM7TZ-VA:** base a 7 tasti per comunicazioni di servizio (commerciali e/o generiche). Può operare sull'intera centrale o sulle specifiche zone selezionate tramite programmazione da display della centrale (HMI). È dotata di microfono a stelo e permette le connessioni in cascata con altre postazioni. Va connessa al BUS SRV (servizio) ed è alimentata localmente.

**BMD-VA:** permette la configurazione di 47+3 tasti per comunicazioni di servizio (commerciali e/o generici). Può operare sull'intera centrale o sulle specifiche zone selezionate tramite programmazione da display della centrale (HMI). È dotata di microfono a stelo e permette le connessioni in cascata con altre postazioni. Va connessa al BUS SRV (servizio) ed è alimentata localmente.

**BMS21:** base microfonica a 1 tasto per comunicazioni di servizio (commerciali e/o generiche) prioritarie rispetto alla musica, connessione su bus dedicato. Agisce sull'intera centrale o sulle specifiche zone selezionate tramite programmazione da display della centrale HMI. Viene alimentata dalla centrale.

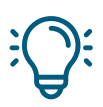

- BUS SRV le postazioni microfoniche (MAX 7) di servizio devono essere alimentate localmente con connettore a vite 2 poli 1A - 24VDC fornito con la postazione microfonica (disponibile anche come accessorio ALCM24V)
- Sul BUSP si possono collegare un massimo di 8 postazioni del modello BMS21, alimentazione da centrale.

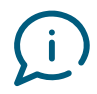

I leds di stato "**BUSY**" e "**SYSTEM**" presenti sul pannello delle postazioni microfoniche indicano lo stato della postazione e della centrale.

| LED "BUSY"   | VERDE<br>ARANCIONE          | Bus libero<br>Bus occupato                           | BUSY   |
|--------------|-----------------------------|------------------------------------------------------|--------|
| LED "SYSTEM" | VERDE<br>ROSSO<br>ARANCIONE | Sistema in quiete<br>Allarme in esecuzione<br>Guasto | SYSTEM |

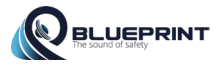

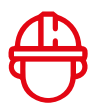

- 1. Ingresso alimentazione 24V
- 2. IN/OUT RJ45 Bus dati, audio proveniente dal BUS SRV

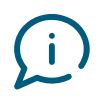

Per i collegamenti e la programmazione da display della centrale (HMI) di tutte le postazioni microfoniche riferirsi alle sezioni 6.7 e 7.3 del presente manuale.

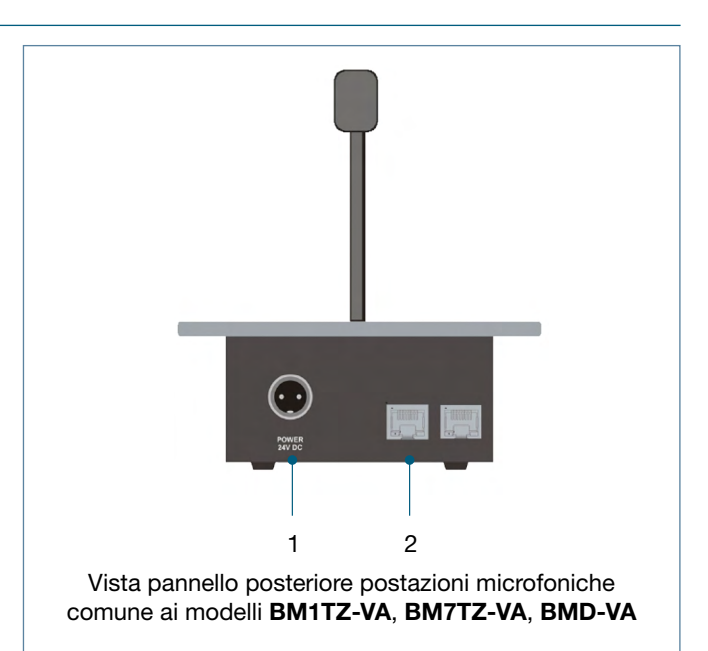

- 1. Trimmer di regolazione del guadagno del microfono.
- 2. Dip-switch per la selezione dell'indirizzo (per maggiori dettagli vedi nota esplicativa al termine del capitolo)

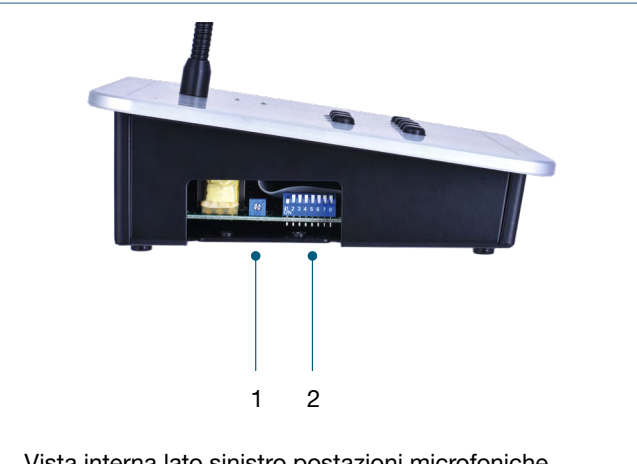

Vista interna lato sinistro postazioni microfoniche, comune ai modelli BM1TZ-VA, BM7TZ-VA, BMD-VA

#### Operazioni da eseguire per inoltrare una comunicazione di servizio dalla postazione BM1TZ-VA

- 1. Tenere premuto il tasto TALK
- 2. Iniziare la comunicazione parlando nel microfono

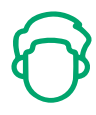

- 1. LEDs di stato: "BUSY" e "SYSTEM" indicano lo stato della centrale.
- 2. Tasto "TALK", impegna il bus, le linee di altoparlanti programmate e diffonde il parlato.

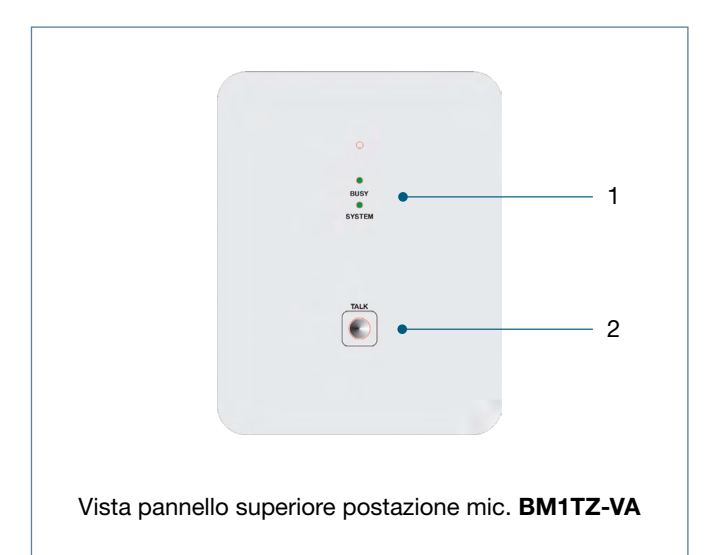

### 5.2. Postazioni di servizio

Operazioni da eseguire per inoltrare un messaggio o una comunicazione di servizio dalla postazione BM7TZ-VA e BMD-VA

- I. Premere il tasto di selezione linee o digitare il numero desiderato
- II. premere TALK
- **III.** a questo punto parte il messaggio preregistrato o viene attivato il microfono per la comunicazione come programmazione da display della centrale (HMI).

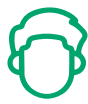

- 1. LEDs di stato della postazione microfonica e della centrale
- Tasto "TALK", impegna il bus, le linee, o gruppi di linee e diffonde il parlato o il messaggio selezionato precedentemente tramite i tasti descritti al punto "3".
- Tasti di selezione delle linee su cui aprire il canale microfonico o attivare il msg preregistrato associato tramite programmazione da display della centrale (HMI). Il led vicino al tasto indica che quel tasto è stato selezionato.
- **4.** Tasto ALL programmato per parlare su tutte le zone della centrale / sistema.

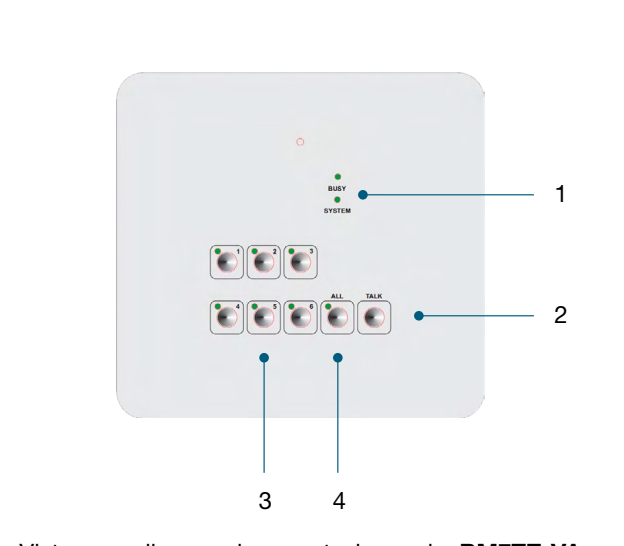

Vista pannello superiore postazione mic. BM7TZ-VA

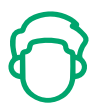

- 1. Display LCD.
- 2. LEDs di stato della postazione microfonica e della centrale
- **3.** Tasti di selezione rapida dei messaggi preregistrati. Il led vicino al tasto indica la selezione del messaggio.
- 4. Tasto "TALK": impegna il bus, le linee, o gruppi di linee e diffonde i contenuti dai tasti "7" oppure manda in riproduzione il messaggio selezionato tramite i tasti descritti al punto "3".
- 5. Tasto "MUSIC": riservato per utilizzo futuro
- 6. Tasto di annullamento della selezione.
- 7. Tasti di selezione.

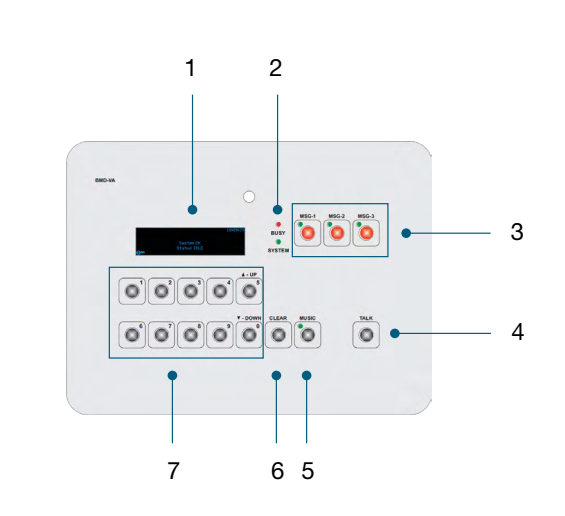

Vista pannello superiore postazione mic. BMD-VA

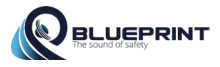

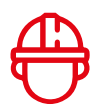

1. IN RJ25 Bus audio e tele alimentazione proveniente dalla centrale

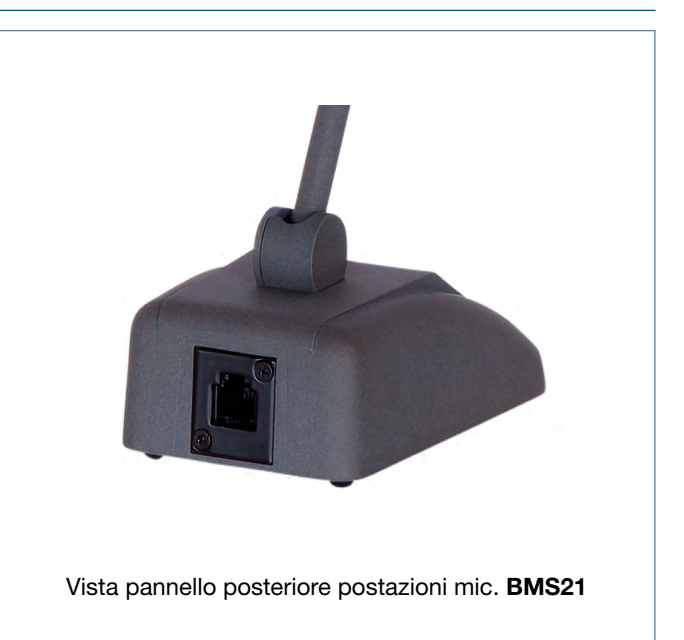

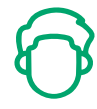

- 1. LED di stato: indica lo stato del bus
- 2. Tasto "On /OFF" attiva / spegne il microfono

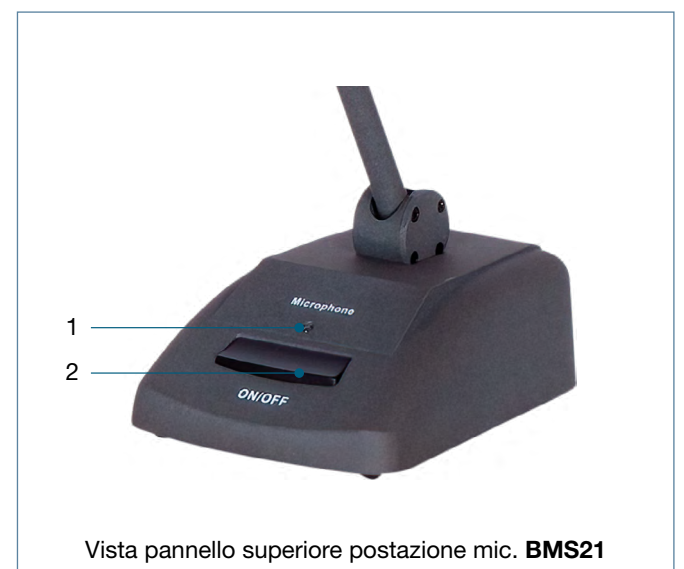

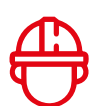

- 1. VOL OUT: regolazione volume di uscita
- 2. GAIN MIC: regolazione guadagno sensibilità del microfono
- 3. Pulsante stabile con dip-switch in posizione bassa
- 4. Pulsante push to talk (PTT) con dip-switch in posizione alta

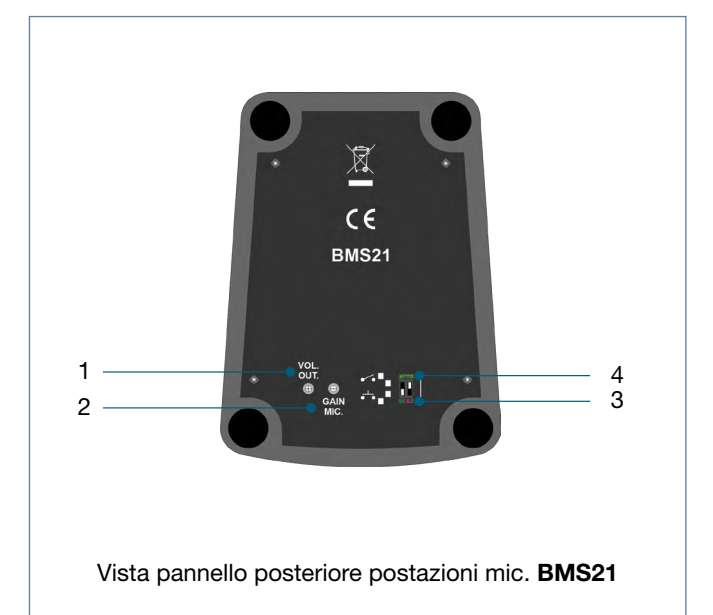

## 5.3. Indirizzamento postazioni microfoniche

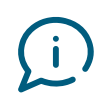

Le postazioni microfoniche BME1, BME7, VVFP, BM1TZ-VA, BM7TZ-VA, BMD-VA hanno un dip-switch, selettore di indirizzo, che permette di identificare le diverse postazioni microfoniche sullo stesso bus.

La tabella che segue riporta la configurazione dell'indirizzo (ID) della postazione microfonica. Occorre impostare i DIP-Switch da 1 a 7 come riportato per configurare l'indirizzo (ID) corrispondente.

ATTENZIONE! Non sono ammessi due ID uguali sullo stesso Bus!

|            | BUS        | ID | SW1 | SW2 | SW3 | SW4 | SW5 | SW6 | SW7 |
|------------|------------|----|-----|-----|-----|-----|-----|-----|-----|
| BUS<br>EMG | BUS<br>SRV | 1  | ON  | Off | Off | Off | Off | Off | Off |
| BUS<br>EMG | BUS<br>SRV | 2  | Off | ON  | Off | Off | Off | Off | Off |
| NA         | BUS<br>SRV | 3  | ON  | ON  | Off | Off | Off | Off | Off |
| NA         | BUS<br>SRV | 4  | Off | Off | ON  | Off | Off | Off | Off |
| NA         | BUS<br>SRV | 5  | ON  | Off | ON  | Off | Off | Off | Off |
| NA         | BUS<br>SRV | 6  | Off | ON  | ON  | Off | Off | Off | Off |
| NA         | BUS<br>SRV | 7  | ON  | ON  | ON  | Off | Off | Off | Off |

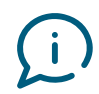

Per i collegamenti e la programmazione da display della centrale (HMI) di tutte le postazioni microfoniche riferirsi alle sezioni 6.7 e 7.3 del presente manuale.

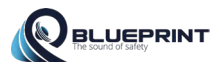

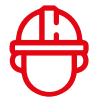

#### 6. Installazione e Collegamenti

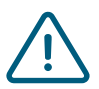

Le operazioni indicate in questo capitolo per l'installazione e manutenzione dell'apparato devono essere eseguite solo da personale qualificato.

#### PERICOLO DI SCOSSA ELETTRICA

- Aprendo il sistema, si rendono accessibili parti con rischio di scosse elettriche.
- Verificare sempre che l'interruttore magnetotermico a monte sia SPENTO prima di eseguire gualsiasi operazione all'interno della centrale
- Chiunque operi all'interno della centrale deve essere dotato di guanti di sicurezza

La centrale va installata in un ambiente adeguato e non a contatto con fonti di possibile danneggiamento (umidità, pioggia, temperature alte, fonti di calore, polvere, sorgenti radio o elettromagnetiche...)

Il passaggio dei cavi deve avvenire attraverso i tappi di chiusura presenti nella parte superiore della centrale. Si raccomanda di tenere il cavo di alimentazione separato dagli altri cavi di connessione.

#### 6.1. Installazione a Parete

I compatti della serie EVALL permettono sia l'installazione a parete (staffa di fissaggio disponibile nella confezione) che a rack (staffe laterali disponibili come accessorio opzionale Art. ST-EVALL), per le istruzioni di montaggio fare riferimento al manuale delle staffe.

Nell'installazione a parete, vanno rispettate le seguenti condizioni:

- i. il display frontale della centrale deve idealmente essere ad altezza della visuale frontale dell'operatore e quindi compreso tra cm 150 e cm 170.
- ii. lasciare 10 cm ai lati della centrale per garantire una corretta ventilazione
- iii. lasciare uno spazio libero di almeno 25cm dal centro dei fori della staffa verso il lato superiore della centrale, per garantirne il corretto aggancio e la corretta ventilazione della stessa

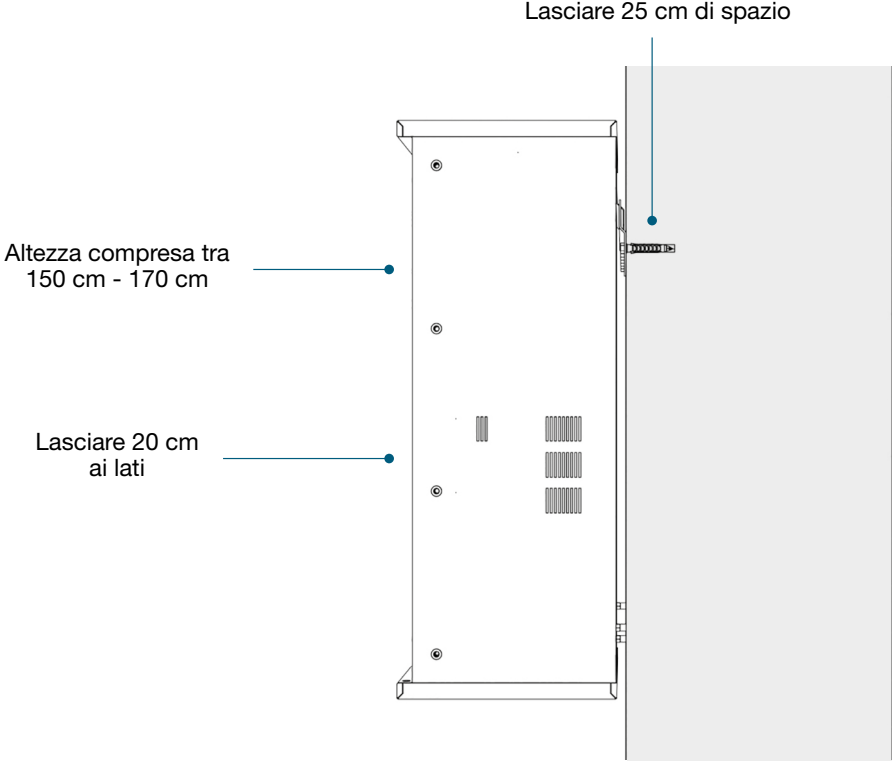

#### Lasciare 25 cm di spazio

### Passaggi per una corretta installazione a parete

Aprire la dima fornita a corredo di ogni centrale EVALL per segnare sul muro dove eseguire i fori

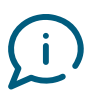

Si raccomanda di rispettare le tre condizioni sopra elencate

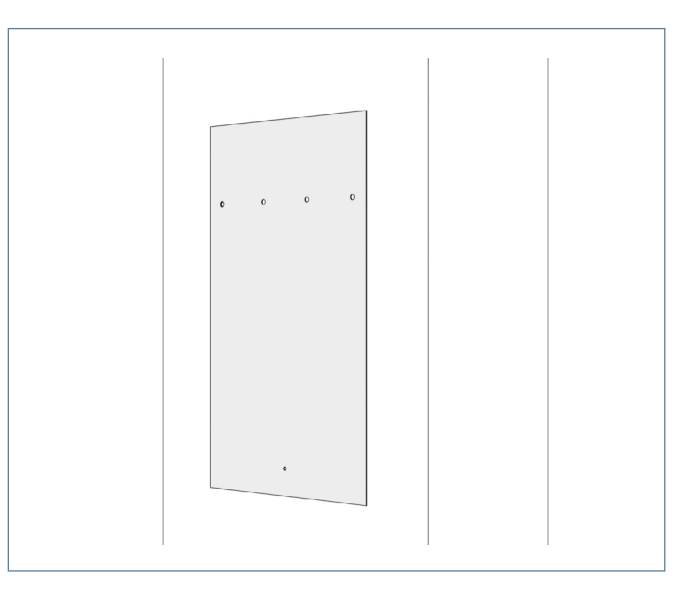

- 1. inserire i tasselli idonei al peso della centrale e alla tipologia di muro
- 2. fissare la staffa di fissaggio

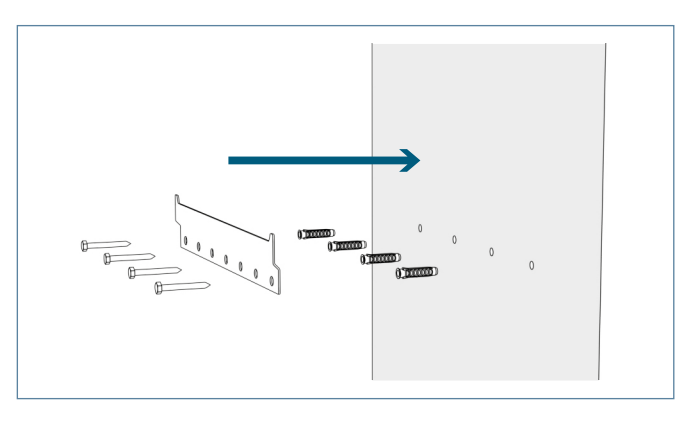

- 3. procedere ad agganciare la centrale alla staffa di fissaggio.
- 4. Si consiglia di:
  - assicurarsi che la centrale sia priva del peso delle batterie
  - eseguire questa operazione in due persone

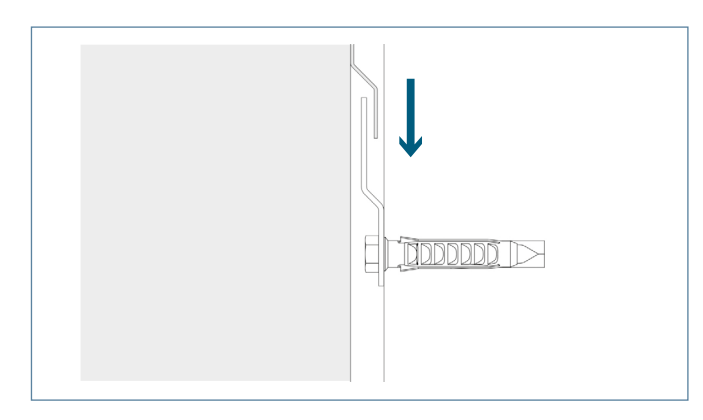

5. procedere a fissare la centrale tramite il tassello centrale inferiore per evitare movimenti laterali

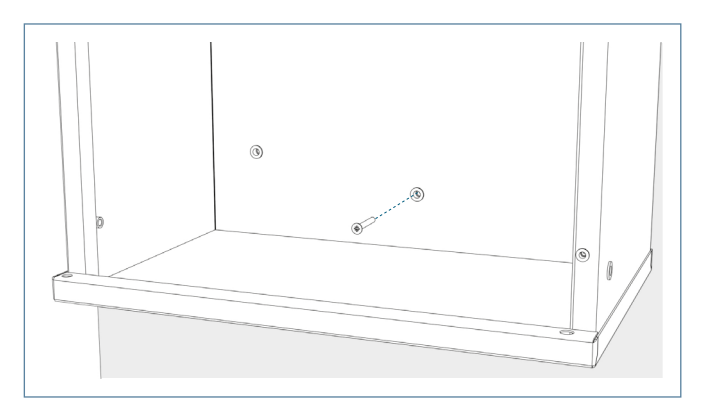

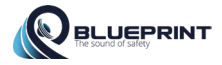

### 6.2. Passaggio Cavi

In tutti i modelli della serie EVALL, per permettere un sicuro e ordinato passaggio di tutti i cavi (alimentazione, contatti, audio, bus dati, link), sono stati predisposti:

- 1. nella parte superiore, una serie di fori passacavi con relativi tappi IP66 e predisposti per l'installazione di pressacavi M20\* (non forniti)
- 2. nella parte posteriore, un vano asportabile

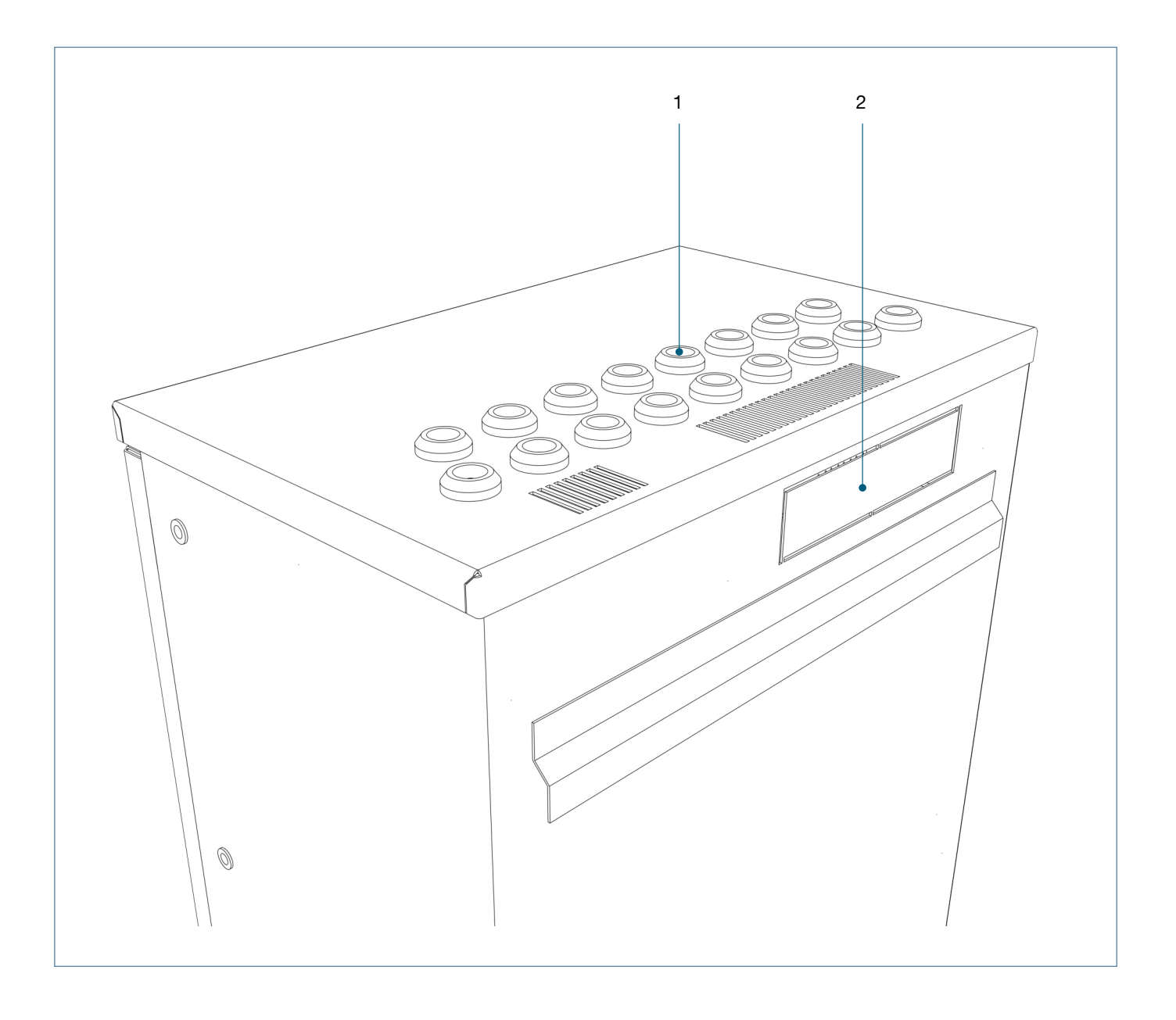

### 6.3. Collegamento Contatti Ingresso Supervisionati

```
J5 IN SUPERVISIONATI n. 8 ingressi monitorati. 1...8 da DX a SX
```

Nel connettore J5 sono disponibili n. 8 contatti in ingresso supervisionati

| POSIZIONE (da Dx a SX) | CONTATTO (da Dx a SX) |
|------------------------|-----------------------|
| 1                      | IN 1                  |
| 2                      | IN 2                  |
| 3                      | IN 3                  |
| 4                      | IN 4                  |
| 5                      | GROUND/COMUNE         |
| 6                      | IN 5                  |
| 7                      | IN 6                  |
| 8                      | IN 7                  |
| 9                      | IN 8                  |
| 10                     | GROUND/COMUNE         |

In figura un esempio di collegamento con le resistenze da 2.2 K (fornite a corredo) collegate ai contatti puliti di uscita allarme della centrale remota di rilevazione incendio o di controllo.

Nella figura sottostante è riportata la morsettiera J5

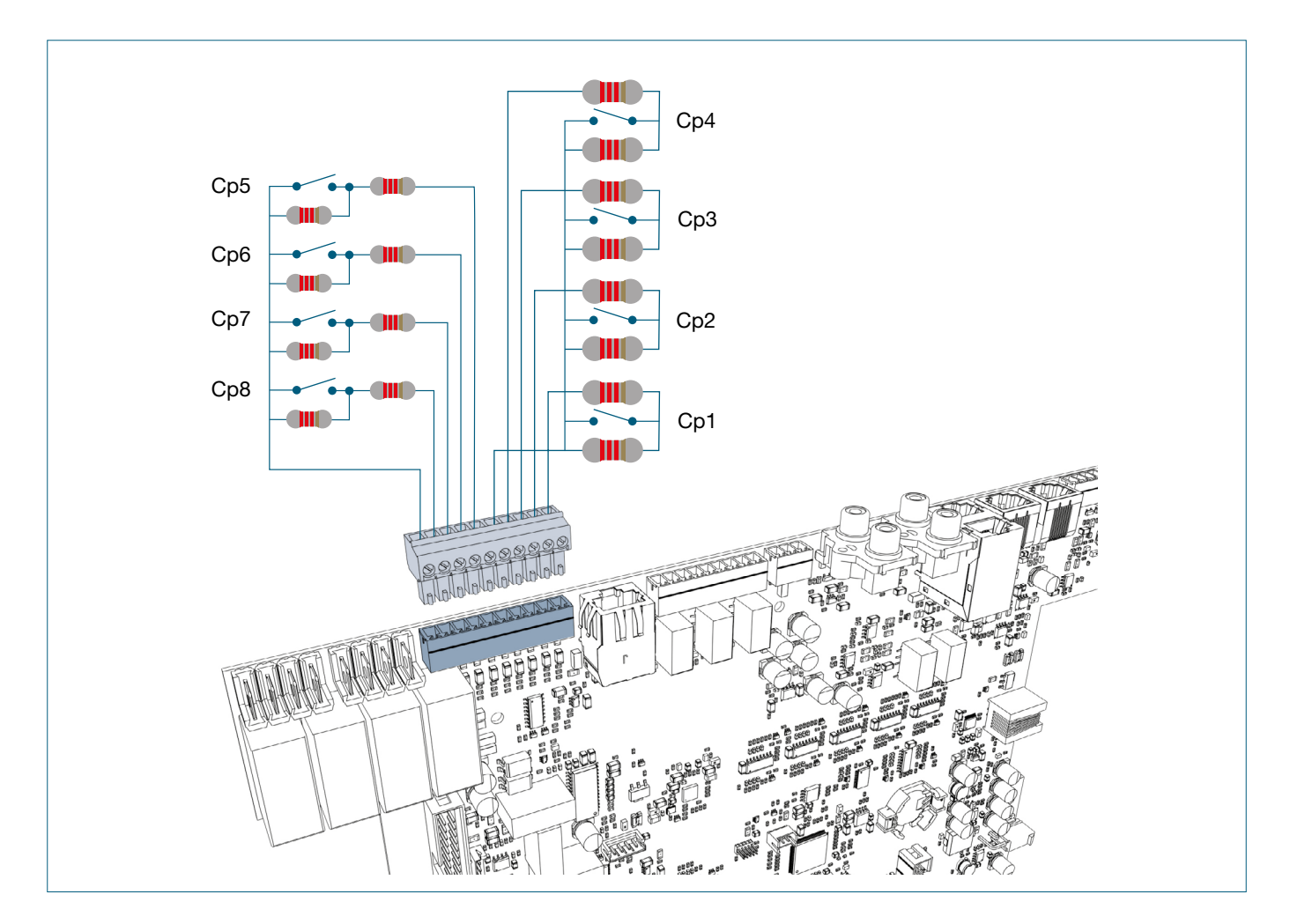

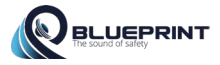

# 6.4. Collegamento Uscite Relè

|--|

Nel connettore **J6 OUT** sono disponibili n. 3 uscite a relè per segnalazioni a periferiche esterne.

| POSIZIONE (da Dx a SX) | CONTATTO (da Dx a SX) |
|------------------------|-----------------------|
| 1                      | OUT1 - NO             |
| 2                      | OUT1 - COM            |
| 3                      | OUT1 - NC             |
| 4                      | OUT2 - NO             |
| 5                      | OUT2 - COM            |
| 6                      | OUT2 - NC             |
| 7                      | OUT3 - NO             |
| 8                      | OUT3 - COM            |
| 9                      | OUT3 - NC             |

Nella figura sottostante è riportata la morsettiera J6 OUT

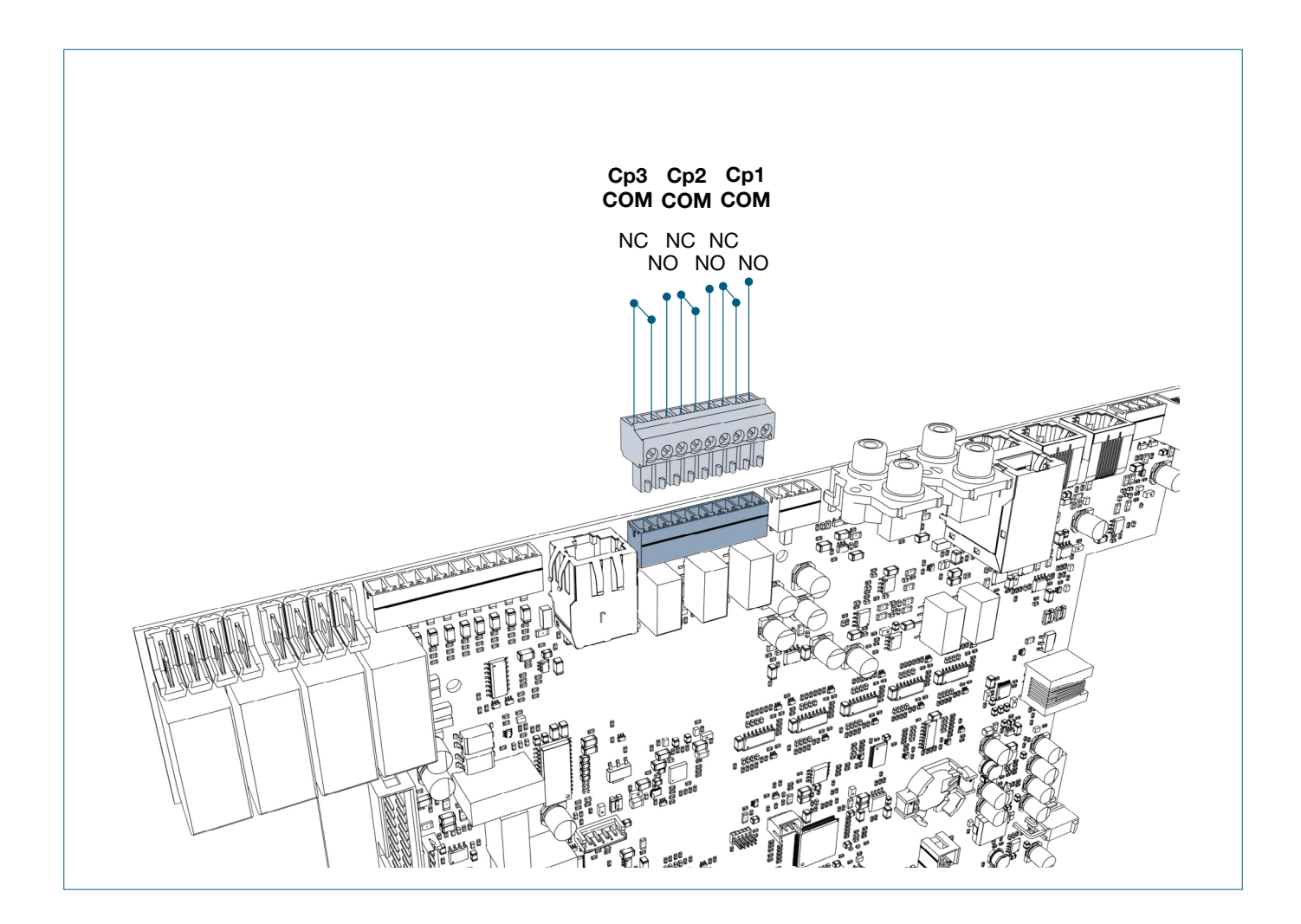

## 6.5. Collegamento Sorgenti Musicali

I connettori J3 AUX1 e J4 AUX2 permettono la connessione a sorgenti musicali esterne quali lettore CD, radio e internet radio.

| J4 | AUX2 | Connettore AUX 2 di tipo RCA per ingresso musica |
|----|------|--------------------------------------------------|
| J3 | AUX1 | Connettore AUX 1 di tipo RCA per ingresso musica |

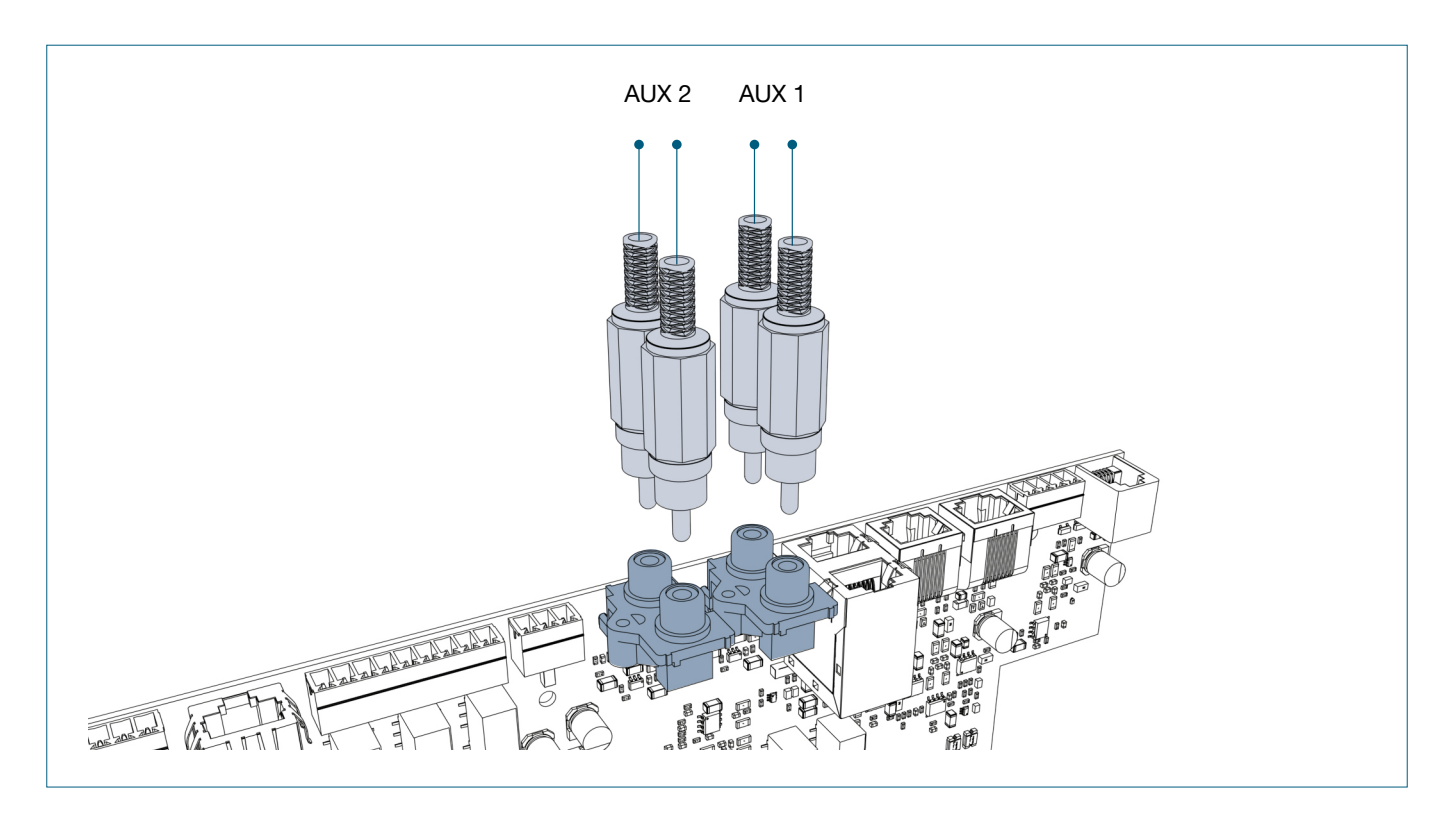

|  | J12 | 0dB | Uscita 0dB per la connessione ad un impianto di riproduzione audio ad alta fedeltà o subwoofer |
|--|-----|-----|------------------------------------------------------------------------------------------------|
|--|-----|-----|------------------------------------------------------------------------------------------------|

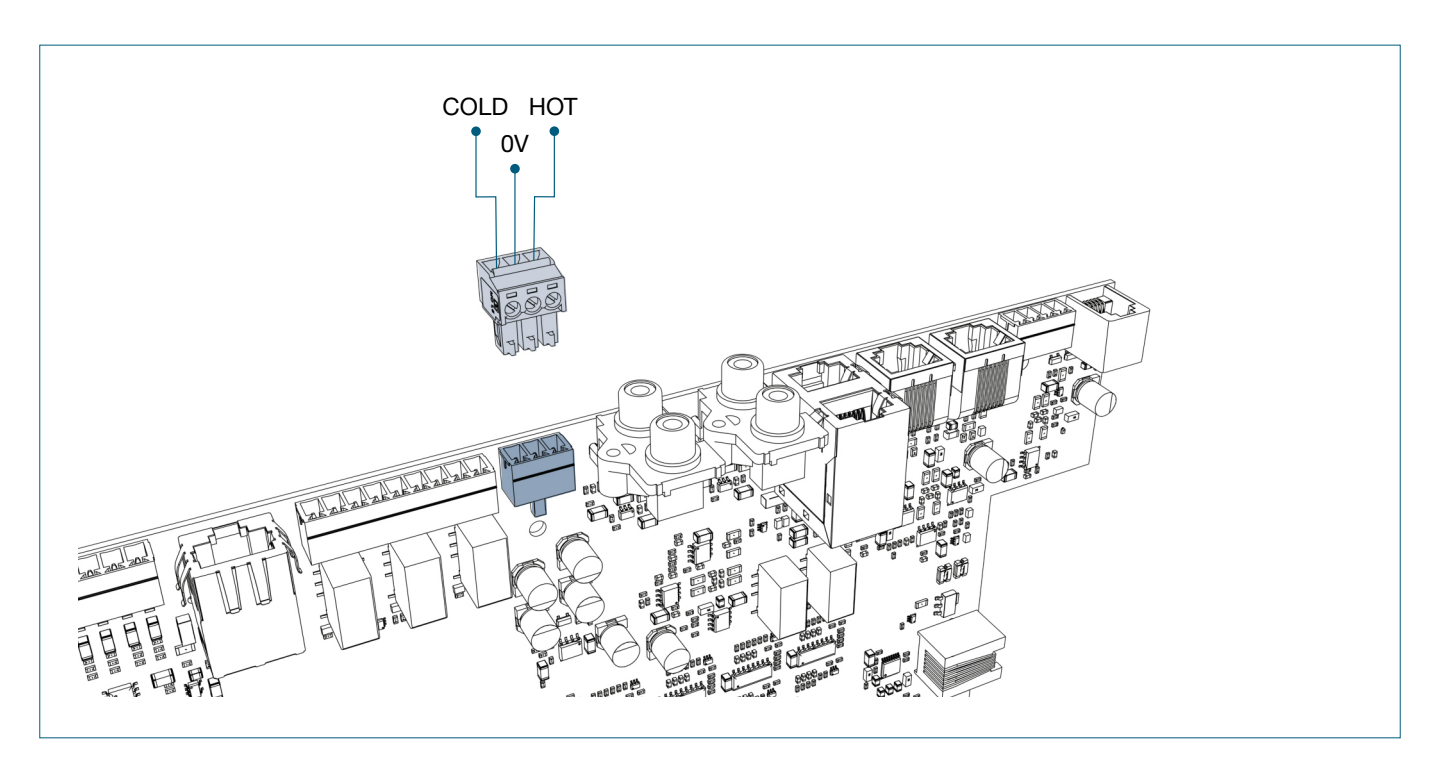

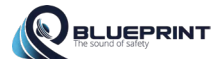

#### 6.6. Collegamento Linee Diffusori

Nelle centrali che offrono sino a 2 zone AB (EV250, EV500, EV500.2), le linee dei diffusori sono collegate nei connettori **J10a ZONA 1 AB** e **J10b ZONA 2 AB** della SCHEDA MADRE come da esempio sottostante.

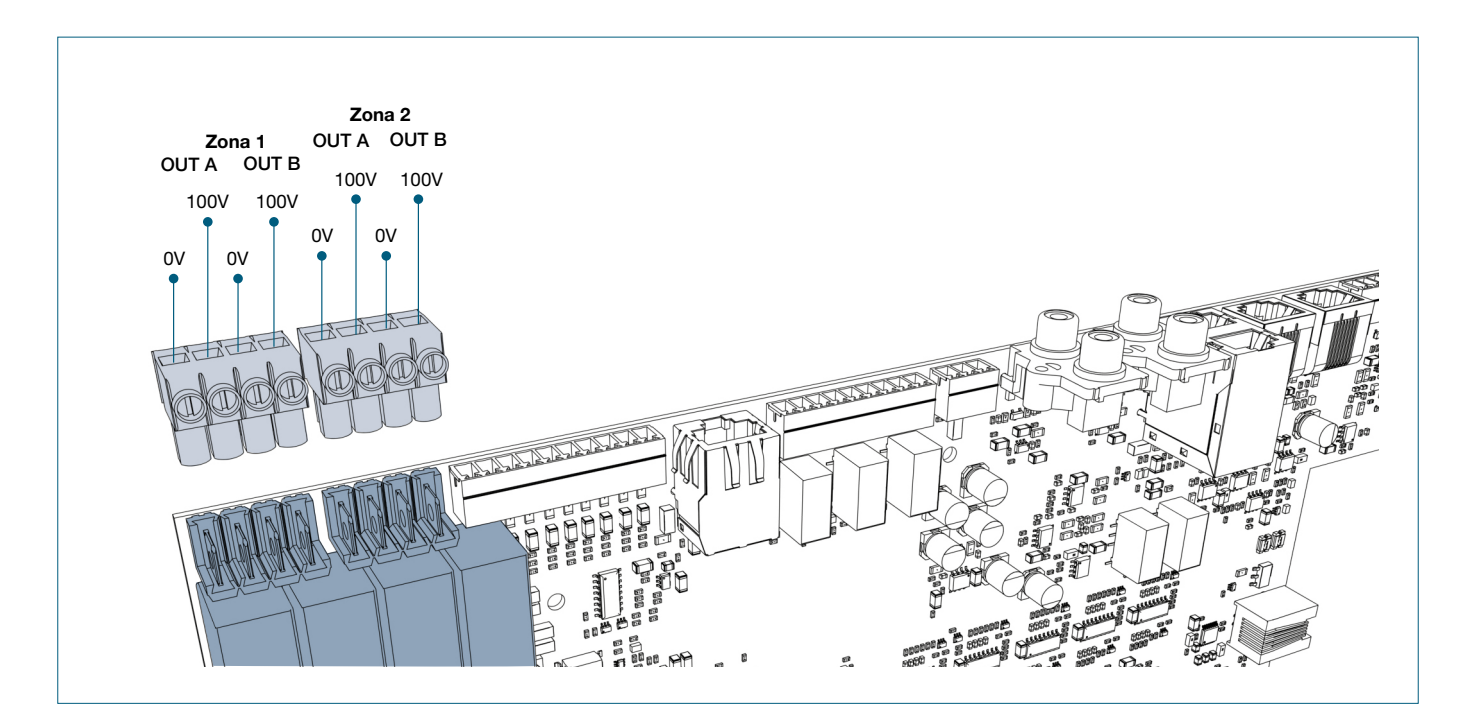

Nelle centrali che offrono 4 o 6 zone AB (EVALL 500.4, EVALL 500.6), le linee dei diffusori sono collegate nella SCHEDA DI ZONA nei connettori **J2\_1 ZONA 1 AB** ... **J2\_6 ZONA 6 AB** come da esempio sottostante.

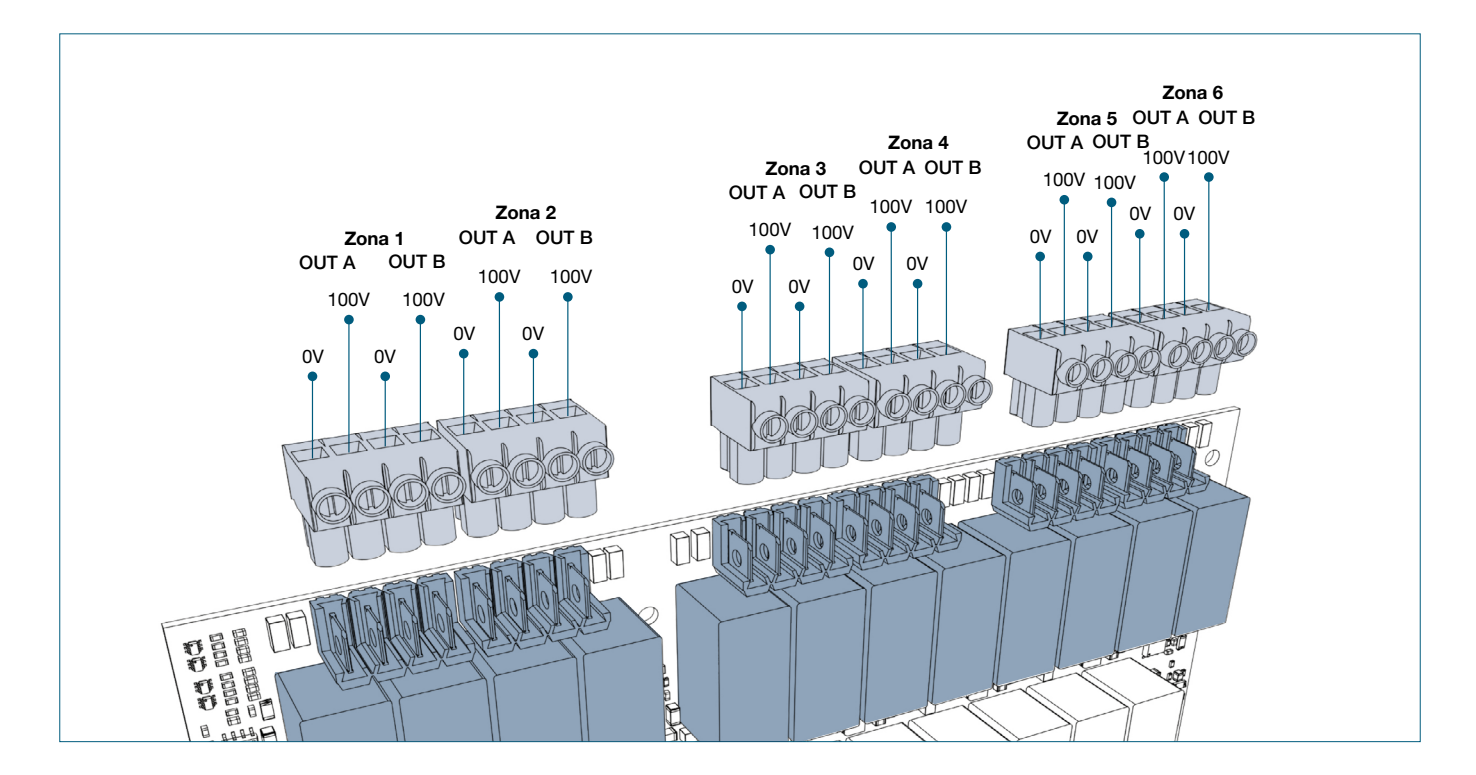

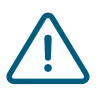

- Utilizzare cavi non schermati di sezione da 1 a 4 mmq
- Nel rispetto delle norme di progettazione dell'impianto audio evac e delle normative vigenti, può essere richiesto l'impiego di un cavo EVAC resistente al fuoco con guaina LSZH VIOLA

# 6.7. Collegamento Postazioni Microfoniche

I connettori P2, P1, J7, P3 sono disponibili per la connessione delle varie postazioni microfoniche e di sorgenti ausiliarie.

| P1 | BUS EMG | Bus di collegamento postazioni microfoniche di EMERGENZA alimentate dalla centrale                          |
|----|---------|----------------------------------------------------------------------------------------------------|
| P2 | BUS SRV | Bus di collegamento postazioni microfoniche di SERVIZIO<br>da alimentare singolarmente con articolo ALCM24V |

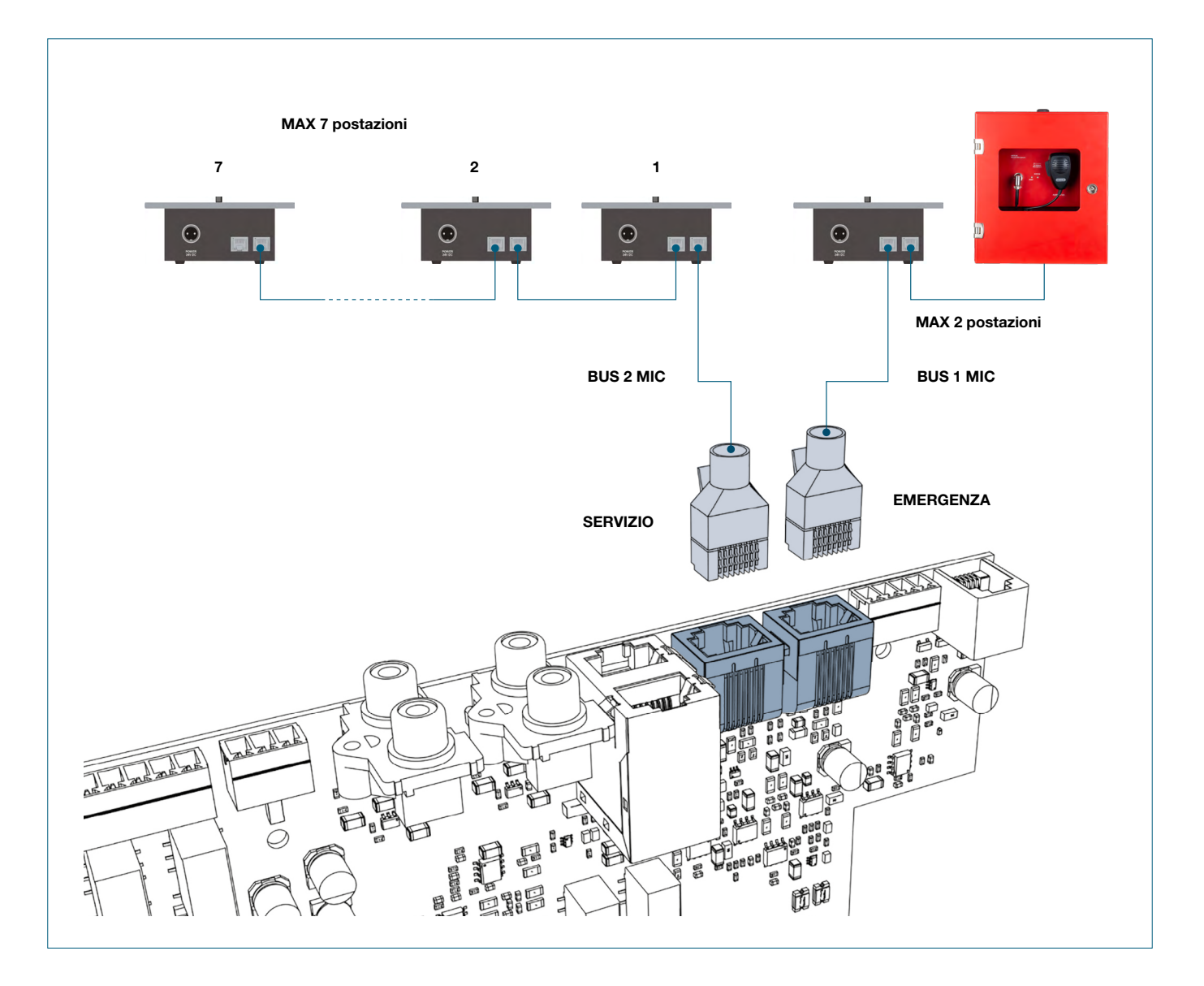

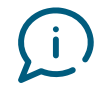

Il BUS EMG accetta come postazioni microfoniche di emergenza i modleli BME1, BME7 e VVFP.

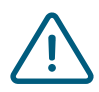

Il cablaggio del bus delle postazioni microfoniche deve essere di tipo lineare, ovvero parte dalla centrale e termina sull'ultima postazione microfonica della catena. Non sono ammesse configurazioni a stella o miste lineari/stella.

- Collegamento entra/esci RJ45 con cavo UTP cat 3 o superiore
- Lunghezza massima del cavo dalla centrale all'ultima postazione microfonica: 300 mt

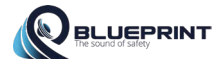

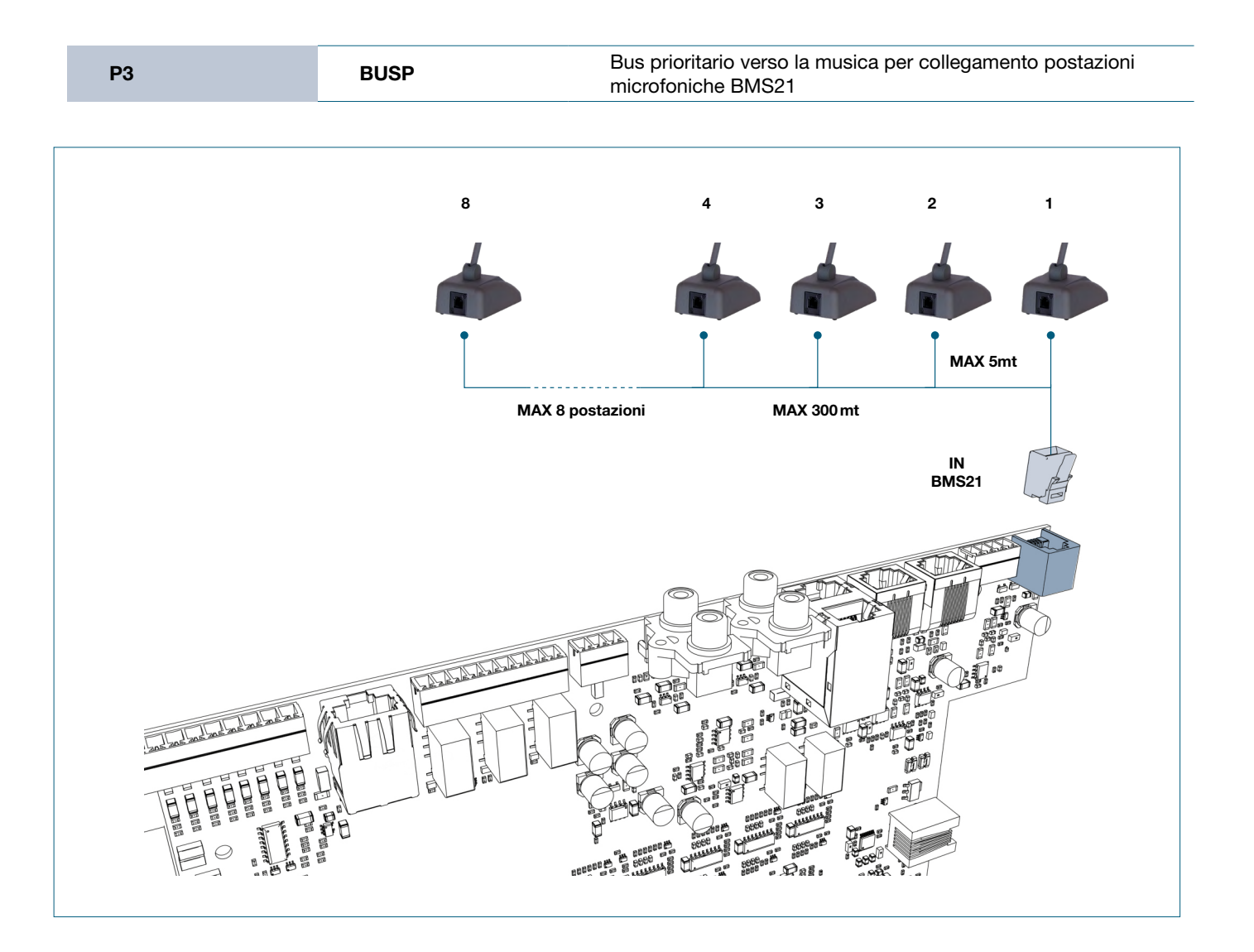

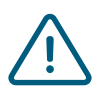

Il cablaggio con connettore RJ25 del bus delle postazioni microfoniche BMS21 deve essere di tipo "entra / esci" lineare, ovvero parte dalla centrale e termina sull'ultima postazione microfonica della catena. Non sono ammesse configurazioni a stella o miste lineari/stella. Sono ammesse delle corte diramazioni dalla dorsale del bus verso la singola postazione microfonica, avendo cura di rispettare le seguenti lunghezze massime del cavo:

- Lunghezza massima del cavo dalla prima all'ultima postazione microfonica: 300 mt
- Lunghezza della singola diramazione dalla dorsale alla postazione microfonica: 5 mt

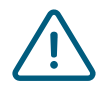

Le postazioni BMS21 sono alimentate dalla centrale. Non offrendo una funzionalità di emergenza, questa specifica alimentazione viene sospesa quando la centrale ricorre all'alimentazione secondaria a batterie.

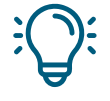

Per un cablaggio "entra/esci" è possibile ricorrere ad uno sdoppiatore RJ45 posizionato prima della connessione alla BMS21 (fornito a corredo con questa postazione).

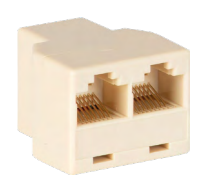

### 6.7. Collegamento Postazioni Microfoniche

| J7 PABX | Ingresso audio bilanciato affiancato da un ingresso non monitorato sullo stesso connettore |
|---------|--------------------------------------------------------------------------------------------|
|---------|--------------------------------------------------------------------------------------------|

Il connettore J7 è disponibile per la connessione di sorgenti ausiliarie come un centralino telefonico.

È un ingresso audio bilanciato affiancato da un ingresso non monitorato sullo stesso connettore. Quando l'ingresso viene chiuso verso massa, a seconda della programmazione, il segnale audio presente su connettore J7 viene riprodotto su una o più zone.

È indipendente dalla tecnologia utilizzata dalla PABX (voice over IP, ISDN o analogico), l'importante è che il centralino sia dotato di un'uscita audio ausiliaria associata ad un contatto pulito programmabile per la richiesta del canale audio.

| POSIZIONE (da Dx a SX) | CONTATTO (da Dx a SX)        |
|------------------------|------------------------------|
| 1                      | BGM (contatto riferito a 0V) |
| 2                      | HOT +                        |
| 3                      | COLD -                       |
| 4                      | 0V                           |
|                        |                              |

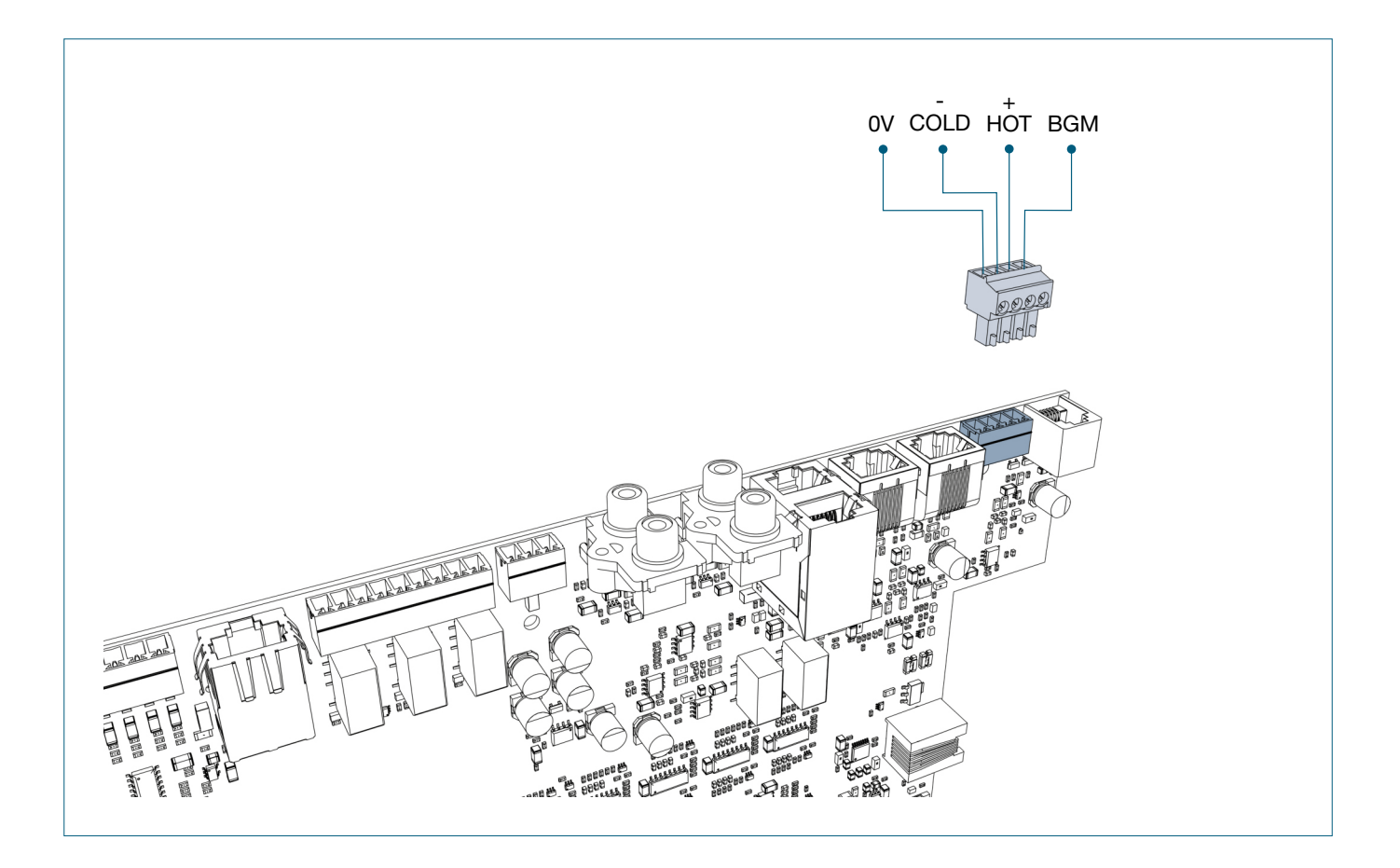
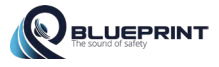

# 6.8. Collegamento Altre Centrali

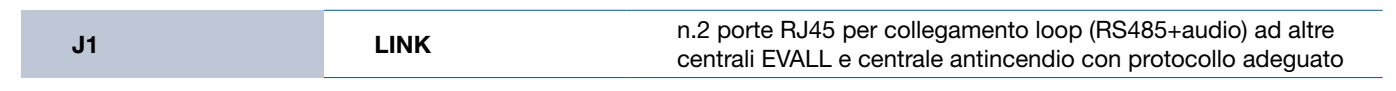

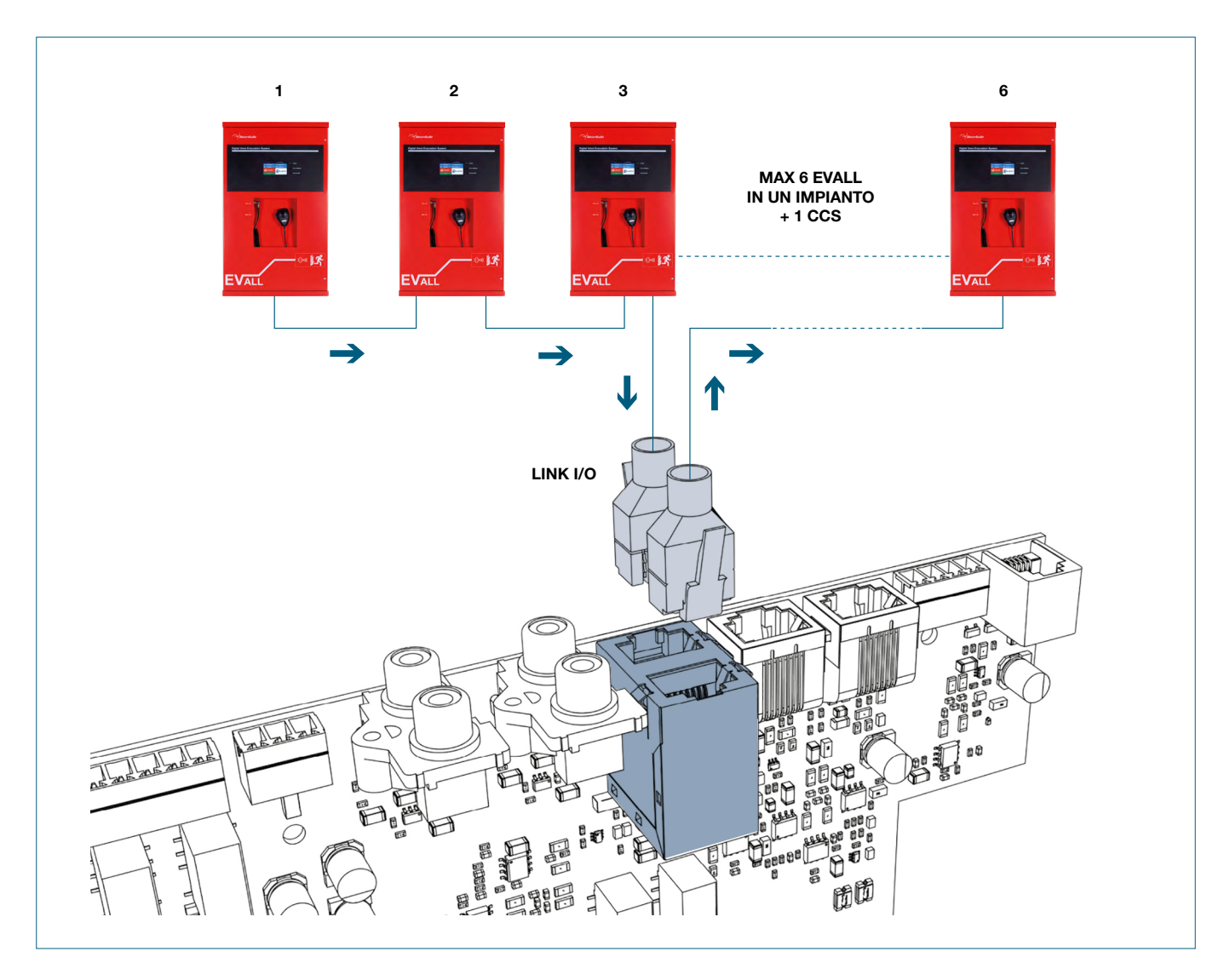

Il cablaggio che collega tra di loro le varie centrali EVALL (max 6 + 1 CCS se dotata di appropriato protocollo di comunicazione) deve essere di tipo lineare. Non sono ammesse configurazioni a stella o miste lineari/stella.

- $\triangle$
- Collegamento entra/esci RJ45 con cavo UTP cat 3 o superiore
- Lunghezza massima del cavo dal primo all'ultima centrale EVALL: 500 mt
- Lo standard di collegamento del Link è T568A oppure T568B

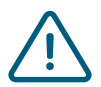

La connessione tra centrali EVALL va fatta solo con cavi dritti. L'utilizzo di cavi CROSS comporta un non funzionamento del bus e la segnalazione del guasto da parte della centrale

# 6.9. Collegamento Alimentazioni Elettriche

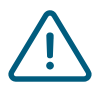

Si raccomanda di seguire la corretta sequenza di alimentazione dell'apparecchio, per evitare il danneggiamento dello stesso.

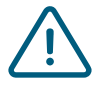

Le centrali EVALL prevedono il collegamento ad un impianto di alimentazione dotato di terra a norma di legge.

#### PERICOLO DI SCOSSA ELETTRICA

- Aprendo la centrale si rendono accessibili parti con rischio di scosse elettriche.
- Verificare sempre che l'interruttore magnetotermico a monte sia SPENTO prima di eseguire qualsiasi operazione all'interno dell'armadio
- Chiunque operi all'interno della centrale deve essere dotato di guanti di sicurezza

### Passaggi per un corretto collegamento alimentazioni elettriche

- 1. Verificare che l'interruttore magnetotermico a monte sia SPENTO prima di eseguire qualsiasi operazione all'interno della centrale.
- 2. Collegare il cavo di alimentazione primaria proveniente dall'interruttore magnetotermico e il cavo di terra alla morsettiera situata internamente in alto a destra

FASE = MARRONE TERRA = GIALLO VERDE NEUTRO = BLU

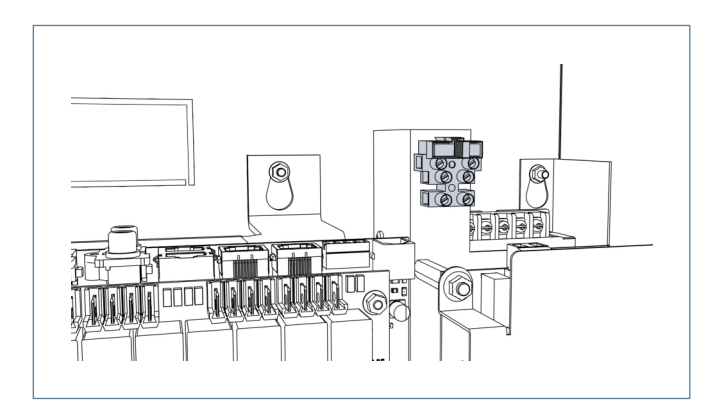

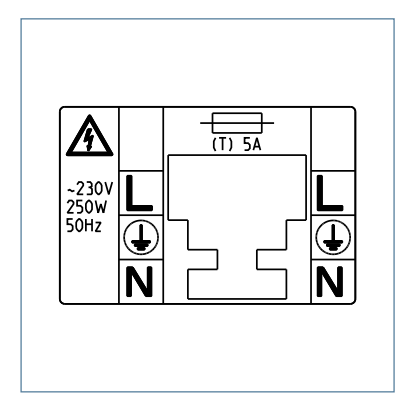

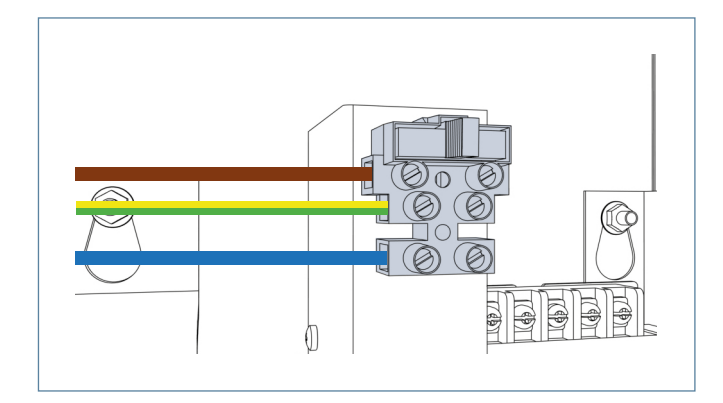

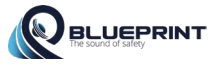

**3.** Collegare le batterie ai terminali capicorda secondo le polarità

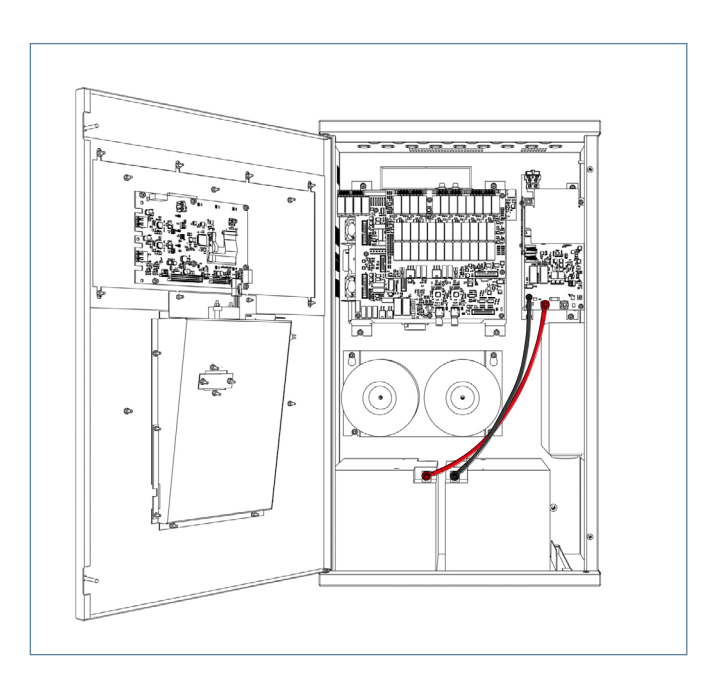

- 4. Portare l'interruttore magnetotermico a monte dell'apparato su ACCESO
- 5. Collegare i terminali interni delle batterie utilizzando il cavo in dotazione

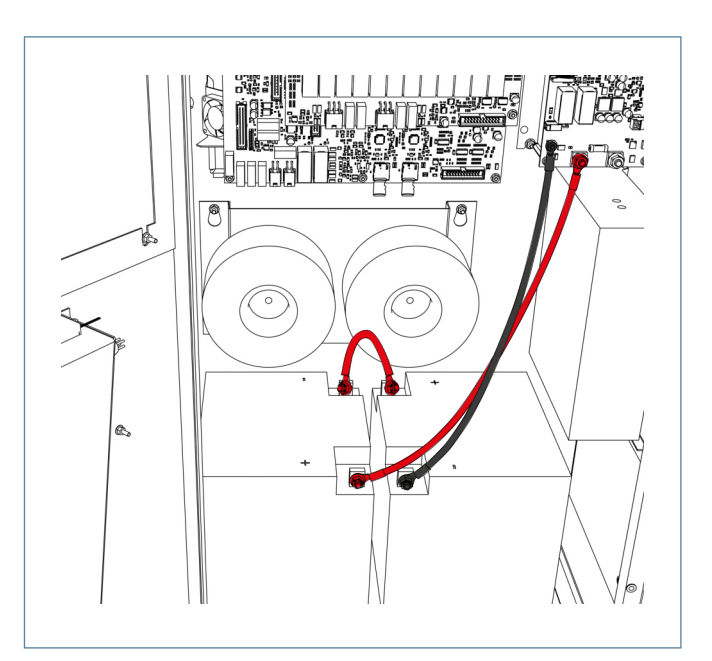

6. La centrale da questo momento è in funzione, chiudere la portella serrando le due viti

# 7. Menù e Utilizzo della Centrale

La navigazione nei menu avviene grazie al display touch screen toccando con il dito il sottomenù a cui si vuole accedere o la funzione che si vuole definire/abilitare. Nella quasi totalità delle schermate, in alto sono presenti alcuni elementi con specifiche funzioni:

| FIGURA | ELEMENTO  | AZIONE                                                       |
|--------|-----------|--------------------------------------------------------------|
| 1      | HOME      | Permette di tornare alla schermata HOME da qualsiasi livello |
| 2      | LIVELLO   | Livello di accesso selezionato o modifica dello stesso       |
| 3      | NOME MENÙ | Mostra il nome del sottomenù visualizzato                    |
| 4      | OROLOGIO  | Data e ora della centrale                                    |
| 5      | RITORNO   | Permette di risalire di un livello nei sottomenù             |

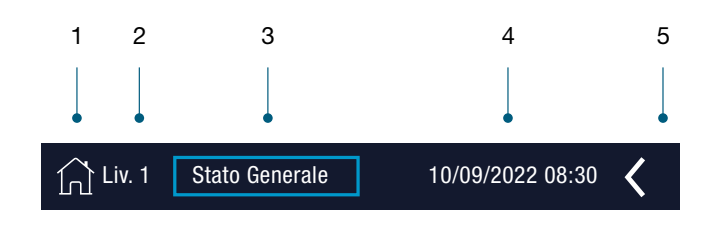

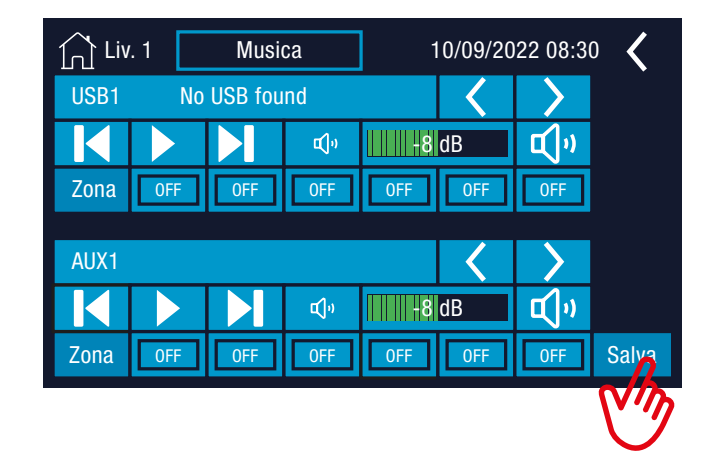

Le zone sono selezionate quando viene visualizzato "ON". Selezionando "OFF" / "ON" si cambia lo stato.

vari menù.

Il tasto "SALVA" permette di salvare e

rendere attive le modifiche effettuate nei

NOTA: Questa istruzione non verrà poi

ripetuta nella spiegazione dei vari menù.

| ြူ Liv | .1  | Musi                      | ca          | ·   | 10/09/20 | 022 08:3 | o <b>&lt;</b> |
|--------|-----|---------------------------|-------------|-----|----------|----------|---------------|
| USB1   | N   | o USB fou                 | Ind         |     | <        | $\geq$   |               |
|        |     |                           | <b>₽</b> ĵi | -8  | dB       | Ц»       |               |
| Zona   | OFF |                           | ON          | OFF | OFF      | OFF      |               |
|        |     | $\langle \rangle \rangle$ |             |     |          |          |               |
| AUX1   |     | <u>U</u>                  |             | _   |          |          |               |
|        |     |                           | Ц°          | -8  | dB       | ц)»      |               |
| Zona   | OFF | OFF                       | OFF         | OFF | OFF      | OFF      | Salva         |

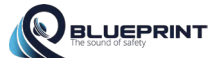

# 7.1. Accesso ai Menù

L'accesso ai menù e alle funzioni associate è protetto da password a seconda delle credenziali di cui dispone l'operatore.

| LIVELLO 1                                                       | LIVELLO 2                                        |
|-----------------------------------------------------------------|--------------------------------------------------|
| UTENTE                                                          | ADDETTO SICUREZZA                                |
| $\overline{\mathbf{O}}$                                         |                                                  |
| Può accedere a                                                  | Può accedere a                                   |
| + Menù utente                                                   | = UTENTE                                         |
| + Silenzia Buzzer<br>+ Messaggi                                 | + EVACUARE                                       |
| Visualizza lo stato del sistema.                                |                                                  |
| Gestisce la riproduzione musicale e dei messaggi<br>commerciali | Attiva messaggi di Emergenza vocali e registrati |
| Livello di Default                                              | Password di default 2222                         |
| LIVELLO 3<br>INSTALLATORE / MANUTENTORE                         | LIVELLO 4<br>FABBRICANTE                         |
|                                                                 |                                                  |
| Può accedere a                                                  | Può accedere a                                   |
| = ADDETTO SICUREZZA                                             | = INSTALLATORE                                   |
| + Programmazione                                                | + MODIFICA FIRMWARE                              |
| Programma la centrale                                           |                                                  |
| Interviene in caso di problemi                                  | Aggiorna II firmware delle schede                |
| Deseuverel di defeult 2000                                      | Password di default                              |
| Password of default 3333                                        | + strumentazione adeguata                        |

# 7.1. Accesso ai Menù

Per modificare il livello delle credenziali selezionare **Liv.1** e quindi inserire la password numerica di 4 cifre per il livello 2 o 3, confermare con OK per tornare alla Home con il livello appropriato.

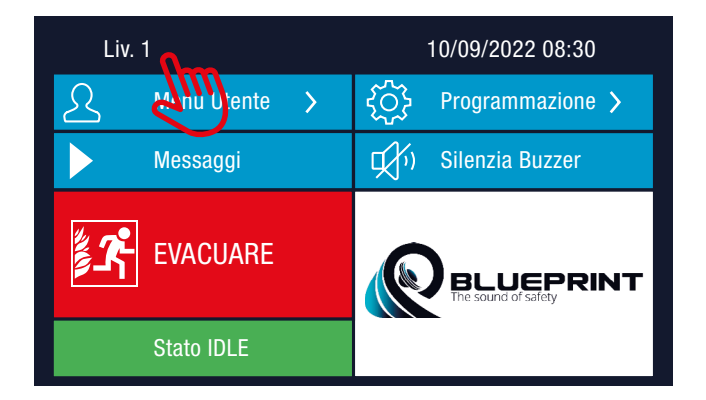

| Liv. 1            | 10/ | 09/2022 08 | :30 🔇 |
|-------------------|-----|------------|-------|
| Inserire Password | 1   | 2          | 3     |
|                   | 4   | 5          | 6     |
|                   | 7   | 8          | 9     |
|                   |     | 0          |       |
|                   | Del |            | ОК    |
|                   |     |            | 2     |

Quando è selezionato il livello 2 (o 3), selezionando Liv.2 (o 3) è possibile

- 1. Modificare la Password del livello selezionando Cambia Password
- 2. Abbandonare il livello superiore attivo selezionando Logout

| Liv. 2             | 10/09/2022 08:30        | Liv. 2             |
|--------------------|-------------------------|--------------------|
| 2 June nù Utente > | کې Programmazione کې کې | linserire Password |
| Messaggi           | ∬) Silenzia Buzzer      |                    |
| EVACUARE           |                         | Cambia Password    |
| Stato IDLE         |                         | Logout             |
|                    |                         |                    |

| Liv. 2             | 10/09/2022 08:30 🕻 |   |   |
|--------------------|--------------------|---|---|
| linserire Password | 1                  | 2 | 3 |
|                    | 4                  | 5 | 6 |
|                    | 7                  | 8 | 9 |
| Cambia Password    | n                  | 0 |   |
| Logout             |                    |   |   |
| 2                  |                    |   |   |

Nel momento in cui si accede ad un menu/funzione di livello superiore, automaticamente appare la schermata per l'inserimento della password.

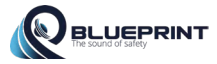

# 7.2. Menù Utente

Questo menù richiede un accesso al Livello 1 e permette di gestire la riproduzione musicale, regolare il livello audio e di visualizzare lo stato della centrale.

#### Menu Utente

| Liv. 1 Menù Utente | 10/09/2022 08:30 🔾  |  |  |  |
|--------------------|---------------------|--|--|--|
| Musica             | Log Eventi          |  |  |  |
| Audio              | Data/Ora            |  |  |  |
| Stato Zone         | Input               |  |  |  |
| Stato Generale     | Info                |  |  |  |
| Alimentaz.         | Test Pann. Frontale |  |  |  |

#### Menu Utente -> Musica

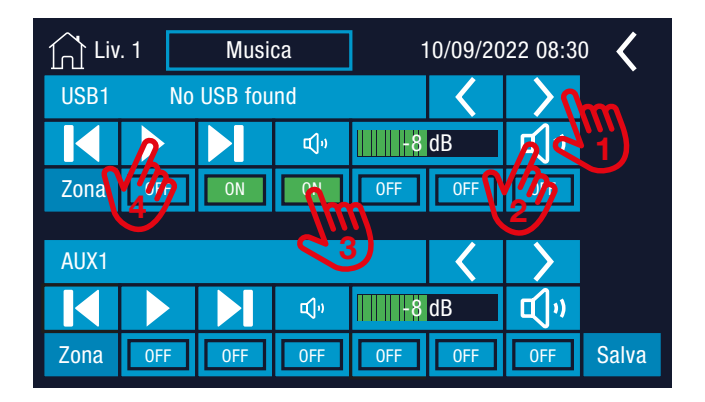

#### Menu Utente -> Audio

| Liv. 1 | Audio     | 10/09/2022 08:30 | < |
|--------|-----------|------------------|---|
| Eq     | ual Audio | Livello Audio    |   |
| BL     | ISP/PABX  |                  |   |
|        | Monitor   |                  |   |
| St     | ıbwoofer  |                  |   |
|        |           |                  |   |

#### Musica: gestisce la riproduzione musicale MP3

**Audio:** equalizza le sorgenti musicali, definisce cosa monitorare con la cassa monitor, gestisce l'uscita 0dB verso subwoofer o impianto ad alta fedeltà, regola livelli audio nelle varie zone

Stato Zone visualizza lo stato delle varie zone

Stato Generale visualizza lo stato di tutte le componenti della centrale

Alimentaz. visualizza lo stato dell'alimentazione primaria e secondaria

**Log Eventi** visualizza tutti gli eventi nei registri di Log FAULT e Log SISTEMA.

Data/Ora configura data e ora

Input visualizza lo stato degli 8 ingressi monitorati

**Info** visualizza per ognuna delle quattro schede elettroniche la versione Firmware, Hardware, Variante e Numero Seriale

**Test Pann. Frontale** verifica il funzionamento dei led e del buzzer presenti frontalmente

- 1. Le frecce < e > selezionano la sorgente audio tra USB1 - USB2 - AUX1 - AUX2
- 2. imposta il livello audio della sorgente
- **3.** seleziona le zone sulle quali riprodurre la sorgente 1, mentre la sorgente 2 agirà sulle zone restanti
- A seconda della sorgente selezionata si abilitano/ disabilitano alcuni comandi come la selezione del brano e inizio riproduzione

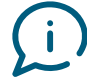

Il tasto "Salva" permette di salvare le scelte effettuate nei vari menù.

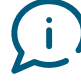

La centrale permette la riproduzione contemporanea di due sorgenti musicali

**Equal Audio** gestisce il livello audio e l'equalizzazione delle 7 sorgenti audio USB1-USB2-AUX1-AUX2-BUSP/PABX-BUS SRV-MSG (sorgenti non EVAC)

**BUSP/PABX** seleziona le zone dove agirà l'ingresso audio analogico associato a contatto prioritario

**Monitor** seleziona il canale audio che deve essere riprodotto dalla cassa monitor presente nelle centrali EVALL

Subwoofer seleziona il canale audio da inviare all'uscita 0dB

**Livello Audio** imposta il volume per le singole zone, quando viene riprodotta una sorgente audio non EVAC

# 7.2. Menù Utente

Menu Utente -> Audio -> Equal Audio

| ٦                     | iv. 1      | Equal Audio 10/09/2022 08:30 |          |                       |                       |                       | ) <                   |          |
|-----------------------|------------|------------------------------|----------|-----------------------|-----------------------|-----------------------|-----------------------|----------|
|                       | AU         | IX1                          |          |                       | AU                    | IX2                   |                       |          |
| Alti                  | Medi       | Bassi                        | Vol      | Alti                  | Medi                  | Bassi                 | Vol                   |          |
| +                     | +          | +                            | +        | +                     |                       | +                     | +                     |          |
| 0<br>dB               | 0<br>dB    | 0<br>dB                      | +6<br>dB | 0<br>dB               | Ģ                     | 0<br>dB               | +6<br>dB              | <b>A</b> |
| $\overline{\bigcirc}$ | $\bigcirc$ | Å                            | ×        | $\overline{\bigcirc}$ | $\overline{\bigcirc}$ | $\overline{\bigcirc}$ | $\overline{\bigcirc}$ |          |

Questo menù equalizza le 7 sorgenti audio non EVAC presenti: USB1-USB2-AUX1-AUX2-BUSP/PABX-BUS SRV-MSG (sorgenti non EVAC)

1. ">" scorre la schermata per visualizzare le altre sorgenti

2. "+" aumenta il valore

3. "-" diminuisce il valore

Menu Utente -> Audio -> BUSP/PABX

| [] Liv. 1 | BUSP/P | ABX | 10/09/2022 0 | 8:30 | < |
|-----------|--------|-----|--------------|------|---|
| Zona      | a 1    | OFF |              |      |   |
| Zona      | a 2    | OFF |              |      |   |
| Zona      | a 3    | OFF |              |      |   |
| Zona      | a 4    | OFF |              |      |   |
| Zona      | a 5    | 07  |              |      |   |
| Zona      | a 6    |     |              |      |   |
|           |        |     |              |      |   |

Seleziona le zone sulle quali verrà diffuso il parlato proveniente dalle postazioni microfoniche BMS21 **ON** = zona selezionata

**OFF** = zona esclusa

Si seleziona OFF/ON per cambiare lo stato

| Menu Utente -> Audio -> Monito |
|--------------------------------|
|--------------------------------|

| <u>∫</u> Liv. 1 | Monit     | or  | 10/09/2022 08:30 | < |
|-----------------|-----------|-----|------------------|---|
| Amplif          | fic. 1    | OFF |                  |   |
| Amplif          | fic. 2    | OFF |                  |   |
| Bus E           | Bus EMG   |     |                  |   |
| SD Ca           | SD Card 1 |     |                  |   |
| SD Card 2       |           | OFF |                  |   |
| Lin             | k         | OFF |                  |   |
|                 |           |     |                  |   |

Seleziona quale audio deve essere riprodotto dall'altoparlante di monitor presente frontalmente.

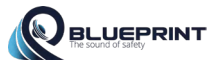

#### Menu Utente -> Audio -> SubWoofer

| Liv. 1 | Subwoofer |          | 10/09/2022 08:30 | < |
|--------|-----------|----------|------------------|---|
| USB1   |           | OFF      |                  |   |
| USB2   |           | OFF      |                  |   |
| AUX1   |           | <b>G</b> |                  |   |
| AUX2   |           | đ        |                  |   |
|        |           |          |                  |   |
|        |           |          |                  |   |
|        |           |          |                  |   |
|        |           |          |                  |   |

Menu Utente -> Audio -> Livello Audio

|          | iv. 1    | Aud      | io Leve     | I        | 1(          | )/09/20        | 022 08:30 🕻 |
|----------|----------|----------|-------------|----------|-------------|----------------|-------------|
| Zona     | 1        | 2        |             | 4        | 5           | 6              |             |
|          | ц),      |          | J.          | ر<br>ا   | Ц»          | ر<br>ا         |             |
| Volume % | -9<br>dB | -3<br>dB | 0<br>dB     | -3<br>dB | -3<br>dB    | -3<br>dB       |             |
|          | A.       | V        | <b>Ľ</b> ]₀ | Щ»       | <b>Ľ</b> ∫₀ | ц <sup>э</sup> | Salva       |

#### Menu Utente -> Stato Zone

| Liv. 1 Zona |        |              | 10/09/2022 08:30 🖌 |         |         |         |         |
|-------------|--------|--------------|--------------------|---------|---------|---------|---------|
| Zona        | Aperto | Sotto carico | Sotto carico       | Terra A | Terra B | Corto A | Corto B |
| 1           | OK     | 0K           | OK                 | 0K      | OK      | OK      | OK      |
| 2           | OK     | 0K           | OK                 | 0K      | OK      | OK      | OK      |
| 3           | FAIL   | FAIL         | FAIL               | FAIL    | FAIL    | FAIL    | FAIL    |
| 4           | FAIL   | FAIL         | FAIL               | FAIL    | FAIL    | FAIL    | FAIL    |
| 5           | FAIL   | FAIL         | FAIL               | FAIL    | FAIL    | FAIL    | FAIL    |
| 6           | FAIL   | FAIL         | FAIL               | FAIL    | FAIL    | FAIL    | FAIL    |

Seleziona quale audio deve essere inviato all'uscita 0 dB collegata al subwoofer o impianto ad alta fedeltà

Aumenta o diminuisce il livello di volume in ogni zona presente nella centrale

Questo menu visualizza lo stato delle varie zone rispetto alle possibili condizioni di errore:

Aperto linea disconnessa

Sotto carico carico linea inferiore al valore di riferimento

Sovraccarico carico linea superiore al valore di riferimento

Terra A corto circuito verso terra linea A

Terra B corto circuito verso terra linea B

Corto A linea A in corto circuito

Corto B linea B in corto circuito

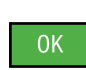

indica che il test della specifica zona è stato positivo e non si è in presenza della condizione di errore

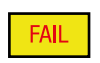

indica che il test della specifica zona è fallito e si è in presenza della condizione di errore.

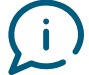

Se la zona non è stata calibrata tutti i test risultano in FAIL

# 7.2. Menù Utente

Menu Utente -> Stato Generale

| Liv. 1      | Stato Generale |            | 10/0 | <          |    |
|-------------|----------------|------------|------|------------|----|
| Zona        | OK             | SD Card 1  | OK   | HW interno | 0K |
| Amplific. 1 | 0K             | SD Card 2  | OK   | Link       | OK |
| Amplific. 2 | OK             | Alimentaz. | OK   | Config.    | 0K |
| Bus EMG     | OK             | Input      | OK   | Conn. MB   | 0K |
| Bus SRV     | OK             | PTT        | OK   |            |    |

#### Menu Utente -> Alimentazione

| Liv. 1            | Alimenta             | Z.             | 10/09/2022 08:30 |    |  |  |
|-------------------|----------------------|----------------|------------------|----|--|--|
| Tensione Batteria |                      |                | 27379 mV         |    |  |  |
| Corrente Batteria |                      |                | 379 mA           |    |  |  |
| Temp. Batteria    |                      |                | 26 °C            |    |  |  |
| Alim. Pr          | Alim. Principale FAI |                | Alim. Backup     | 0K |  |  |
| Stato B           | Stato Batteria OK    |                | Stato Caricatore | OK |  |  |
| Comun. PM544 OK   |                      | Temp. Batteria |                  |    |  |  |

#### Menu Utente -> Log Eventi

| Liv. 1 Log Eventi | 10/09/2022 08:30 🕻 |
|-------------------|--------------------|
| Sistema           |                    |
| Fault             |                    |
|                   |                    |
|                   |                    |
|                   |                    |

Questo menu indica lo stato (OK/FAIL) dei principali componenti della centrale Zone insieme delle linee di diffusione sonora connesse Amplific 1 Amplificatore 1 Amplific 2 Amplificatore 2 Bus EMG Postazioni microfoniche sul bus di emergenza Bus SRV Postazioni microfoniche sul bus di servizio SD Card 1 riproduttore messaggi presenti sulla SD Card 1 SD Card 2 riproduttore messaggi presenti sulla SD card 2 Alimentaz. sistema di alimentazione primaria e secondaria Input insieme degli 8 contatti in ingresso PTT stato microfono PTT di emergenza HW errori interni all'elettronica della centrale Link connessione verso altre centrali EVALL Config. stato configurazione centrale Conn. MB comunicazione con Mainboard

Questo menù fornisce indicazioni sulle batterie e indica lo stato (OK/FAIL) dei principali componenti della centrale di alimentazione primaria e secondaria

Tensione Batteria valore in mV del pacco batterie

**Corrente Batteria** valore in mA di ricarica del pacco batterie

Temp. Batteria temperatura in C° del pacco batterie

Alim. Principale stato alimentazione primaria

Alim. Backup stato alimentazione riserva

Stato Batteria stato pacco batterie

Stato Caricatore stato dispositivo ricarica batterie

**Comun. PM544** comunicazione con scheda gestione alimentazione

Temp. Batteria stato temperatura pacco batterie

Questo menù permette di accedere ai 2 registri indipendenti dei LOG

**Sistema:** eventi generali della centrale (sia attivazione che ripristino)

**Fault:** tutte le segnalazioni di guasto (sia attivazione che ripristino)

Vedi par. 7.7 Tabelle Logs per maggiori informazioni

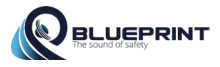

#### Menu Utente -> Data/Ora

| Liv. 1 Data/Ora |          |           |     | 10/09/2  | 2022 08:30     | D <b>&lt;</b> |
|-----------------|----------|-----------|-----|----------|----------------|---------------|
| Giorno          | Mese     | Anno      | Ore | Minuti   | Fuso<br>orario |               |
| +               |          | Ð         | +   | +        | +              |               |
| 10 /            | 9 /      | 2029      | 13  | : 44     | 00             |               |
| $\Theta$        | C.       | Ð         | Θ   | $\Theta$ | 202            |               |
|                 | Ora sola | re/legale |     | OFF      |                |               |

Menu Utente -> Input

| ∫ Liv. 1 | Input     | 10/09/2022 08:30 🔾 |
|----------|-----------|--------------------|
| Input 1  | Non usato |                    |
| Input 2  | Non usato |                    |
| Input 3  | Non usato |                    |
| Input 4  | Non usato |                    |
| Input 5  | Non usato |                    |
| Input 6  | Non usato |                    |
| Input 7  | Non usato |                    |
| Input 8  | Non usato |                    |

#### Menu Utente -> Info

| Liv. 1        | Info     |          | 10/09/2  | 022 08:30 🔇    |
|---------------|----------|----------|----------|----------------|
|               |          |          |          |                |
|               | Firmware | Hardware | Variante | Numero Seriale |
| MB Info       | 01.00.00 | 1        | 4        | 80 39          |
| HMI Info      | 01.00.00 |          | 0        | 80 39          |
| PM554 Info    | 01.00.00 | 0        |          | 91 62          |
| Zone Exp Info | -        |          |          | 80 39 🔵 🔪      |

elettroniche la versione Firmware, Hardware, Variante e Numero Seriale

Questo identifica per ognuna delle quattro schede

1. Imposta data e ora della centrale modificando i valori con

Questo menu visualizza lo stato degli 8 ingressi monitorati

'Salva'

Ricordarsi di salvare le modifiche con

"+" e "-" 2. Attiva l'ora legale

della centrale

Menu Utente -> Test Pannello Frontale

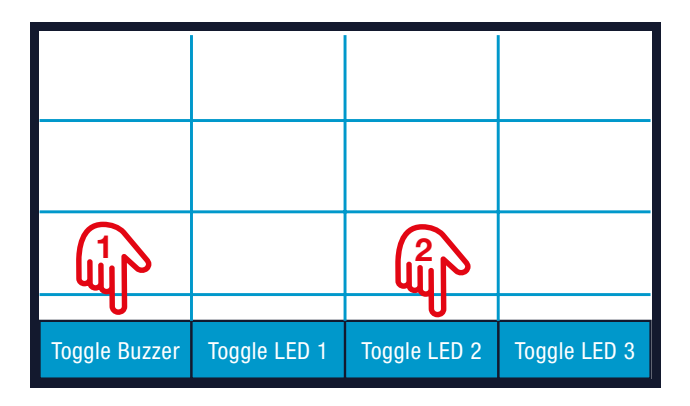

- "Test Pann. Frontale" verifica il funzionamento:
- 1. del buzzer che segnala acusticamente eventuali guasti
- 2. dei tre led presenti frontalmente

POWER

FAULT WARNING

VOICE ALARM

(i)

Durante i test sopraindicati il display cambia colore ogni 3 secondi

L'accesso a questo menù è protetto da password (Livello 3) ed è riservato a personale espressamente istruito ed autorizzato ad operare sulle funzioni avanzate della centrale e modificarne i parametri di configurazione, sia per l'attivazione che per la manutenzione dell'impianto.

Programmazione

| Liv. 3 Progra | mmazione 10 | 0/09/2022 08:30 🕻    |
|---------------|-------------|----------------------|
| Bus Esterni   | РТТ         | Calibrazione Display |
| Linee         | Input       |                      |
| Messaggi      | Output      |                      |
| Equal. Evac   | Sistema     |                      |
| Livello Evac  | Backup      |                      |

#### Programmazione -> Bus Esterni

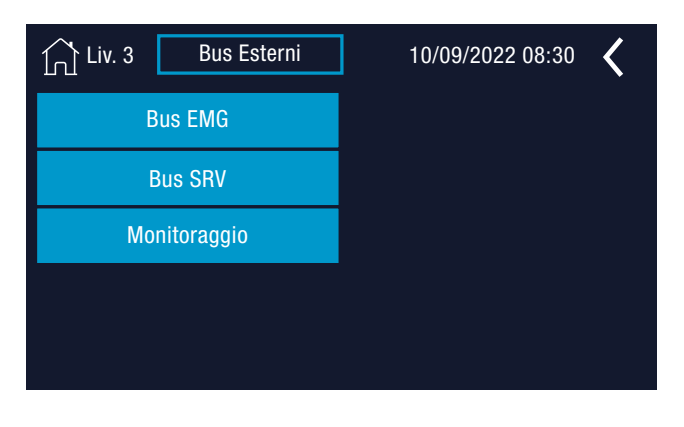

**Bus Esterni** configura le postazioni microfoniche sia sul BUS EMG (di Emergenza) che sul BUS SRV (di servizio)

Linee imposta i parametri delle linee dei diffusori ed esegue la calibrazione

**Messaggi** configura i messaggi di emergenza, i messaggi commerciali e il chime

**Equal Evac** imposta il livello audio dei messaggi di emergenza nelle varie zone

Livello Evac regola il volume dei messaggi di emergenza zona per zona

**PTT** definisce le zone dove il microfono PTT parla quando premuto

Input configura gli 8 contatti in ingresso

Output configura i 3 contatti in uscita

Sistema configura la centrale rispetto al collegamento con altre centrali

Backup esegue la copia della configurazione

Calibrazione Display calibra il display qualora fosse necessario

**Bus EMG** configura le postazioni microfoniche sul Bus di Emergenza

**Bus SRV** configura le postazioni microfoniche sul Bus di Servizio

**Monitoraggio** abilita il monitoraggio continuo del Bus di Servizio e del chime

#### Programmazione -> Bus Esterni -> Bus EMG

| ٦Ľ | iv. 3 | Bus EMG   | 10/09/2022 08:30 | <     |
|----|-------|-----------|------------------|-------|
| ld |       | Base mic. |                  |       |
|    |       |           | <i>2</i> ,,,,)   |       |
|    |       |           |                  |       |
|    |       |           |                  |       |
|    |       |           |                  |       |
|    |       |           |                  | Salva |

Permette di aggiungere una base microfonica al Bus di Emergenza

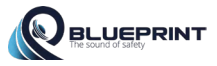

Programmazione -> Bus Esterni -> Bus EMG -> +

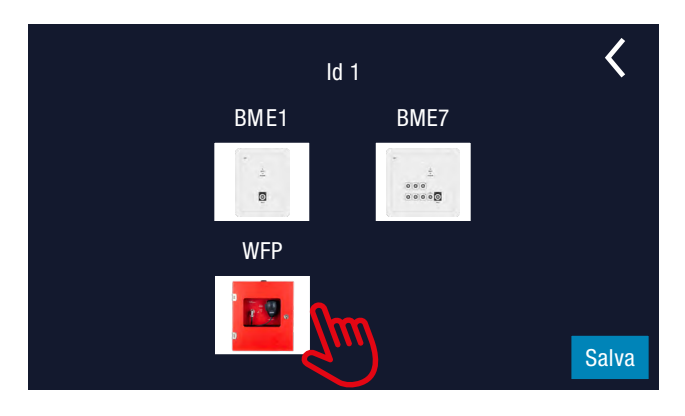

Programmazione -> Bus Esterni -> Bus EMG -> + -> VVFP

| ٦<br>ا | iv. 3 | Bus EMG   | 10/09/   | 2022 08:30 | D <b>&lt;</b> |
|--------|-------|-----------|----------|------------|---------------|
| ld     |       | Base mic. | Θ        | Ð          |               |
| 1      |       | VVFP      | Modifica | Elimina    |               |
|        |       |           |          |            |               |
|        |       |           |          |            | Salva         |

Programmazione -> Bus Esterni -> Bus EMG -> Edit + (VVFP)

| Liv. 3 VVFP |        |        | 10/09/2022 08:30 🔾 |        |        |        |      |
|-------------|--------|--------|--------------------|--------|--------|--------|------|
|             | Zone 1 | Zone 2 | Zone 3             | Zone 4 | Zone 5 | Zone 6 | ld 1 |
| Rack 1      | ON     | OFF    | OFF                | ON     | ON     | OFF    |      |
| Rack 2      | OFF    | OFF    | ON                 | ON     | OFF    | OFF    |      |
| Rack 3      | OFF    | ON     | OFF                | OFF    | ON     | OFF    |      |
| Rack 4      | ON     | ON     | ON                 | OFF    | OFF    | OFF    |      |
| Rack 5      | OFF    | ON     | OFF                | OFF    | OFF    | OFF    |      |
| Rack 6      | OFF    | OFF    | OFF                | ON     | OFF    | OFF    |      |

Programmazione -> Bus Esterni -> Bus SRV

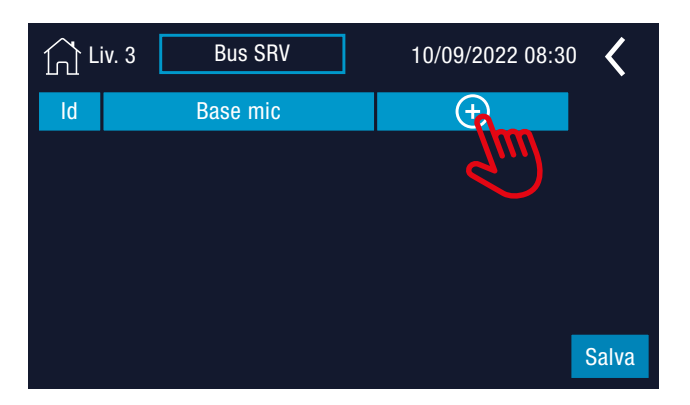

Permette di selezionare il modello di base microfonica da configurare sul Bus di Emergenza

- 1. Con **Modifica** si va alla configurazione della base microfonica selezionata in precedenza
- 2. Con Elimina si rimuove la base microfonica in precedenza scelta
- A salvataggio effettuato si torna al menu precedente.

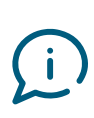

Il numero massimo di centrali EVALL collegabili tra loro è 6 e quindi le zone massime in cui la base microfonica potrà parlare sono 36. Nell'esempio sono presenti 6 centrali

Accedendo al **Bus SRV**, è possibile aggiungere postazioni microfoniche al Bus di Servizio

Programmazione -> Bus Esterni -> Bus SRV -> +

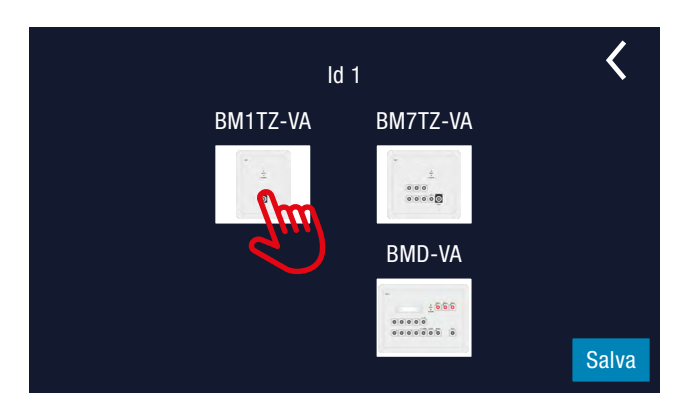

Programmazione -> Bus Esterni -> Bus SRV -> + -> BM1TZ-VA

# Liv. 3 Bus SRV 10/09/2022 08:30 ✓ Id Base mic. ← 1 BM1TZ Modifica Elimina ✓ ✓ ✓ ✓ ✓ Id BM1TZ Modifica Elimina ✓ ✓ ✓ ✓ ✓ Salva ✓ ✓ ✓

Permette di selezionare il modello di base microfonica da configurare sul **BUS SRV** 

Se si è scelto di configurare la base BM1TZ-VA

- 1. Con **Modifica** si va alla configurazione della base microfonica selezionata in precedenza
- 2. Con Elimina si rimuove la base microfonica in precedenza scelta

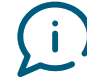

A salvataggio effettuato **(Salva)** si torna al menu precedente.

Programmazione -> Bus Esterni -> Bus SRV -> Modifica (esempio BM1TZ-VA)

| Liv. 3 BM1TZ-VA |        |        | 10/09/2022 08:30 🕻 |        |        |        |      |
|-----------------|--------|--------|--------------------|--------|--------|--------|------|
|                 | Zone 1 | Zone 2 | Zone 3             | Zone 4 | Zone 5 | Zone 6 | ld 1 |
| Rack 1          | ON     | ON     | OFF                | OFF    | ON     | OFF    |      |
| Rack 2          | OFF    | Sho    | OFF                | OFF    | OFF    | ON     |      |
| Rack 3          | OFF    | Cat'   | OFF                | ON     | OFF    | OFF    |      |
| Rack 4          | ON     | OFF    | ON                 | OFF    | ON     | 0FF    |      |
| Rack 5          | OFF    | ON     | OFF                | ON     | OFF    | ON     |      |
| Rack 6          | ON     | OFF    | OFF                | OFF    | ON     | OFF    |      |

Abilita e disabilita in quale zona, delle centrali tra loro collegate, la base microfonica riprodurrà il suono.

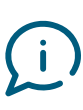

Il numero massimo di centrali (EVALL) collegabili tra loro è 6 e quindi le zone massime in cui la base microfonica potrà parlare sono 36

Programmazione -> Bus Esterni -> Bus SRV -> Modifica (esempio BM7TZ-VA)

| ∫ Liv. 3 | BM1TZ-VA  | 10/09/2022 08:30 🔾     |
|----------|-----------|------------------------|
| Testo 1  | Usato     | Modifica Elimina Id 2  |
| Testo 2  | Usato     | Addifica Elirina       |
| Testo 3  | Non usatc | Argungi Elimita        |
| Testo 4  | Non usato | Aggiungi Elimina       |
| Testo 5  | Non usato | Aggi <b>gal</b> Eimina |
| Testo 6  | Non usato | Aggiogi Limina         |
| All      | Usato     |                        |

Se si è scelto di configurare la base BM7TZ-VA

- 1. Con **Aggiungi** si abilita il tasto (sono 6, **Tasto1 ... Tasto6**) e si accede alla sua programmazione. Una volta programmato sarà sempre possibile modificare la programmazione con **Modifica**
- 2. Con **Elimina** si cancella la programmazione di un tasto. Il tasto **ALL** è sempre in uso **(Usato)** e programmato per parlare in tutte le zone della centrale / sistema.
- 3. Con Modifica si accede alla sua programmazione

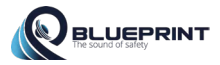

Programmazione -> Bus Esterni -> Bus SRV-> Modifica (esempio BM7TZ-VA) -> Modifica (per ogni Tasto)

| Liv. 3 BM1TZ-VA |         |          | ] 1      | 0/09/20 | 22 08:30  | D <b>&lt;</b> |         |
|-----------------|---------|----------|----------|---------|-----------|---------------|---------|
|                 | Zona 1  | Zona 2   | Zona 3   | Zona 4  | Zona 5    | Zona 6        | ld 2    |
| Rack 1          | Ν       | Ν        | Ö        | Ν       | N         | Ν             | Tasto 1 |
| Rack 2          | Ν       | Ν        | 7        | Ν       | N         | Ν             |         |
| Rack 3          | Ν       | N        |          | Ν       | Ν         | Ν             |         |
| Rack 4          | Ν       | Ν        | Ν        | Ν       | N         | Ν             |         |
| Rack 5          | Ν       | Ν        | Ν        | Ν       | N         | Ν             |         |
| Rack 6          | N       | N        | N        | N       | N         | N             |         |
| Selez. "        | parola" | o al mas | simo 2 n | nessagg | i per ogr | ii rack       |         |

Permette di selezionare in quali zone della centrale il tasto agirà.

Programmazione -> Bus Esterni -> Bus SRV -> Modifica (esempio BM7TZ-VA) -> Modifica (per ogni Tasto) -> selezione zona

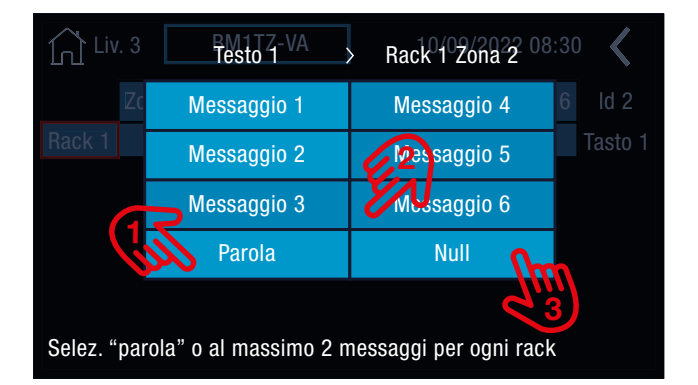

Permette di selezionare l'azione che il tasto della base microfonica deve svolgere nella specifica zona precedentemente selezionata.

- 1. Parola permette di parlare nella zona
- 2 Null indica che non sarà eseguita alcuna azione
- 3. Selezionando Messaggio 1 o ... Messaggio 6 verrà riprodotto il messaggio selezionato

| Liv. 3 BM1TZ-VA |         |          | 1        | 0/09/20 | 22 08:30  | D <b>&lt;</b> |         |
|-----------------|---------|----------|----------|---------|-----------|---------------|---------|
|                 | Zona 1  | Zona 2   | Zona 3   | Zona 4  | Zona 5    | Zona 6        | ld 2    |
| Rack 1          | 1       | Ν        | N        | Ν       | N         | Ν             | Tasto 1 |
| Rack 2          | 2       | 4        | 2        | Ν       | N         | Ν             |         |
| Rack 3          | N       | N        | N        | Ν       | N         | Ν             |         |
| Rack 4          | T       | T        | T        | Ν       | N         | N             |         |
| Rack 5          | Ν       | Ν        | 3        | 3       | 3         | Ν             |         |
| Rack 6          | 2       | 1        | 1        | 1       | N         | Ν             |         |
| Selez. "        | parola" | o al mas | simo 2 n | nessagg | i per ogr | ii rack       |         |

Programmazione -> Bus Esterni -> Bus SRV -> Modifica (esempio BM7TZ-VA)

Alla fine della programmazione del tasto della BM7TZ-VA, troverete le selezioni effettuate per ogni zona di ogni centrale (rack) presente

 $\textbf{N} \rightarrow \text{Null}$ 

 $\mathbf{T} \rightarrow \mathsf{Parola}$ 

 $\textbf{1..6} \rightarrow \text{messaggio selezionato}$ 

Programmazione -> Bus Esterni -> Bus SRV -> Modifica (esempio BMD-VA)

| Liv. 3  | BMD-VA    | 1                | 10/09/2022 08:30 |      |  |
|---------|-----------|------------------|------------------|------|--|
| Testo 1 | Usato     | Modifica         | Elimina          | ld 1 |  |
| Testo 2 | Non usato | Modifica         | Elimina          |      |  |
| Testo 3 | Non usato | Aggiungi Elimina |                  |      |  |
|         |           |                  |                  | 131  |  |
|         |           |                  |                  | Msg  |  |
|         |           |                  |                  |      |  |
|         |           |                  |                  |      |  |

Se si è scelto di configurare la base BMD-VA

La base microfonica BMD-VA permette di configurare:

- con Tasto il tastierino numerico da 1 a 47
- con Msg i 3 pulsanti MSG1-MSG2-MSG3 (ID 48-49-50)
- 1. Con Aggiungi si abilita il Tasto o Msg corrispondente e si accede alla sua programmazione. Una volta programmato sarà sempre possibile modificare la programmazione con Modifica
- 2. Con Elimina si cancella la programmazione del Tasto o Msg corrispondente

| Liv. 3  | BMD-VA    |          | 10/09/2022 08:30 |  |          |
|---------|-----------|----------|------------------|--|----------|
| Testo 1 | Usato     | Modifica | Elimina          |  | ld 1     |
| Testo 2 | Usato     | Modifica | Elimina          |  |          |
| Testo 3 | Usato     | Modifica | Elimina          |  | <b>\</b> |
| Testo 4 | Usato     | Modifica | Elimina          |  |          |
| Testo 5 | Non usato | Aggiungi | Elimina          |  | Msg      |
| Testo 6 | Non usato | Aggiungi | Elimina          |  |          |
|         |           |          |                  |  |          |

Programmazione -> Bus Esterni -> Bus SRV -> Modifica (esempio BMD-VA)

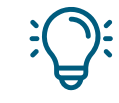

Inizialmente verranno mostrati solo i primi tre Tasti (Tasto1 - Tasto2 - Tasto3). Man mano che si utilizza **Aggiungi** verranno mostrati i Tasti successivi.

I Tasti non devono necessariamente essere progressivi.

Ogni schermata visualizza al massimo 7 Tasti, per visualizzare gli altri Tasti programmati è sufficiente far scorrere lo schermo premendo il pulsante >

| Liv. 3      | Testo 1               | Rack 1 Zona 2 08:30    |  |
|-------------|-----------------------|------------------------|--|
| Zc          | Messaggio 1           | Messaggio 4 6 Id       |  |
| Rack 1      | Messaggio 2           | Messaggio 5            |  |
|             | Messaggio 3 d         | 3 Messaggio 6          |  |
|             | Parola                | Null                   |  |
|             |                       |                        |  |
| Selez. "par | ola" o al massimo 2 n | nessaggi per ogni rack |  |

Programmazione -> Bus Esterni -> Bus SRV -> Modifica (esempio BMD-VA) -> Modifica (per ogni Tasto) -> selezione zona

Permette di selezionare l'azione che il tasto della base microfonica deve svolgere nella specifica zona precedentemente selezionata.

- 1. Parola permette di parlare nella zona
- 2. Null indica che non sarà eseguita alcuna azione

**3.** Selezionando **Messaggio1** o ... **Messaggio6** verrà riprodotto il messaggio selezionato

| Liv. 3 BMD-VA |                                                       |        | 10/09/2022 08:30 🔾 |        |        |        |          |
|---------------|-------------------------------------------------------|--------|--------------------|--------|--------|--------|----------|
|               | Zona 1                                                | Zona 2 | Zona 3             | Zona 4 | Zona 5 | Zona 6 | ld 1     |
| Rack 1        | T                                                     | N      | N                  | N      | N      | Ν      | Tasto 48 |
| Rack 2        | N                                                     | 1      | 1                  | 1      | N      | Ν      |          |
| Rack 3        | 1                                                     | 2      | 1                  | 2      | 1      | 2      |          |
| Rack 4        | N                                                     | N      | N                  | N      | N      | Ν      |          |
| Rack 5        | T                                                     | T      | T                  | T      | N      | Ν      |          |
| Rack 6        | N                                                     | N      | 2                  | 2      | 2      | N      |          |
| Selez. "      | Selez. "parola" o al massimo 2 messaggi per ogni rack |        |                    |        |        |        |          |

Programmazione -> Bus Esterni -> Bus SRV -> Modifica (esempio BMD-VA) -> Modifica (per ogni Tasto)

Alla fine della programmazione del tasto della BMD-VA, troverete le selezioni effettuate per ogni zona di ogni sistema (rack) presente

 $\textbf{N} \rightarrow \text{Null}$ 

 $\mathbf{T} \rightarrow \mathsf{Parola}$ 

 $\textbf{1..6} \rightarrow \text{messaggio di servizio}$ 

Programmazione -> Bus Esterni -> Bus SRV -> Edit (esempio BMD-VA) -> Msg

| Liv. 3  | BMD-VA    | 1        | 10/09/2022 08:30 |          |  |
|---------|-----------|----------|------------------|----------|--|
| Testo 1 | Non usato | Aggiungi | Elimina          | ld 1     |  |
| Testo 2 | Non usato | Aggiungi | Elimina          |          |  |
| Testo 3 | Non usato | Aggiungi | Elimina          | <b>1</b> |  |
|         |           |          |                  |          |  |
|         |           |          |                  | Tasto    |  |
|         |           |          |                  |          |  |
|         |           |          |                  |          |  |

La programmazione dei tre **Msg** sulla BMD-VA si differenza dalla programmazione Tasti solo per il fatto che **non è disponibile l'azione Parola** 

$$\mathbf{N} \rightarrow \text{Null}$$

 $\textbf{1..6} \rightarrow \text{messaggio selezionato}$ 

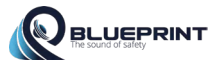

Programmazione -> Bus Esterni -> Monitoraggio

| Liv. 3     | Monitoraggio | 10/09/2022 08:30 | < |
|------------|--------------|------------------|---|
|            | Bus SRV      |                  |   |
| Monitoragg | 0 OFF        |                  |   |
| Chime      | OFF          |                  |   |
|            |              |                  |   |
|            |              |                  |   |
|            |              |                  |   |
|            |              |                  |   |

**Monitoraggio** permette di abilitare il controllo o il chime (segnale di attenzione per comunicazioni di servizio) sul Bus SRV.

ON significa che è attivo

OFF significa che non è attivo

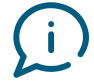

Il controllo sul BUS EMG è sempre attivo.

Programmazione -> Linee

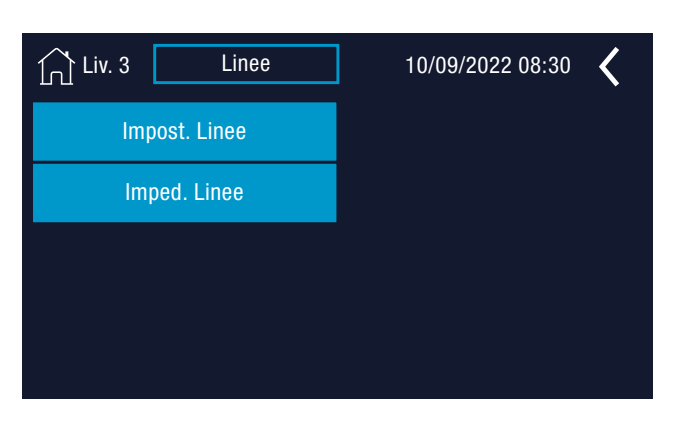

**Impost. Linee** permette di attivare/disabilitare le zone di diffusori e impostare la tolleranza sulle linee stesse.

Imped. Linee permette la calibrazione delle linee dei diffusori

Programmazione -> Linee -> Impost. Linee

| Liv. 3 Impost. Linee |           |         | ]                     | 10/09/2  | 022 08:30 🔇           |            |
|----------------------|-----------|---------|-----------------------|----------|-----------------------|------------|
| Zona                 | 1         | 2       | 3                     | 4        | 5                     | 6          |
|                      | +         | (în     | +                     | +        | +                     | +          |
| Tolleranza           | 30<br>V   | 20<br>% | 30<br>%               | 30<br>%  | 30<br>%               | 30<br>%    |
|                      | <u>Si</u> |         | $\overline{\bigcirc}$ | $\Theta$ | $\overline{\bigcirc}$ | <b>6</b> 2 |
| Linea A              | ON        | 0       | OFF                   | OFF      | 0FF                   |            |
| Linea B              | ON        | ON      | FF                    | OFF      | OFF                   | OFF        |

| Programn | naziona | ->I inoo | $- \sum \ln$ | hood  | l inoo |
|----------|---------|----------|--------------|-------|--------|
| Fiogramm | Iazione | ->LIIIEE | -> 111       | npeu. | LILIEE |

| Liv. 3 | Imped. Linee | 1       | 0/09/2022 08:30 🕻 |
|--------|--------------|---------|-------------------|
| Zona   | Riferimento  | Attuale |                   |
| 1      | 424          | 406     |                   |
| 2      | 402          | 402     |                   |
| 3      | 0            | 0       |                   |
| 4      | 0            | 0       |                   |
| 5      | 0            | 0       | Calibrato         |
| 6      | 0            | 0       | Calibra           |

1. La Tolleranza delle variazioni di impedenza di ogni linea può essere modificata agendo su + e -

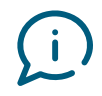

Se la centrale rileva una variazione di impedenza superiore alla tolleranza impostata, segnala il problema sulla linea

 Le linee A e B vengono abilitate/spente agendo sui tasti OFF / ON

**Calibra** esegue la calibrazione di tutte le zone (max 6) di diffusori presenti nella centrale

La tabella mostra per ogni zona sia il valore **Attuale** (ultimo rilevamento) che il valore di **Riferimento** su cui viene applicata la tolleranza definita in Impost. Linee

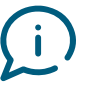

L'impedenza minima a 20Khz accettata dalla centrale è pari a 40 ohm.

Programmazione -> Messaggi

| Liv. 3 Messaggi | 10/09/2022 08:30 🔾 |
|-----------------|--------------------|
| Emergenza       |                    |
| Annunci         |                    |
|                 |                    |
|                 |                    |
|                 |                    |

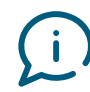

La centrale EVALL accetta qualunque messaggio in formato MP3.

**Emergenza** seleziona i messaggi presenti sulle micro-SD da utilizzare come Evac, Alert, Chime

**Annunci** associa i messaggi presenti sulle micro-SD ai 6 messaggi che la centrale prevede

**Aggiorna Tracce** è un'opzione che appare solo nel caso in cui le due micro-SD vengano sostituite o modificate nei messaggi e quindi risultano diverse dalle originali. Aggiorna tracce imposta come valore di riferimento le nuove micro-SD.

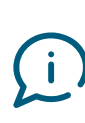

Il contenuto delle due micro-SD deve essere identico. In caso contrario la centrale alla partenza segnalerà l'errore che le due micro-SD non corrispondono e quindi non permetterà l'Aggiorna Tracce

#### Programmazione -> Messaggi -> Emergenza

| Liv. 3 | Vessaggi  | 10/09/2022 08:30 🔾 |  |  |  |
|--------|-----------|--------------------|--|--|--|
| Evac   | IT-EV     | AC-BP.mp3          |  |  |  |
| Alert  | IT-ALI    | ERT-BP.mp3         |  |  |  |
| Chime  | CHIME.mp3 |                    |  |  |  |
|        |           |                    |  |  |  |

Programmazione -> Messaggi -> Emergenza -> Evac

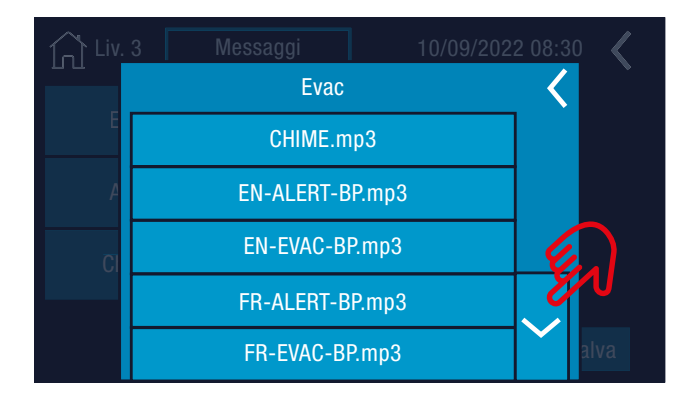

Con questo menù è possibile selezionare un messaggio (tra quelli presenti sulle due micro-SD) da associare all'evento **EVAC, ALERT, CHIME**.

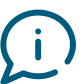

È necessario che la centrale abbia sempre un messaggio presente sulle micro-SD associato a Evac e Alert

Nell'esempio si è scelto di modificare il messaggio associato ad EVAC.

La selezione del messaggio avviene scorrendo i file presenti sulle micro-SD. Lo scorrimento avviene agendo sulle frecce.

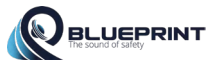

#### Programmazione -> Messaggi -> Annunci

| 🔓 Liv. 3    | Messaggi | 10/09/2022 0 | 8:30 🔇 |
|-------------|----------|--------------|--------|
| Messaggio 1 | ST       | TIPA.mp3     |        |
| Messaggio 2 | ST       | TIPA.mp3     |        |
| Messaggio 3 |          | · En         |        |
| Messaggio 4 |          | . 💋          |        |
| Messaggio 5 |          | -            |        |
| Messaggio 6 |          | -            | Salva  |

Programmazione -> Messaggi -> Annunci -> Messagio3

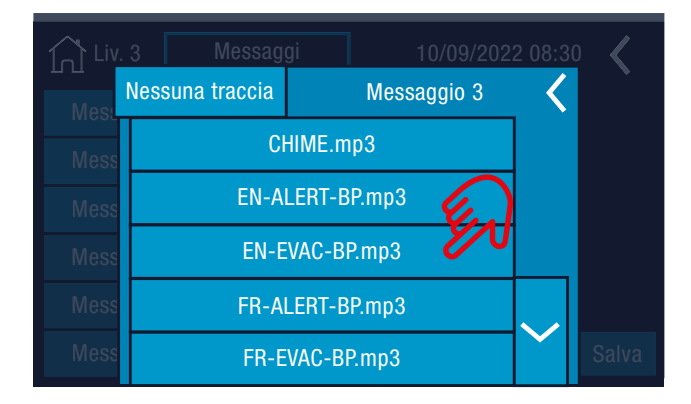

Programmazione -> Equal Evac

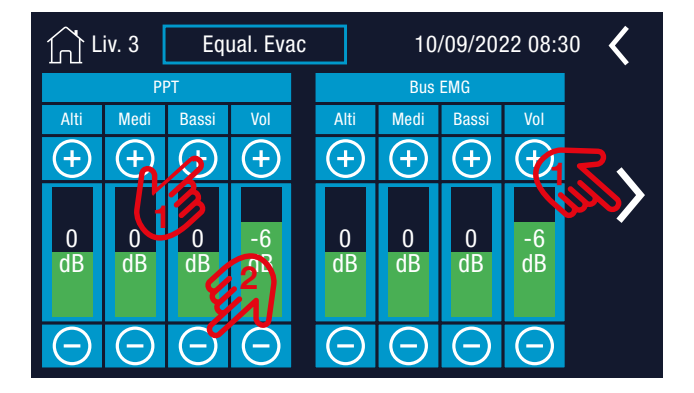

Programmazione -> Livello Evac

| Li آ     | v. 3         | Evac    |            |         | 10/09/2022 08:30   |         |  |  |
|----------|--------------|---------|------------|---------|--------------------|---------|--|--|
| Zona     | 1            | 2       | 3          | 4       | 5                  | 6       |  |  |
|          | در<br>ا      |         | <b>1</b>   | ر<br>ا  | ار<br>ا            | ı<br>۱  |  |  |
| Volume % | 0<br>dB      | 0<br>dB | O B        | 0<br>dB | 0<br>dB            | 0<br>dB |  |  |
|          | <b>€</b> ]•) | Ц°      | <b>√</b> ∕ | Ų,      | <mark>ال</mark> ان | Ц°      |  |  |

È possibile selezionare un messaggio (tra quelli presenti sulle due micro-SD) da associare a **Message 1**, **Message 2**... **Message 6**.

La selezione del messaggio avviene scorrendo i file presenti sulle micro-SD.

Nell'esempio si è scelto di modificare il messaggio associato Message 3

**Nessuna Traccia** è da selezionare quando non si vuole associare alcun messaggio.

Il menù **Equal Evac** permette di equalizzare i 4 canali adibiti alla comunicazione di emergenza

- PTT
- Bus EMG
- Evac Msg
- Alert Msg
- 1. Ogni schermata visualizza 2 canali, utilizzare le frecce > o < per spostarsi da una schermata all'altra.
- 2. Oltre al volume, con + e è possibile modificare i toni Alti, Medi, Bassi

Il menù **Livello Evac** permette di regolare il volume dei messaggi di emergenza zona per zona

- 1. per alzare il volume della zona corrispondente
- 2. per abbassare il volume della zona corrispondente

A salvataggio eseguito si torna al menu precedente.

Programmazione -> PTT

| Liv    | Liv. 3 PTT |        |        | 10/09/2022 08:30 |        |        | · <b>〈</b> |
|--------|------------|--------|--------|------------------|--------|--------|------------|
|        | Zone 1     | Zone 2 | Zone 3 | Zone 4           | Zone 5 | Zone 6 |            |
| Rack 1 | ON         | ON     | ON     | ON               | ON     | ON     |            |
| Rack 2 | ON         | ON     | ON     | ON               | ON     | ON     |            |
| Rack 3 | ON         | ON     | ON     | ON               | ON     | ON     |            |
| Rack 4 | ON         | ON     | ON     | ON               | ON     | ON     |            |
| Rack 5 | ON         | ON     | ON     | ON               | ON     | ON     |            |
| Rack 6 | ON         | ON     | ON     | ON               | ON     | ON     |            |

#### Programmazione -> Input

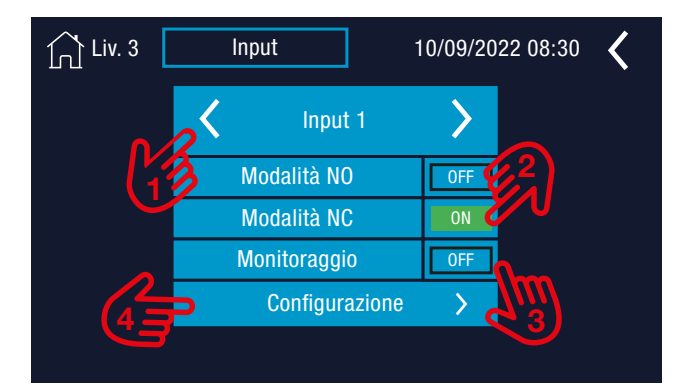

#### Programmazione -> Input -> Configurazione

|          | . 3 Input |        |        | 1      | 10/09/2022 08:30 |        |  |
|----------|-----------|--------|--------|--------|------------------|--------|--|
|          | Zona 1    | Zona 2 | Zona 3 | Zona 4 | Zona 5           | Zona 6 |  |
| Rack 1   | Α         | Α      | E      | E      | Ν                | N      |  |
| Rack 2   | Α         | N      | N      | Ν      | Ν                | N      |  |
| Rack 3   | Ν         | 1      | 1      | Ν      | Ν                | N      |  |
| Rack 4   | Ν         | Ν      | Ν      | Ν      | Ν                | N      |  |
| Rack 5   | 1         | 2      | N      | Ν      | Ν                | N      |  |
| Rack 6   | Ν         | Ν      | Α      | E      | Ν                | N      |  |
| Selezior | Salva     |        |        |        |                  |        |  |

Nel menù PTT si abilitano / disabilitano le zone in cui il microfono Push To Talk parlerà

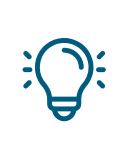

Poiché il microfono PTT è la postazione principale di emergenza, inizialmente tutte le zone sono abilitate. L'esclusione di alcune zone deve essere attentamente valutata e in sintonia con il piano di evacuazione predisposto.

Il menù Input permette la configurazione degli 8 ingressi.

- 1. ogni schermata mostra un contatto, utilizzare le frecce > o < per passare al successivo o precedente contatto
- selezionare se il contatto è NO (normalmente aperto) oppure NC (normalmente chiuso). Sono mutualmente esclusivi
- **3.** attivare **Monitoraggio** se si desidera che il contatto sia monitorato
- 4. Configurazione permette di selezionare l'azione corrispondente a tale contatto

Terminata e salvata la configurazione, la tabella mostrerà per ogni Input cosa avviene in ogni zona dell'intera centrale all'attivazione del contatto in ingresso.

- $\textbf{E} \rightarrow \text{messaggio Evac}$
- $\mathbf{A} \rightarrow$  messaggio Alert
- $\textbf{1..6} \rightarrow \text{messaggio di servizio}$
- $\mathbf{N} \rightarrow$  nessun messaggio associato

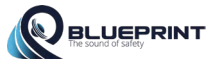

Liv. 3 Testori Rack 4 20na 4 08:30 C Z Messaggio 1 Messaggio 4 6 Rack 1 Messaggio 2 Messaggio 5 Rack 2 Messaggio 3 Messaggio 6 Rack 4 Null Rack 5 Alert Evac Selezionare al massimo 2 messaggi per ogni rack Salva

Programmazione -> Input -> Configurazione -> selezione zona

Zona per zona è possibile selezionare il messaggio che si vuole riprodurre. Nell'esempio si sta configurando quale messaggio riprodurre nella zona 4 della centrale (rack) 4 al cambio di stato del contatto di Input1

Messaggio 1...6 per messaggi di servizio

Alert messaggio di allerta

Evac messaggio di evacuazione

Null nessuna azione

| Liv. 3 | Output | 10/09/2022 08:30 |
|--------|--------|------------------|
|        |        |                  |
|        |        |                  |

Programmazione -> Output

 Output 1
 Status ALARM

 Output 2
 Bus EMG occ

 Output 3
 Null

| Liv. 3 Output 10/09/2022 08:30 |           |   |             |                 |  |  |  |  |  |
|--------------------------------|-----------|---|-------------|-----------------|--|--|--|--|--|
|                                | Null      | V | lessaggio 1 | Replica Input 2 |  |  |  |  |  |
|                                | Stato ALA | Ν | essaggio 2  | Replica Input 3 |  |  |  |  |  |
|                                | Stato FAL | U | lessaggio 3 | Replica Input 4 |  |  |  |  |  |

Messaggio 4

Messaggio 5

Messaggio 6

Replica Input 1 Replica Input 8

**Replica Input 5** 

**Replica Input 6** 

Replica Input 7

Programmazione -> Output > scelta condizione

Evac Msg

Alert Msg

Bus EMG occ.

Bus SRV occ.

Premere i pulsanti a destra dei contatti per la loro configurazione

Il menù Output permette la selezione della condizione

per cui le 3 uscite a relè (Output 1, Output 2, Output 3) si attiveranno per eventuali segnalazioni a periferiche esterne.

Per ogni contatto in uscita (relè), si seleziona la condizione della centrale che ne determina l'attivazione:

**Null** ...nessuna condizione selezionata e quindi contatto in uscita non attivato

**Stato ALARM** ...quando la centrale entra in Stato di Allarme (è in corso la diffusione di almeno un allarme preregistrato o a viva voce da postazione microfonica di emergenza)

**Stato FAULT** ...quando la centrale va in Stato di FAULT (presenza di almeno un guasto rilevato dal sistema di diagnostica interno)

Evac Msg ...quando il messaggio Evac è in esecuzione

Alert Msg ...quando il messaggio Alert è in esecuzione

Bus EMG Occup. ...quando il Bus EMG è occupato

Bus SRV Occup. ...quando il Bus SRV è occupato

Messaggio 1..6 ...quando il Messaggio n è in esecuzione

Replica Input 1..8 ... replica lo stato del contatto Input

Programmazione -> Sistema

| Liv. 3 🚺      | Sistema |              |        |          | 10/09/20        | :30          | < |      |
|---------------|---------|--------------|--------|----------|-----------------|--------------|---|------|
| Indirizzo Rac | k       | $\bigcirc$   | 1      | (+)      | Rack di Sistema | $\bigcirc$   | 7 | (+)  |
| Zone del Rac  | k       | 6            |        |          | EOL Link        | Disabilitato |   | tato |
| Preserva Am   | р       | Disabilitato |        | ato      | Aggiorn. Main   | Aggiorn. HMI |   | HMI  |
| Volume Smai   | rt      | Dis          | abilit | ato      |                 |              |   |      |
| Cambia lingu  | a       | lt           | alian  | ſm       |                 |              |   |      |
| Ripristino    |         |              |        | <u> </u> |                 |              |   |      |

Indirizzo Rack assegna un ID unico alla centrale EVALL

Rack di Sistema definisce di quanti EVALL è composto l'intero sistema audio evac

**Zone del Rack** indica il numero di zone disponibili. Dipende dalla centrale EVALL scelta e non è modificabile

**EOL Link** abilità la resistenza di terminazione 120 ohm sul bus dedicato al collegamento tra le centrali. Da attivare a seconda della conformazione e topologia dell'impianto e dei cavi utilizzati per il loro collegamento. Indipendentemente dal numero di centrali collegate fra loro, non va mai attivata su più di due.

**Preserva Amp** Abilitando lo Spare Amplifier, preserva il secondo amplificatore che entra in funzione solo quando il primo va in guasto. Questa opzione non è disponibile nel modello EV250. Le centrali EVALL con due amplificatori prevedono comunque che in caso di guasto del primo, il secondo subentri nella riproduzione secondo priorità.

Aggiorn. Main aggiorna il firmware della Mainboard (livello 4)

**Aggiorn. HMI** aggiorna il firmware del display e dei menù (livello 4)

**Volume Smart**, presente nel modello EV500, nel caso di guasto di un amplificatore, il secondo amplificatore copre tutte le zone con una perdita di 3dB.

Cambia Lingua seleziona la lingua del menù

Ripristino Rispristina la configurazione iniziale di fabbrica

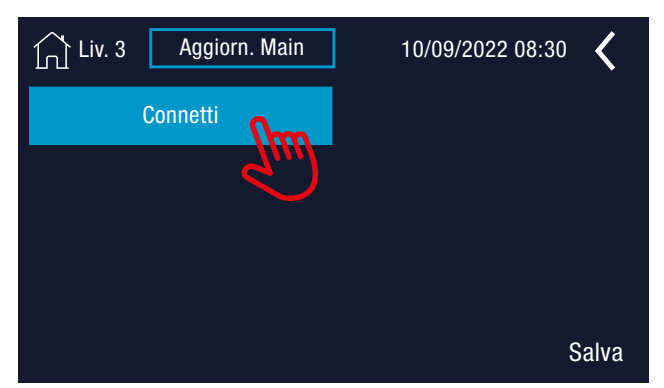

Programmazione -> Sistema -> Aggiorn. Main (o Aggiorn. HMI)

**Aggiorn. Main e Aggiorn. HMI** si svolgono nel medesimo modo e richiedono l'accesso a livello 4.

In questa condizione è possibile scrivere il nuovo software seguendo i seguenti passaggi:

- rimuovere la copertura metallica della scheda HMI
- inserire la chiavetta USB con il firmware nell'apposito connettore nella parte interna della scheda HMI (nella sezione 4.5 è indicata l'esatta posizione)
- accedere al menù dedicato da display
- effettuare l'aggiornamento del software con Connetti

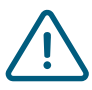

Questa operazione è eseguibile solo a livello 4 FABBRICANTE (o da personale autorizzato ed addestrato dal fabbricante)

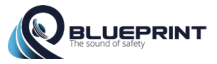

Programmazione -> Sistema -> Aggiorn. Main (o HMI) - Connetti

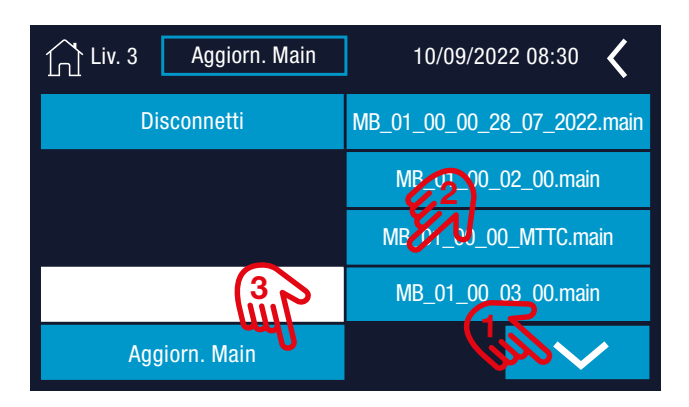

#### Programmazione -> Sistema -> Cambia Lingua

| Liv. 3     | Cambia  | lingua | 10/09/2022 08:30 🕻 |                 |  |
|------------|---------|--------|--------------------|-----------------|--|
| Ingle      | Inglese |        | Tedesco            | OFF             |  |
| Italiano   |         | ON 🗲   | <b>E</b> 1)        |                 |  |
| Olandese   |         | OFF    | C                  |                 |  |
| Francese   |         | OFF    |                    |                 |  |
| Spagnolo   |         | OFF    |                    | lώ <sub>Γ</sub> |  |
| Portoghese |         | OFF    |                    | Salva           |  |

|                |           |                         | < |
|----------------|-----------|-------------------------|---|
| Impostare anch | ie i mess | aggi audio di emergenza |   |
| Italiano       | nella nuo | va lingua?              |   |
|                |           |                         |   |
| Si             | ſŀm       | No                      |   |
| spagnolo 🤇     | UPP 1     |                         |   |
|                | OFF       |                         |   |

Nell'elenco a destra di questo menù vengono mostrati i file (.main o .hmi) per aggiornamento del firmware presenti sulla chiavetta USB (accesso a livello 4)

- 1 è possibile scorrere il contenuto della chiavetta USB
- 2 selezionare il firmware desiderato
- 3 Con **Aggiorn. Main** (o **HMI**) si procede all'aggiornamento del firmware

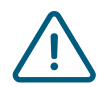

Questa operazione è eseguibile solo a livello 4 FABBRICANTE (o da personale autorizzato ed addestrato dal fabbricante)

Questo menù permette la selezione della lingua dei menù e successivamente di selezionare il cambio lingua anche per i messaggi audio di emergenza (ALERT, EVAC)

- 1. seleziona una lingua (ON) mutualmente esclusiva
- 2. "Salva" conferma la scelta effettuata
- 3 "Si" per confermare il cambio lingua anche per i messaggi audio di emergenza.

Se non presenti nella card SD nella lingua selezionata, i messaggi audio di emergenza restano invariati e appare il seguente messaggio di errore : "Messaggi audio d'emergenza non disponibili nella lingua selezionata (messaggi audio non modificati)"

"**No**" per non procedere alla modifica della lingua dei messaggi audio di emergenza

Programmazione -> Sistema -> Ripristino

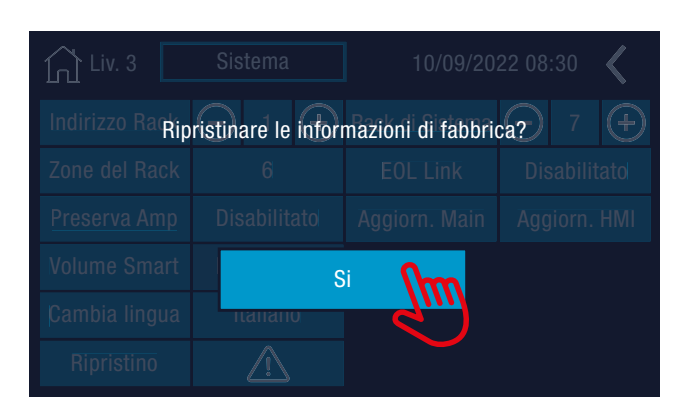

Programmazione -> Backup

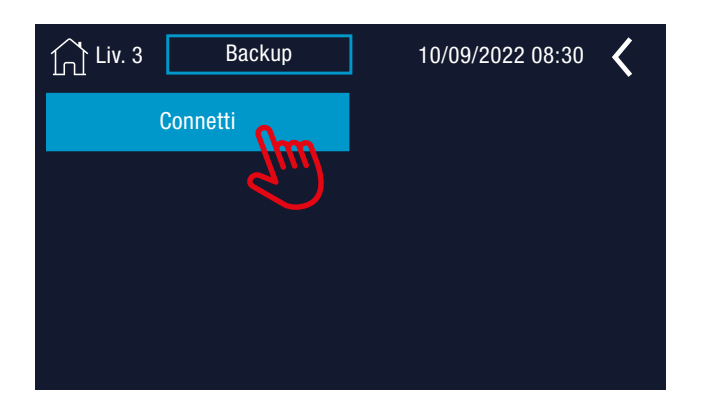

#### Programmazione -> Backup -> Connetti

| Liv. 3 Backup             | 10/09/2022 08:30 🕻          |
|---------------------------|-----------------------------|
| Disconnetti               | EVALL_11_05_2021_09_46.conf |
| Salva                     | EVALL_11_05_2021_09_47.conf |
| 6                         |                             |
| EVALL_11_05_2021_09_47.cm | J                           |
| Ripristina                |                             |

Programmazione -> Calibrazione Display

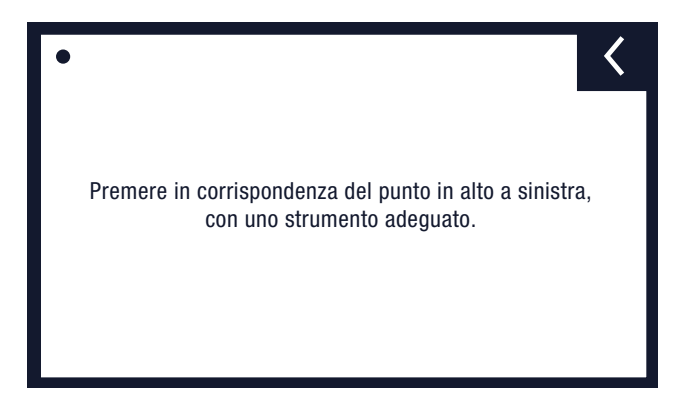

Selezionando Si, la centrale ripristina la configurazione iniziale di fabbrica.

Il menù **Backup** consente il salvataggio / rispristino della configurazione della centrale.

Con **Connetti** la centrale si connette alla chiavetta USB che va inserita sulla scheda HMI accessibile all'interno della porta dopo aver smontato il pannello protettivo (nella sezione 4.5 è indicata l'esatta posizione)

In questo menù viene mostrato il contenuto della chiavetta USB ed è possibile

Disconnetti si scollega dalla chiavetta USB

**Salva** esegue il salvataggio della configurazione corrente sulla chiavetta USB con un file .conf

**Ripristina** esegue il ripristino di una configurazione di centrale (**.conf**) selezionata in precedenza (elenco a destra) e quindi evidenziata nella casella bianca

Seguendo le istruzioni a display, si calibra lo schermo touch e si migliora, nel caso di problemi, la precisione dei comandi.

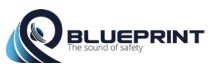

# 7.4. Silenzia Buzzer

È richiesto un accesso al Livello 1 e permette, a persone autorizzate, di silenziare la segnalazione acustica di guasto

| Liv.     | 1             | 10/09/2022 08:30        |  |  |
|----------|---------------|-------------------------|--|--|
| L        | Menù Utente 💙 | کَنَکَ Programmazione ک |  |  |
|          | Messaggi      | IJ, Silenzia Buzzer     |  |  |
| <b>*</b> | EVACUARE      |                         |  |  |
|          | Stato IDLE    |                         |  |  |

Silenzia la segnalazione acustica del buzzer (cicalino). Quest'azione non rimuove il guasto e la sua segnalazione.

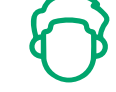

# 7.5. Messaggi

È richiesto un accesso al Livello 1 e permette a persone autorizzate di gestire la riproduzione dei messaggi commerciali

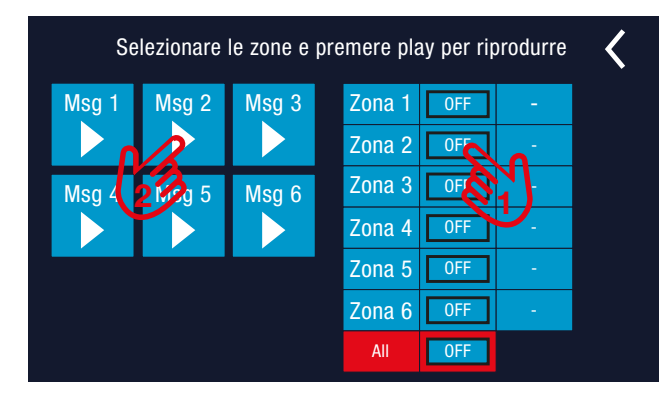

Questo menù permette

1. di selezionare/deselezionare le zone

2. quindi inviare un messaggio commerciale premendolo.

Premendo nuovamente sul messaggio questo si blocca

Accanto ad ogni zona viene indicato il messaggio in esecuzione.

Con il tasto ALL si selezionano tutte le zone presenti nella centrale

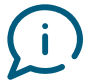

I messaggi commerciali vengono riprodotti una volta

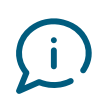

### CARATTERISTICHE DEI FILE AUDIO COMPATIBILI CON LA CENTRALE

| ΤΙΡΟ | FORMATO               | FREQUENZA DI CAMPIONAMENTO MASSIMA |
|------|-----------------------|------------------------------------|
| MP3  | Tutte le varianti MP3 | 48kHz                              |

# 7.6. Evacuazione Manuale

È richiesto un accesso a Livello 2 ed è riservato a personale espressamente autorizzato per l'attivazione di messaggi d'emergenza vocali e registrati

| Selezionare le zone e premere EVAC/ALERT |        |      |            |  |  |
|------------------------------------------|--------|------|------------|--|--|
| FVAC                                     | Zona 1 | ON   | -          |  |  |
|                                          | Zona 2 | ON S | <b>N</b>   |  |  |
|                                          | Zona 3 | OFF  | <b>F )</b> |  |  |
| AL ERT                                   | Zona 4 | OFF  |            |  |  |
|                                          | Zona 5 | OFF  | -          |  |  |
|                                          | Zona 6 | OFF  | -          |  |  |
| n⁄2                                      | All    | OFF  |            |  |  |
| 23                                       |        |      |            |  |  |

Questo menù permette

- 1. di selezionare/deselezionare le zone
- 2. quindi inviare un messaggio di EVACUAZIONE o di ALLERTA premendolo

Premendo nuovamente sul messaggio questo si blocca.

Accanto ad ogni zona viene indicato il messaggio in esecuzione.

Con il tasto ALL si selezionano tutte le zone presenti nella centrale

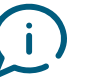

I messaggi commerciali vengono riprodotti in loop

La centrale è dotata di quattro tipologie di messaggi precaricati sulle due micro-SD card:

- 1. ALERT in varie lingue
- 2. EVAC in varie lingue
- 3. CHIME.mp3
- 4. STIPA.mp3

(i)

È possibile modificare i messaggi utilizzati dalla centrale in qualsiasi momento tramite programmazione. All'accensione la centrale segnala un errore se non individua nelle due micro-SD card i messaggi di ALERT ed EVAC configurati.

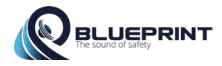

# 7.7. Tabelle logs

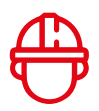

La centrale EVALL presenta due diversi log di eventi indipendenti:

- Log FAULT: salva tutte le segnalazioni di guasto (sia attivazione che ripristino)
- Log SISTEMA: salva eventi generali della centrale (sia attivazione che ripristino)

Entrambi i log hanno una capacità di 4096 eventi e rispettano la logica di rotazione FIFO cioè quando tutti i 4096 eventi sono salvati, la centrale riparte sovrascrivendo il primo evento salvato (il più vecchio) e così via.

L'evento, visualizzabile da display, è così strutturato:

- Data/ora dell'evento
- Descrizione dell'evento
- Attivazione/ripristino dell'evento

| DESCRIZIONE LOG FAULT      | SIGNIFICATO                                                             |  |  |
|----------------------------|-------------------------------------------------------------------------|--|--|
| Initialization             | Guasto durante la fase di inizializzazione                              |  |  |
| HMI Comm.                  | Perdita di comunicazione con il display                                 |  |  |
| Ext Flash                  | Guasto alla memoria esterna                                             |  |  |
| SPI                        | Errore durante la comunicazione SPI                                     |  |  |
| SD 1                       | Guasto alla micro-SD card 1                                             |  |  |
| SD 2                       | Guasto alla micro-SD card 2                                             |  |  |
| SD Mismatch                | Le due micro-SD card hanno files diversi                                |  |  |
| IO Exp Matrix              | Guasto all'IO expander della matrice audio                              |  |  |
| IO Exp Feedback            | Guasto all'IO expander dei segnali di feedback                          |  |  |
| IO Exp Zone                | Guasto all'IO expander della scheda di zona                             |  |  |
| TDA ampli 1                | Guasto all'equalizzatore dell'amplificatore 1                           |  |  |
| TDA ampli 2                | Guasto all'equalizzatore dell'amplificatore 2                           |  |  |
| Input Short                | Ingresso in corto                                                       |  |  |
| Input Cut                  | Ingresso tagliato                                                       |  |  |
| PTT Open                   | PushToTalk disconnessa                                                  |  |  |
| PTT Short                  | PushToTalk in corto                                                     |  |  |
| PM544 ModBus               | Perdita di comunicazione con la scheda PM544                            |  |  |
| PM544 230VAC               | Perdita dell'alimentazione principale di rete                           |  |  |
| PM544 24VDC                | Perdita dell'alimentazione da 24V                                       |  |  |
| PM544 Charger              | Guasto al caricabatterie                                                |  |  |
| PM544 Battery              | Guasto alle batterie                                                    |  |  |
| Watchdog                   | Riavvio della centrale per watchdog                                     |  |  |
| Bus EMG Id x Capsule OPEN  | Base microfonica x del bus di emergenza con capsula aperta              |  |  |
| Bus EMG Id x Capsule SHORT | Base microfonica x del bus di emergenza con capsula in corto            |  |  |
| Bus EMG Id x Type Err      | Base microfonica x del bus di emergenza di tipo non corretto            |  |  |
| Bus EMG Id x Comm. Timeout | Perdita di comunicazione con la base microfonica x del bus di emergenza |  |  |
| Bus SRV Id x Capsule OPEN  | Base microfonica x del bus di servizio con capsula aperta               |  |  |
| Bus SRV Id x Capsule SHORT | Base microfonica x del bus di servizio con capsula in corto             |  |  |
| Bus SRV Id x Type Err      | Base microfonica x del bus di servizio di tipo non corretto             |  |  |
| Bus SRV Id x Comm. Timeout | Perdita di comunicazione con la base microfonica x del bus di servizio  |  |  |

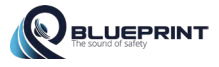

| Zone x Open           | Zona x aperta                                  |
|-----------------------|------------------------------------------------|
| Zone x Underload      | Zona x sotto carico                            |
| Zone x Overload       | Zona x sovraccarico                            |
| Zone x Short A to GND | Zona x linea A corto verso terra               |
| Zone x Short B to GND | Zona x linea B corto verso terra               |
| Zone x Short A        | Zona x linea A in corto                        |
| Zone x Short B        | Zona x linea A in corto                        |
| Zone x Amp            | Zona x perdita dell'amplificatore              |
| Ampli 1               | Guasto all'amplificatore 1                     |
| Ampli 2               | Guasto all'amplificatore 2                     |
| Config.               | Errore di configurazione                       |
| Link x                | Errore di comunicazione con il rack x del Link |
| EEPROM                | Guasto alla memoria EEPROM                     |

| SIGNIFICATO                                           |
|-------------------------------------------------------|
| Avvio della centrale                                  |
| Centrale in stato di riposo                           |
| Centrale con presenza di guasto                       |
| Centrale con almeno una zona in condizione di allarme |
| Centrale in risparmio energetico                      |
| Ingresso in stato di riposo                           |
| Ingresso attivo                                       |
|                                                       |

# 8. Manutenzione

Per garantire un funzionamento ottimale, è necessario effettuare alcune attività di pulizia e manutenzione, descritte in questa sezione.

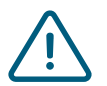

La manutenzione deve essere eseguita solo da personale qualificato

#### 8.1. Aggiornamento FW

Mantenere ove possibile il FW aggiornato, Fare riferimento al capitolo 7.3 "Programmazione -> Sistema -> Aggiorn. Main (o Aggiorn. HMI)"

# 8.2. Display e LED

Verificare il corretto funzionamento delle segnalazioni visive e acustiche come da capitolo 7.2 "Menu Utente -> Test Pann. Frontale"

### 8.3. Batterie

Verificare periodicamente lo stato delle batterie e procedere alla loro eventuale sostituzione. (Consultare le specifiche e le istruzioni del fornitore della batteria)

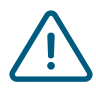

Rischio di esplosione in caso di sostituzione errata della batteria. Sostituirle solo con batterie identiche o di tipo equivalente. Smaltire le batterie usate conformemente alle norme ed alle procedure vigenti in materia ambientale.

### 8.4. Pulizia

Pulire periodicamente l'apparecchio con un panno asciutto e non ruvido, assicurarsi che le ventole e gli ingressi dell'aria siano liberi da polvere.

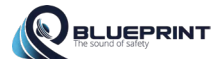

# 9. Caratteristiche tecniche

| MODELLO                   |                                                                     | EV250            | EV500            | EV500.2 | EV500.4 | EV500.6 |
|---------------------------|---------------------------------------------------------------------|------------------|------------------|---------|---------|---------|
| Potenza MAX (totale e per | zona)                                                               | 250W             | 500W             | 500W    | 500W    | 500W    |
| Distorsione               | <10%                                                                |                  |                  |         |         |         |
| Display                   | 4.3" retroillur                                                     | ninato con touch | screen 480 x 272 | 2 punti |         |         |
| Nr. Centrali collegabili  | Sino a 6 compatti EVALL + 1 centrale fire (con adeguato protocollo) |                  |                  |         |         |         |
| N. zone AB                |                                                                     | 1                | 2                | 2       | 4       | 6       |

| AUDIO        |               |                  |        |        |                                      |                                      |
|--------------|---------------|------------------|--------|--------|--------------------------------------|--------------------------------------|
| Distorsione  | <10%          |                  |        |        |                                      |                                      |
|              | Livello max   | 0dBV             |        |        |                                      |                                      |
| <b>DTT</b>   | Sensibilità   | -66+-3dB*        |        |        |                                      |                                      |
| PH           | BW            | 100-6000Hz       |        |        |                                      |                                      |
|              | SNR           | >45 dB           |        |        |                                      |                                      |
|              | Livello max   | 0dBV             |        |        |                                      |                                      |
|              | Sensibilità   | -66+-3dB*        |        |        |                                      |                                      |
| BUS EMG/SRV  | BW            | 200-12000Hz      |        |        |                                      |                                      |
|              | SNR           | >45dB            |        |        |                                      |                                      |
|              | Impedenza     | IN: 22k          |        |        |                                      |                                      |
|              | Livello max   | 0dBV             |        |        |                                      |                                      |
|              | Sensibilità   | -45dB+-3dB*      |        |        |                                      |                                      |
| BUSp         | BW            | 50-12000Hz       |        |        |                                      |                                      |
|              | SNR           | >45dB            |        |        |                                      |                                      |
|              | Impedenza     | IN: 22k          |        |        |                                      |                                      |
|              | Livello max   | 0dBV             |        |        |                                      |                                      |
|              | Sensibilità   | 0dBV             |        |        |                                      |                                      |
| PABX         | BW            | 20-12000Hz       |        |        |                                      |                                      |
|              | SNR           | >45dB            |        |        |                                      |                                      |
|              | Impedenza     | IN: 22k          |        |        |                                      |                                      |
|              | Livello max   | 0dBV             |        |        |                                      |                                      |
|              | Sensibilità   | 0dBV             |        |        |                                      |                                      |
| AUX 1/2      | BW            | 20-20000Hz       |        |        |                                      |                                      |
|              | SNR           | >45dB            |        |        |                                      |                                      |
|              | Livello max   | +6dB             |        |        |                                      |                                      |
|              | Sensibilità   | 0dBV             |        |        |                                      |                                      |
| LINK         | BW            | 80-12000Hz       |        |        |                                      |                                      |
|              | SNR           | >45dB            |        |        |                                      |                                      |
|              | Impedenza     | IN: 22k I OUT: 2 | 240R   |        |                                      |                                      |
|              | Livello max   | 0dBV             |        |        |                                      |                                      |
| 0 48         | BW            | 20-20000Hz       |        |        |                                      |                                      |
| 0 UB         | Impedenza     | OUT: 240R        |        |        |                                      |                                      |
|              | Carico min    | > 400R           |        |        |                                      |                                      |
| Zone AB 100V | Livello       | +39dBV           | +39dBV | +39dBV | +39dBV<br>+36dBV<br>+33dBV<br>+30dBV | +39dBV<br>+36dBV<br>+33dBV<br>+30dBV |
|              | Impedenza min | 32R              | 32R    | 16R    | 16R                                  | 16R                                  |
|              | BW            | 80-20000Hz       |        |        |                                      |                                      |

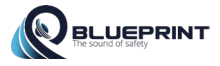

| I/O      |                                       |
|----------|---------------------------------------|
| Uscite   | 3 relè 0-30Vdc 1A NA/NC configurabili |
| Ingressi | N° 8 monitorati 2K2                   |
|          | N°1 contatto priorità PABX (rif. GND) |

| ALIMENTAZIONE    |                 |                                                                                    |                                                                                     |                          |            |       |  |
|------------------|-----------------|------------------------------------------------------------------------------------|-------------------------------------------------------------------------------------|--------------------------|------------|-------|--|
| Fusibili interni | Alimentazione   | T5A 250Vac                                                                         | T5A 250Vac                                                                          |                          |            |       |  |
|                  | Carica batteria | Non sostituib                                                                      | ile: PM544.F3 6                                                                     | 3Vdc T3A                 |            |       |  |
|                  | Inverter        | Non sostituib                                                                      | ile: PM544.F2 7                                                                     | 2Vdc T50A                |            |       |  |
|                  | Amplificatori   | 2xT2A5 250V                                                                        | ac                                                                                  | 1xT                      | 6A3 250Vac |       |  |
| Primaria         | Tensione        | 230Vac (-15% +10%) ~5 0/60 Hz                                                      |                                                                                     |                          |            |       |  |
|                  | Potenza         | 250VA                                                                              | 300VA                                                                               | 375VA                    | 375VA      | 375VA |  |
| Secondaria       | Batterie        | È possibile ut<br>Ri max. ~0.20                                                    | È possibile utilizzare batterie da 33Ah a 42Ah: es.12FGL42<br>Ri max. ~0.2 $\Omega$ |                          |            |       |  |
|                  | Tensione min    | ~21V                                                                               |                                                                                     |                          |            |       |  |
|                  | Tensione max    | ~27.8V                                                                             |                                                                                     |                          |            |       |  |
|                  | Corrente max    | ~25A                                                                               |                                                                                     |                          |            |       |  |
| Carica batterie  | PMAX            | 24Vdc: 50W s<br>• I max. a: ~2<br>• I max. b: ~3<br>• I min: ~0.85<br>230Vac: I ma | sempre disponit<br>2Adc<br>3Adc<br>5Adc<br>x. a = Imax. b ~2                        | oili a sistema<br>2,4Aac |            |       |  |

| VARIE                                        |                                        |         |                         |                                |  |
|----------------------------------------------|----------------------------------------|---------|-------------------------|--------------------------------|--|
| Condizioni<br>ambientali<br>operative        | Femperatura: +5°C ÷ +40°C Umidita rela |         | Umidita relativa: 25% ÷ | tiva: 25% ÷ 75% senza condensa |  |
| Montaggio<br>Dimensioni<br>(L x H x P) in mm | A parete oppure a rack                 |         |                         |                                |  |
|                                              | 430 x 710 x 280                        |         |                         |                                |  |
| Peso netto senza<br>batterie                 | 20,9 kg                                | 21,9 kg | 21.5 kg                 | 29.85 kg                       |  |

| IULE |      |      |
|------|------|------|
|      | <br> |      |
|      |      |      |
|      | <br> | <br> |
|      | <br> |      |
|      |      |      |
|      |      |      |
|      | <br> |      |
|      | <br> | <br> |
|      | <br> | <br> |
|      | <br> | <br> |
|      |      |      |
|      | <br> | <br> |
|      | <br> | <br> |
|      | <br> | <br> |
|      | <br> | <br> |
|      |      |      |
|      |      |      |
|      | <br> | <br> |
|      | <br> | <br> |

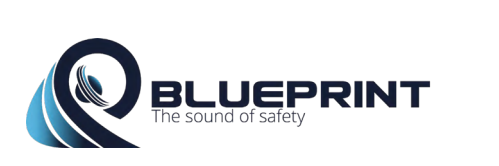